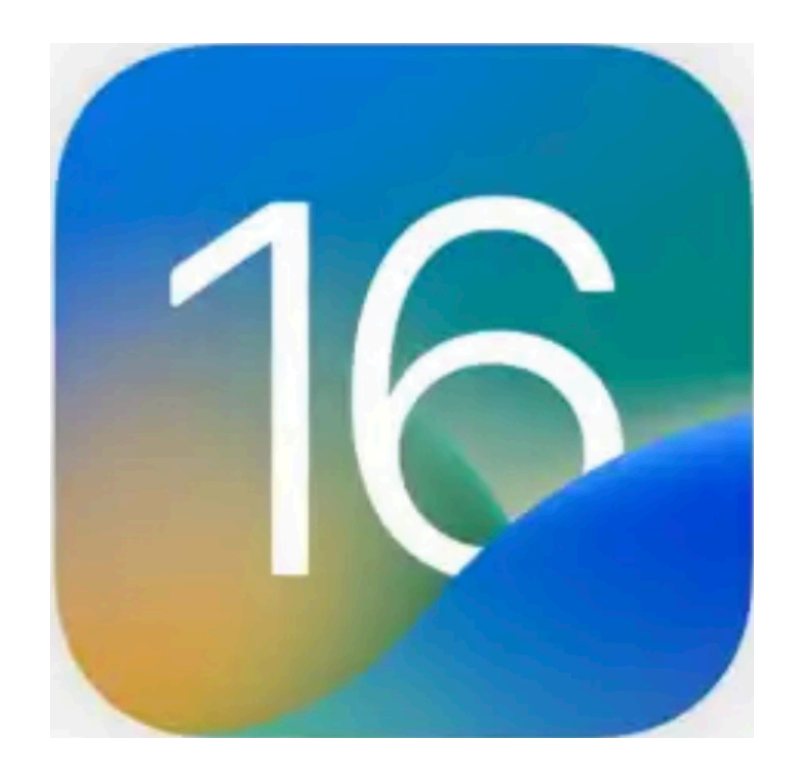

## iPad Features with iPad iOS 16

## **Tom Bonanno & Bruce Mitchell** December 6, 2022

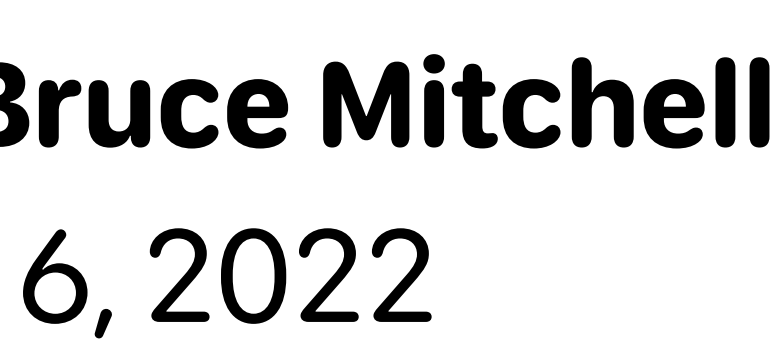

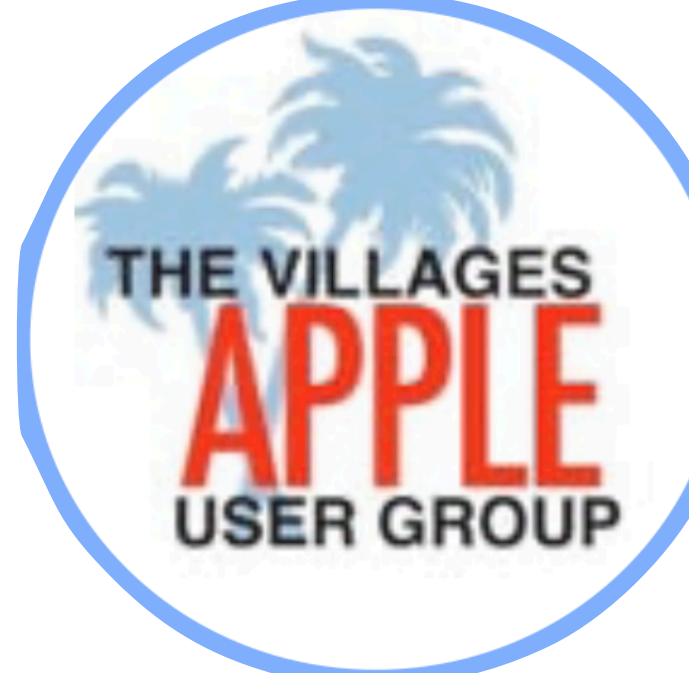

## More Features & Exceptional Productivity Options

## What we'll be talking about...

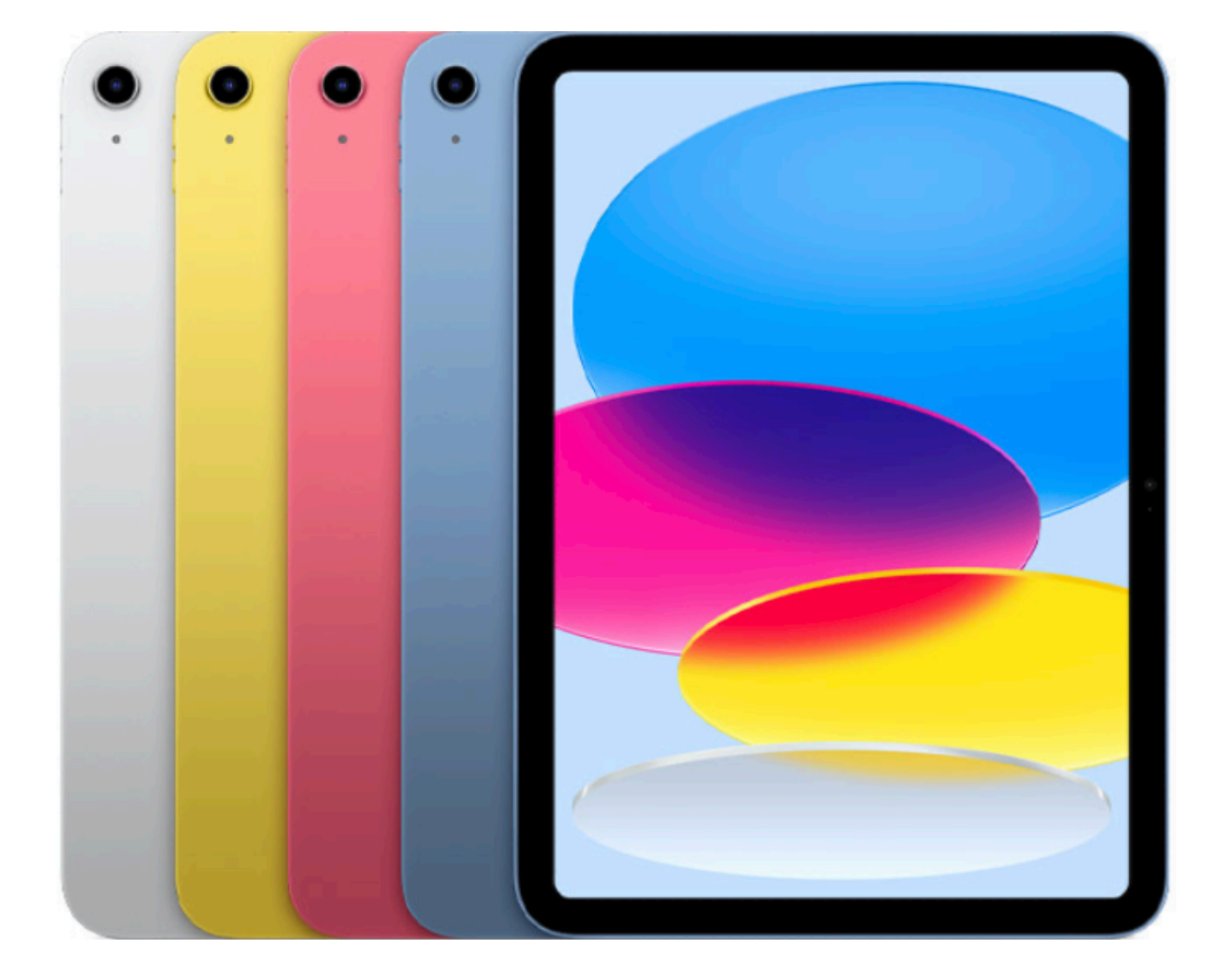

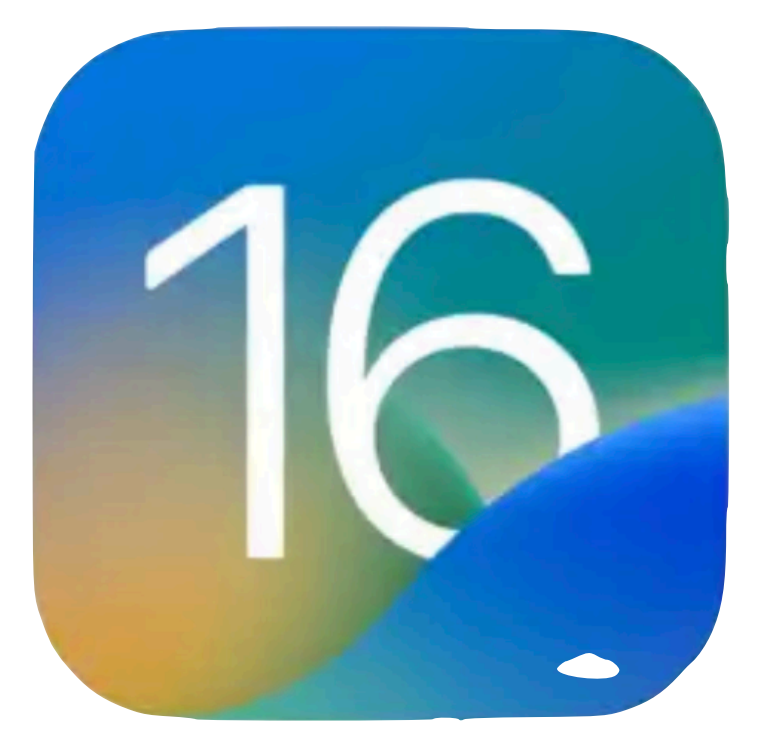

- **Stage Manager**
- Switching to slide-over & split screen
- Mail Enhancements
- Managing tabs in Safari
- Safari- pinning tabs
- iPad Apple Weather App
- Apple Maps App
- iPad Apple Files Apps

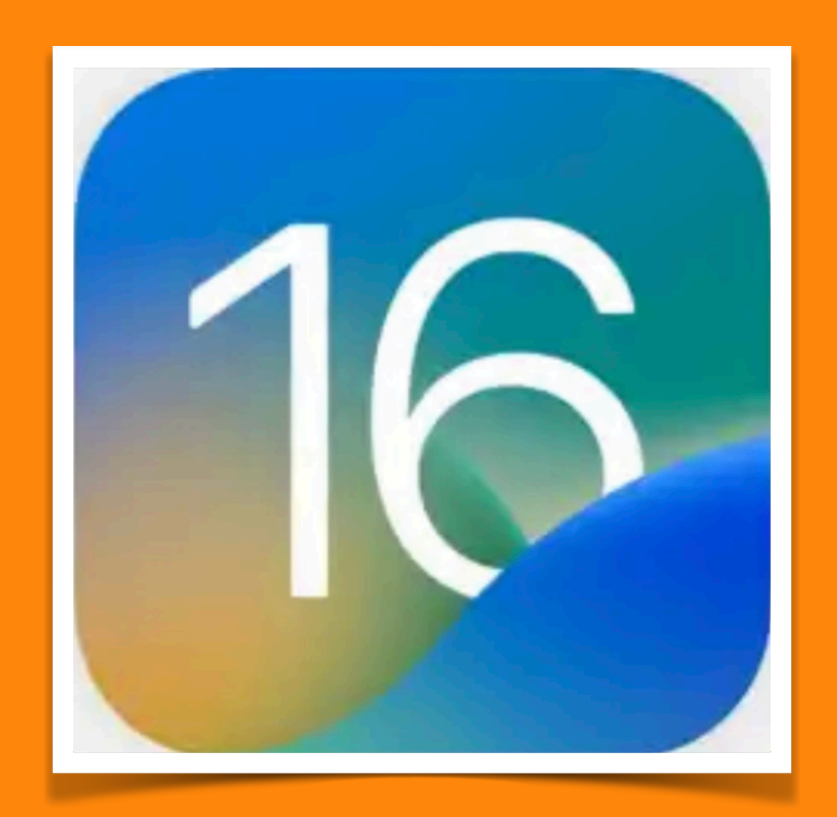

Stage Manager

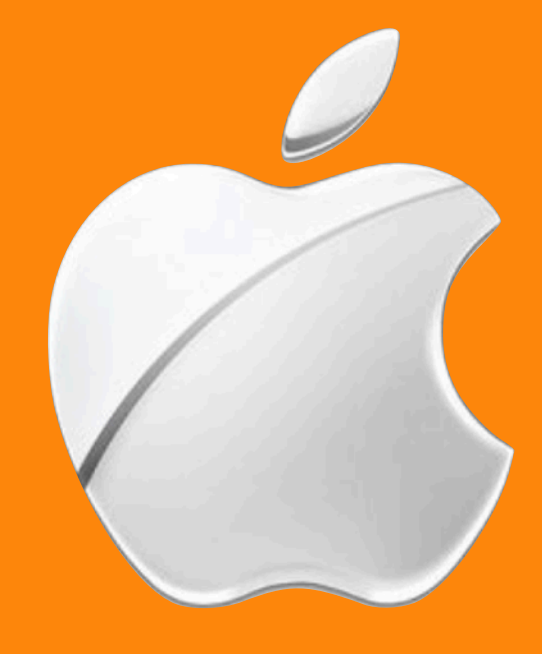

## iPad models that support Stage Manager

- You can use Stage Manager on these iPad models:
- iPad Pro 12.9-inch (3rd generation and later)
- iPad Pro 11-inch (1st generation and later)
- iPad Air (5th generation)

Published Date: October 24, 2022

Source: https://support.apple.com/en-my/HT213405

## What's new in iPadOS 16

Stage Manager. (iPadOS 16.1) A new way to navigate between apps on your iPad screen; the window of the app you're working in is in the center of the screen, and your other open apps are arranged on the left side in order of recent use. You can also resize and overlap windows, group apps together by project, and more. See Move, resize, and organize windows with Stage Manager.

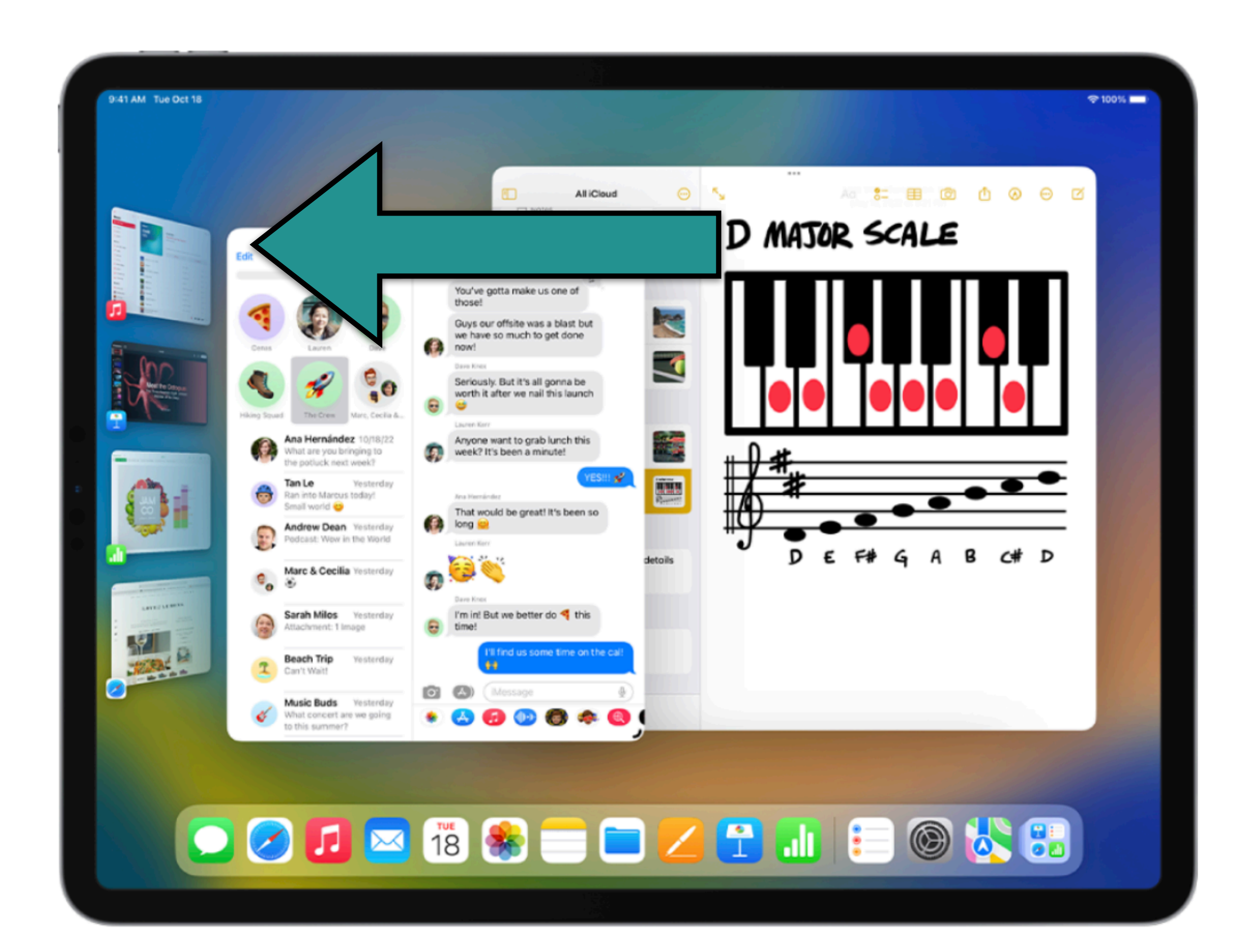

## It is about Multitasking **Between Apps**

iPad User Guide

| 2:54 PM Mon Nov 7<br>Settings |                                                                                                    |
|-------------------------------|----------------------------------------------------------------------------------------------------|
| Focus                         | Swipe down from the top-ri                                                                                                    |
| Screen Time                   | Access Within Apps                                                                                                    |
| General                       | Allow access to Control Cer<br>the Home Screen.                                                                                                    |
| Control Center                | Show Home Controls                                                                                                    |
| A Display & Brightness        | Include recommended cont                                                                                                    |
| Home Screen & Multitasking    |                                                                                                    |
| Accessibility                 |                                                                                                    |
| 🛞 Wallpaper                   | Apple I V Remo                                                                                                    |
| Siri & Search                 | Home                                                                                                    |
| Apple Pencil                  | Notes                                                                                                    |
| Face ID & Passcode            | Silent Mode                                                                                                    |
| Battery                       | Camera                                                                                                    |
| Privacy & Security            | 😑 🎯 Music Recogni                                                                                                    |
|                               | Contraction of the second second seco |
| \land App Store               | 😑 🗨 Magnifier                                                                                                    |
| 🔄 Wallet & Apple Pay          | 😑 💽 Dark Mode                                                                                                    |

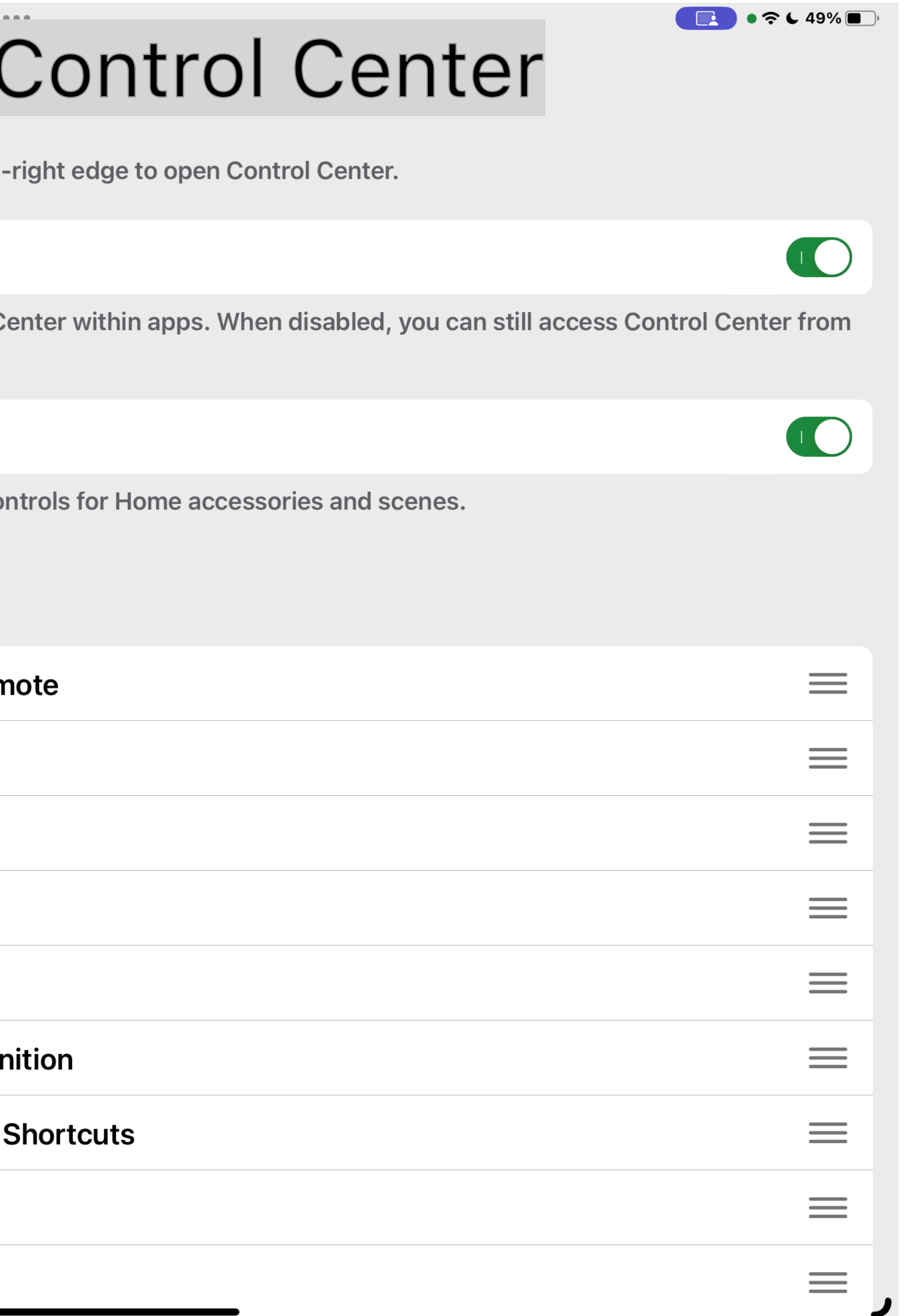

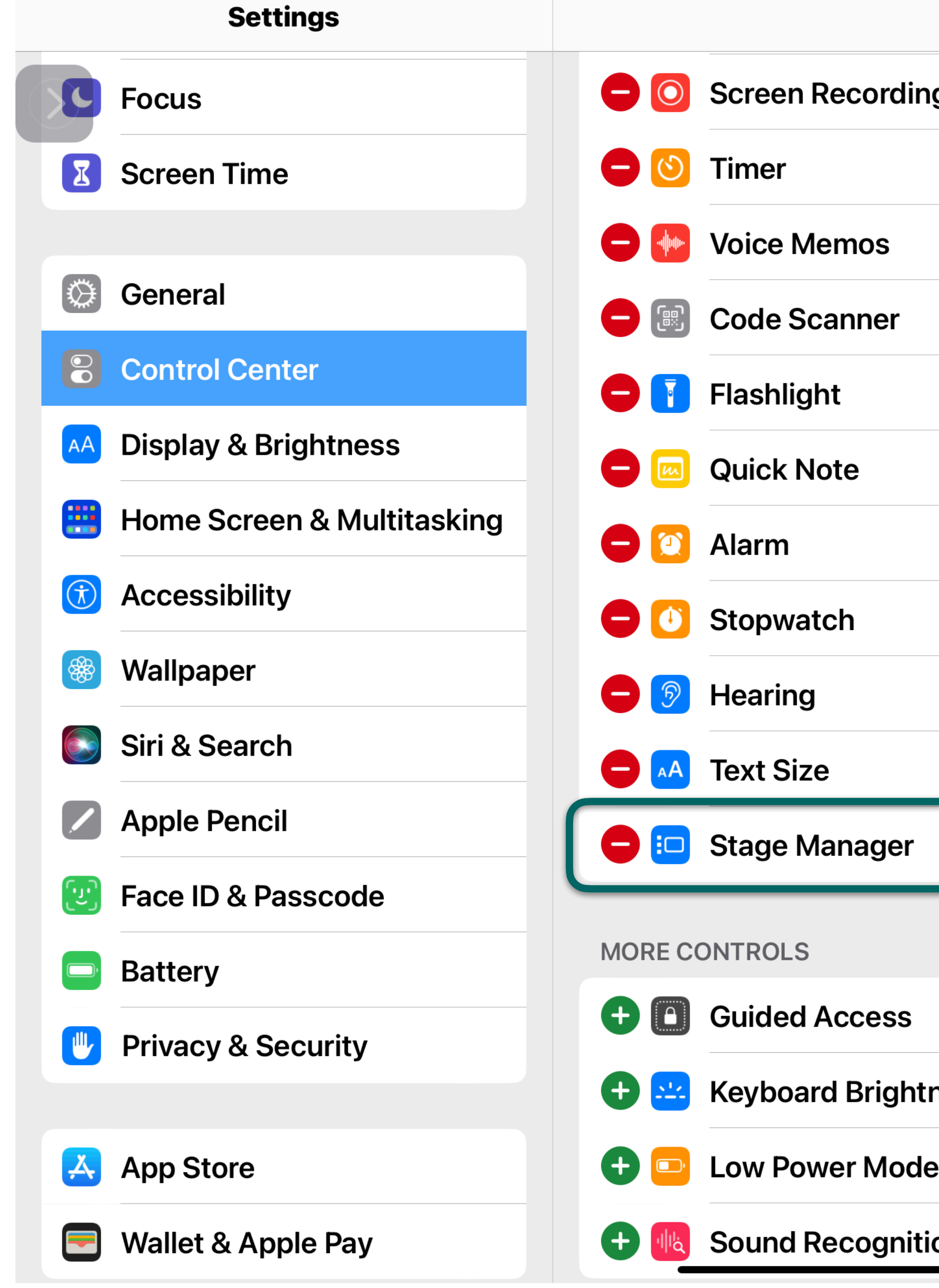

|        | Control Center |   |      |
|--------|----------------|---|------|
| ing    |                | = |      |
|        |                | = |      |
|        |                | = |      |
|        |                | = |      |
|        |                | = |      |
|        |                | = |      |
|        |                | = |      |
|        |                | = |      |
|        |                | = | "Ham |
|        |                | = |      |
| r      |                |   | Long |
|        |                |   |      |
|        |                |   | Керс |
|        |                |   |      |
| ntness |                |   |      |
| de     |                |   |      |
| ition  |                |   | ,    |
|        |                | - |      |

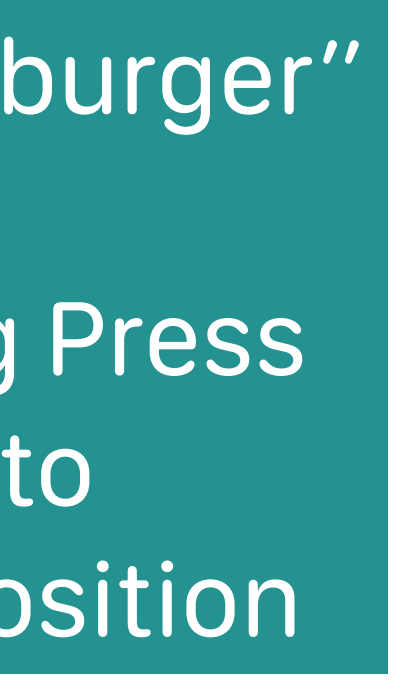

to

## iPad **Control Center View** Showing Stage Manager icon turn on

your screen).

## Open the Control Center (Swipe down from the top-right corner of

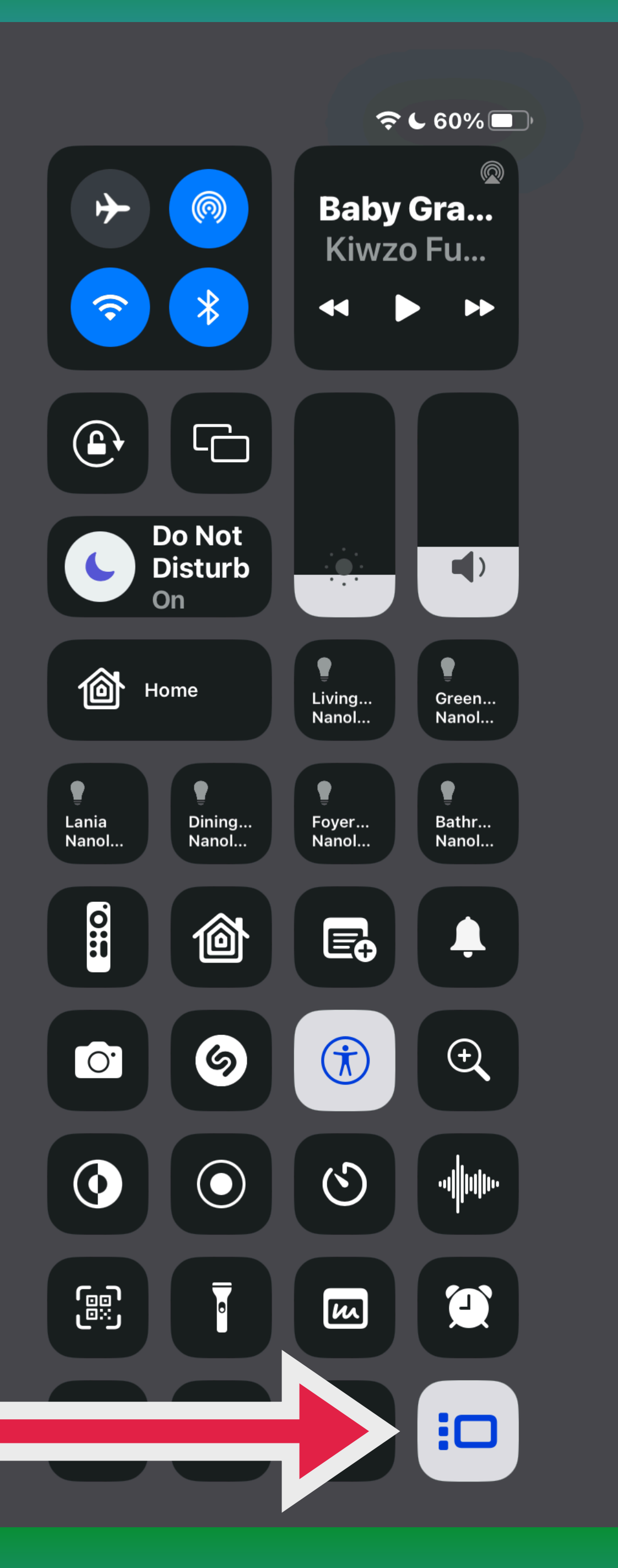

## Stage Manager Functions

f 8

## The three... ellipsis allows the Windows to be moved around

Plus it opens a menu

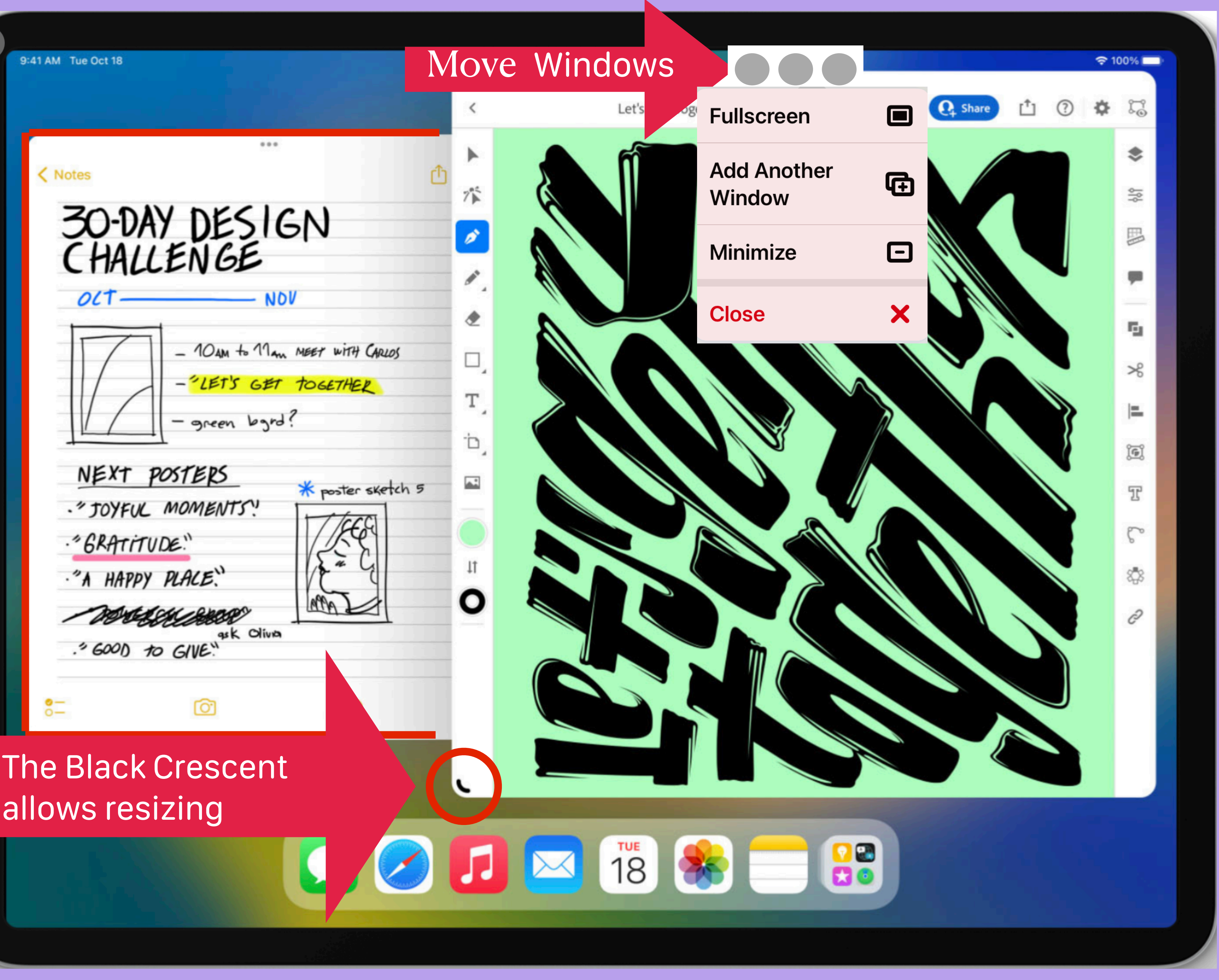

allows resizing

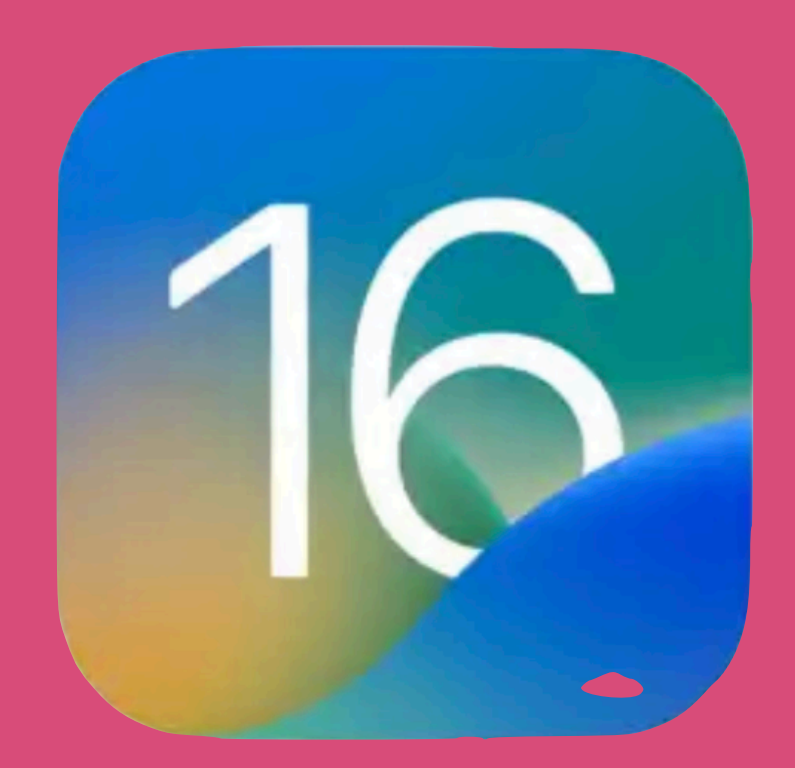

## Slide Over and Split Screen

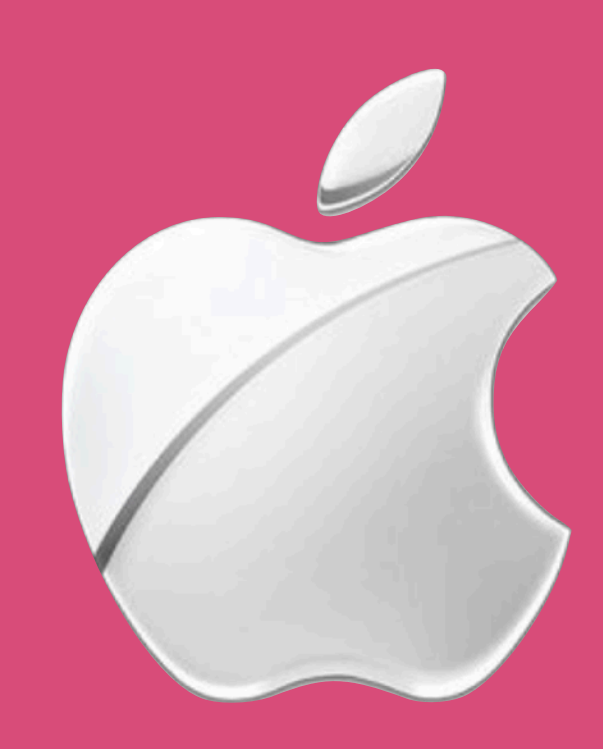

<u>Edit</u>

 $\bigotimes$ 

>

V

**Q** Sreen rant

### **Apple News**

### N Today

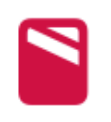

News+

- Shared with You
- Saved Stories
- History

Special Coverage

### **Favorites**

A Apple

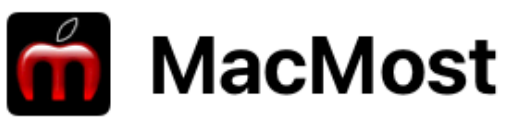

**TidBITS** 

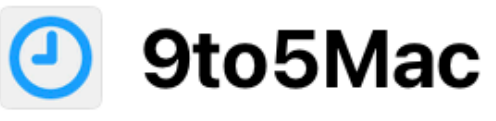

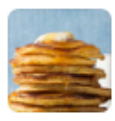

Food Network

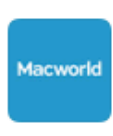

Macworld

## **ÉNews November 7**

## For You

Recommendations based on topics & channels you read.

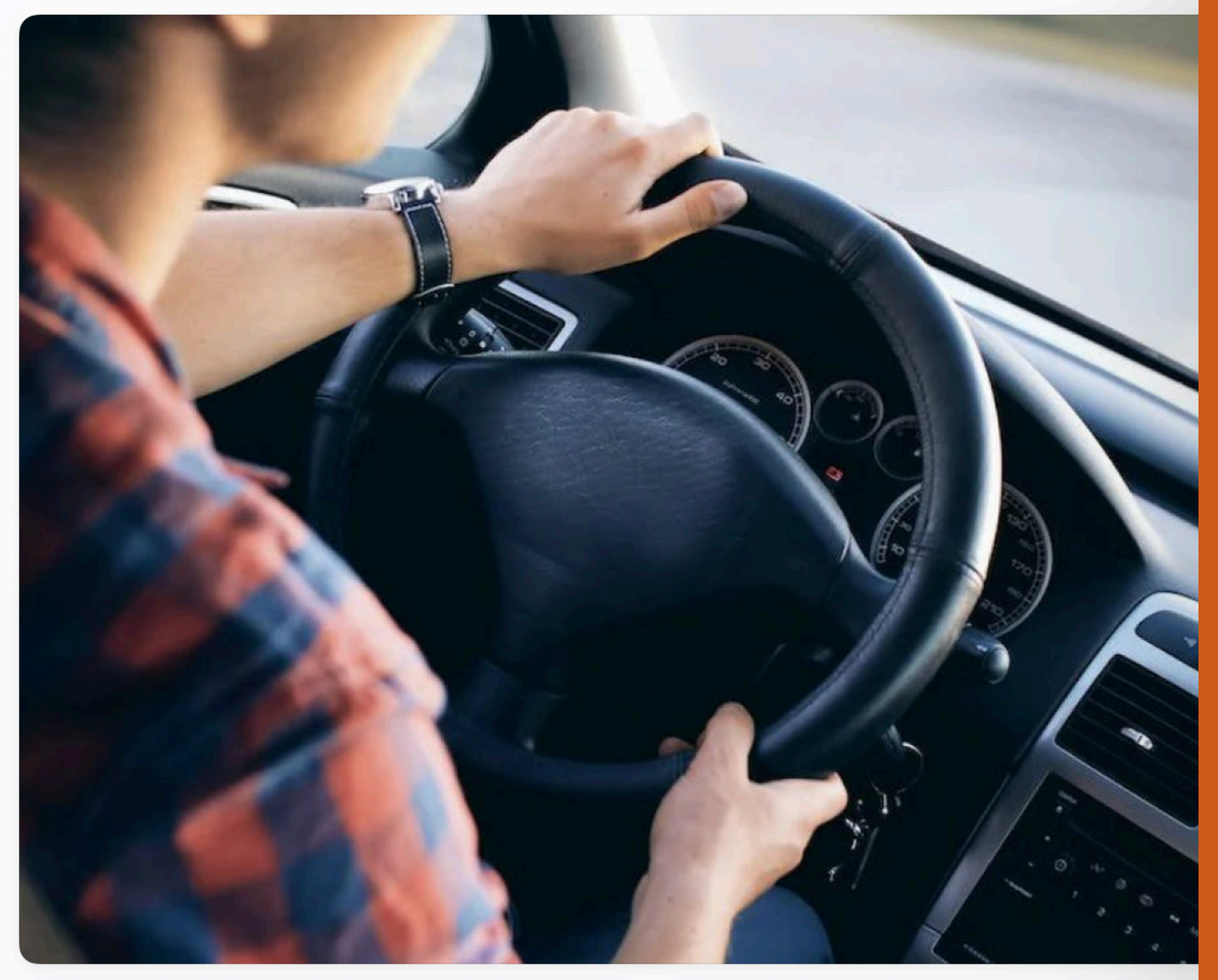

## Each Slide Mode has its own Ellipsis

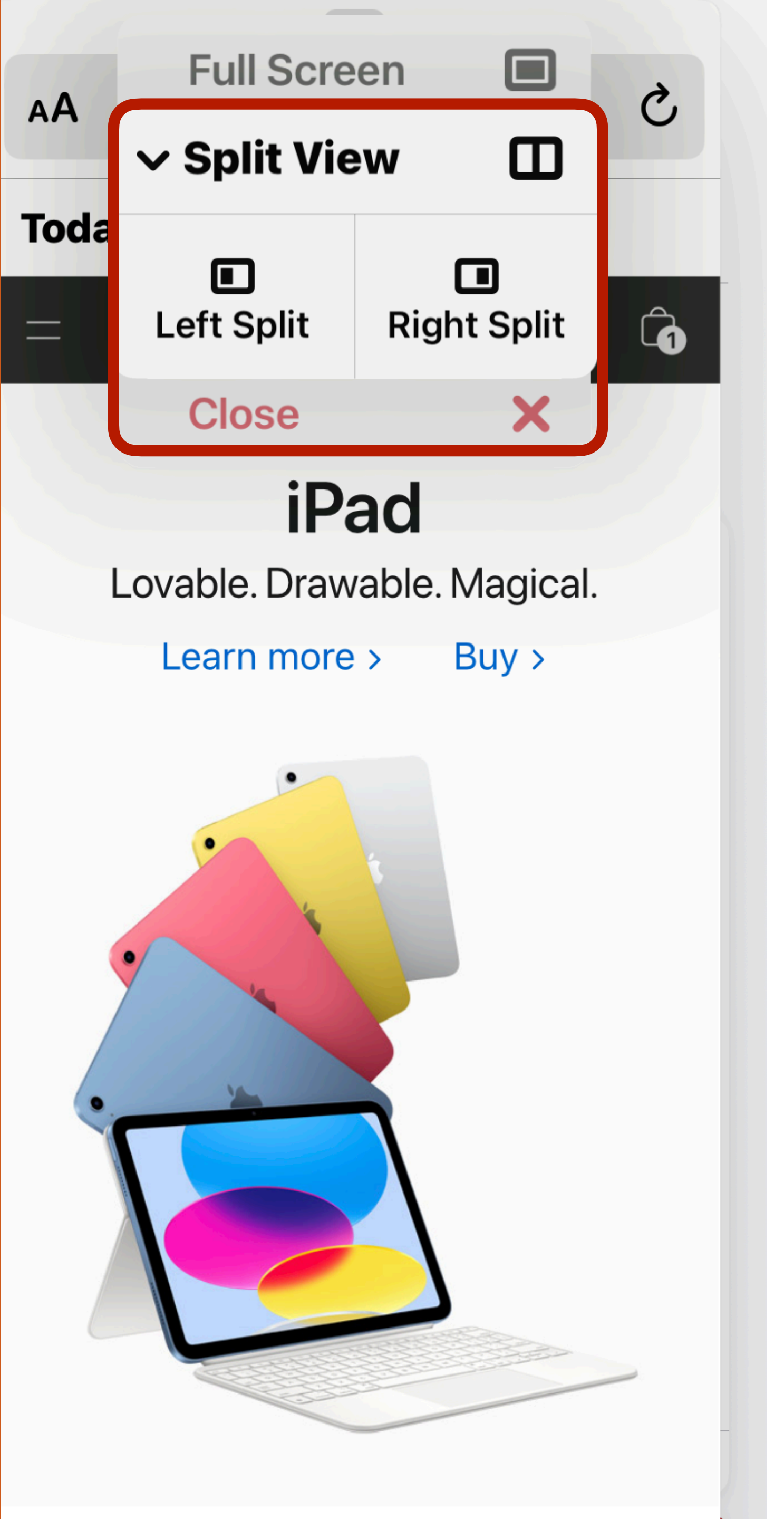

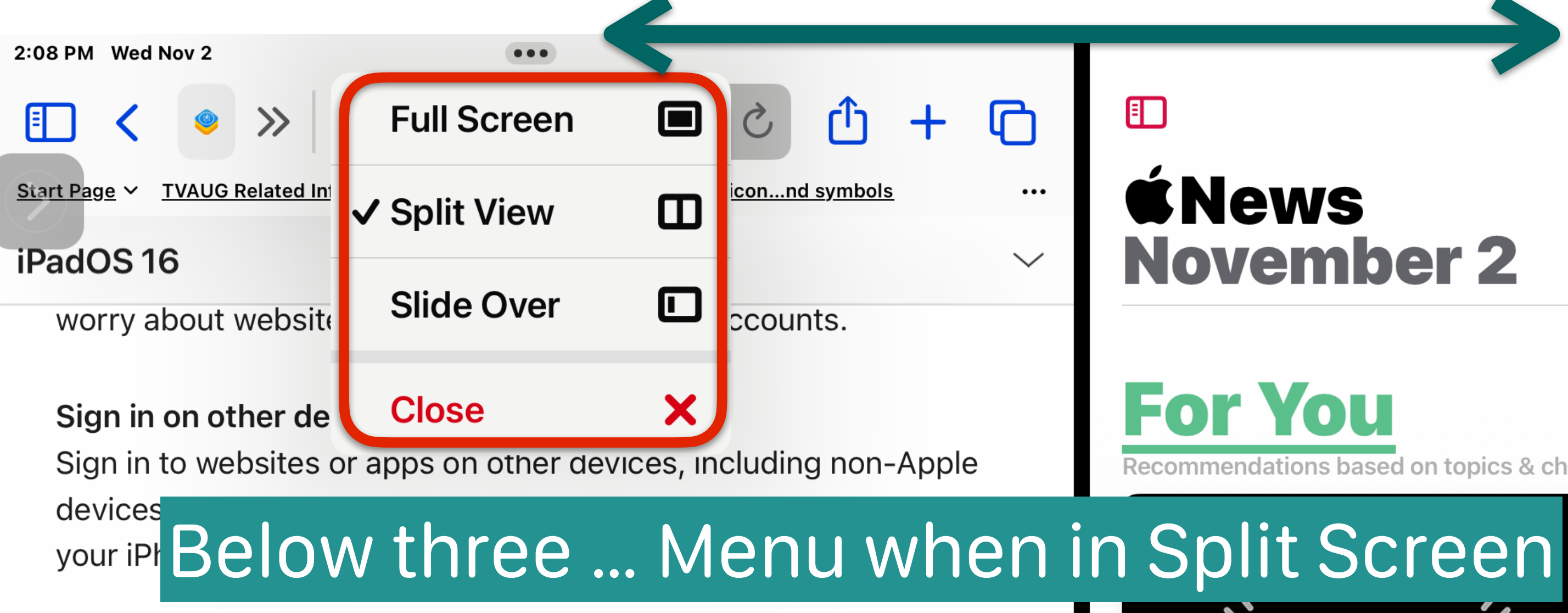

### Sync across devices

Passkeys are end-to-end encrypted and sync across your Apple devices through iCloud Keychain.

### Stage Manager<sup>5</sup>

### **Resizable windows**

Resize your windows to make them the perfect size for your task. You can even move them around on the center canvas.

### Center app

Focus on the app you're working with without going full screen. The app is positioned prominently in the center, at a size that makes it easy to work with.

### Fast access to window ps

The window of the app in the center, and your of order of recently

e orki +

displayed prominently ged on the left side in

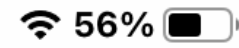

### **News November 2**

•••

 $\sim$ 

**For You** Recommendations based on topics & channels you read.

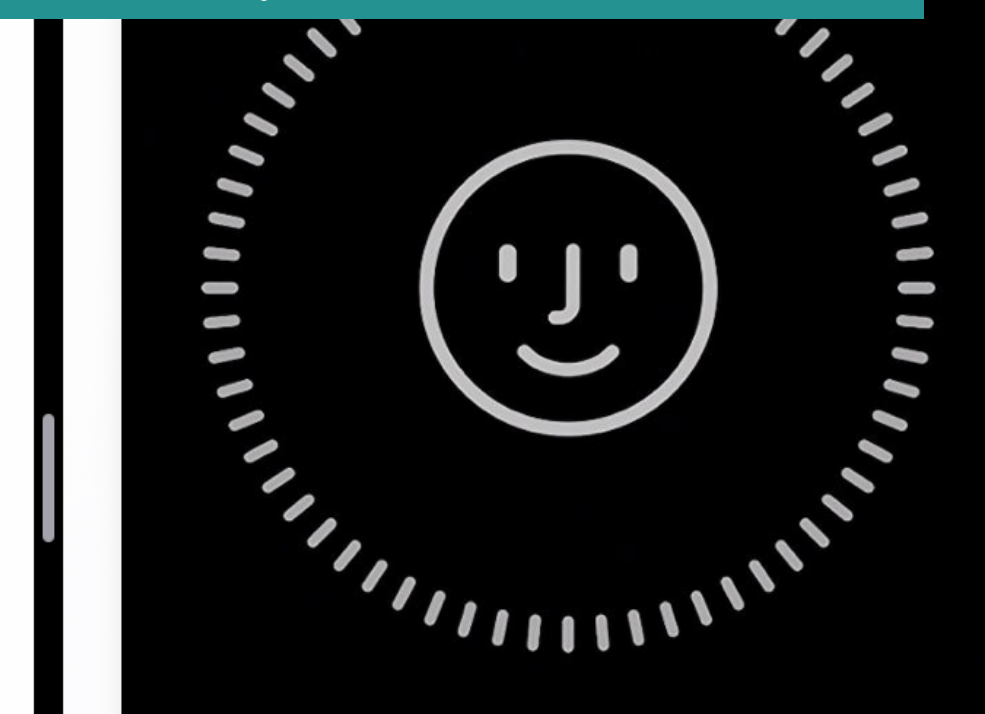

### appleinsider

### Some Apple customers report **Face ID issues with iOS 16**

**Food Network** All the Ingredient Substitution...

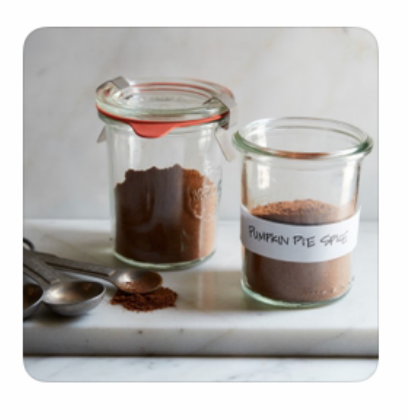

...

...

...

7m ago

...

BARRON'S Opendoor Cuts 18% of Staff as High...

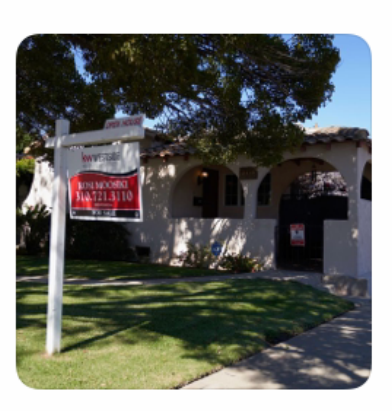

11m ago · Emily Dattilo

**NEWSMAX House GOP Calls for Border Patrol.** 

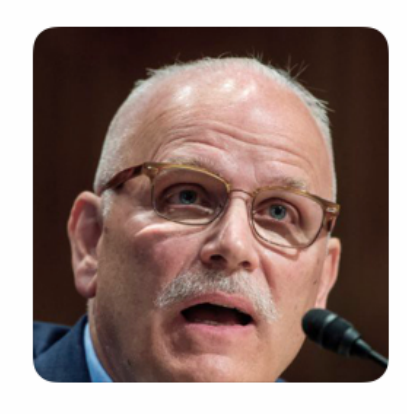

13m ago

9TO5Mac Why online privacy and

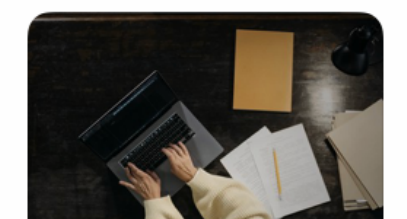

...

**FOX NEWS** 'Weird Al'

**Vankovic** 

46m ago

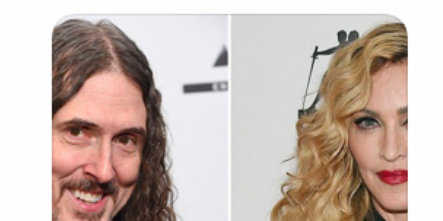

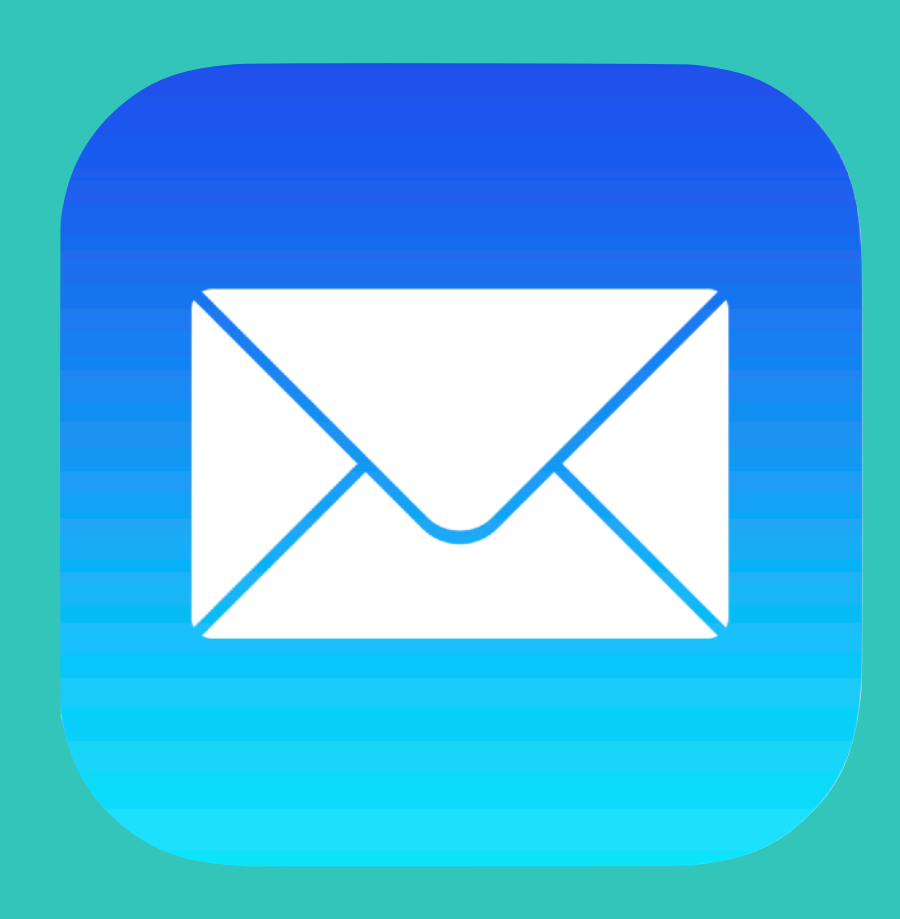

## Mail Enhancements

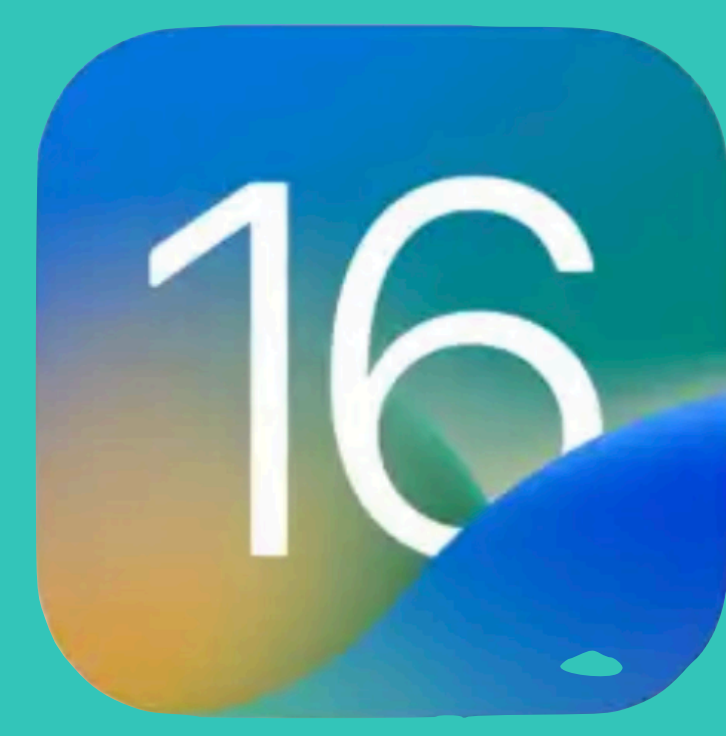

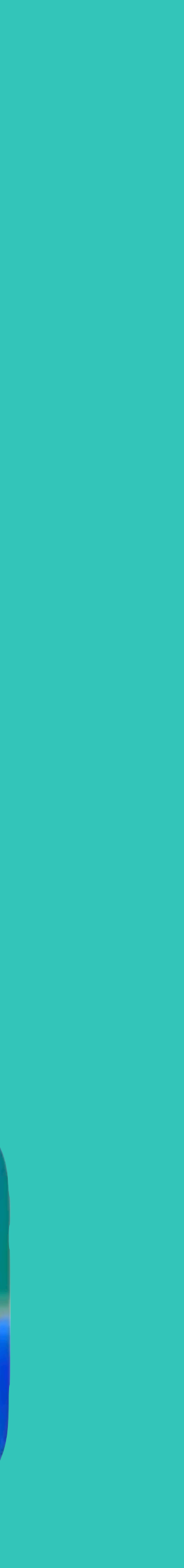

## Remind Me...

### **All Inboxes**

**Q** Search

Your Charlot... I was looking at my credit car... 00 purchase I had not made. This week I went the BJ's Wh... Move Domind M **Remind Me** Ba Yo Remind Me in 1 Hour Yo Remind Me Tonight up **Remind Me** A Be Tomorrow

Remind Me Later...

### TrackingUpd...

FedEx Shipment 6195991135... Hi. Your package is now out for delivery today....

Apple TV Weekend Watch: An early loo... 

Ch

an

Updated Just Now

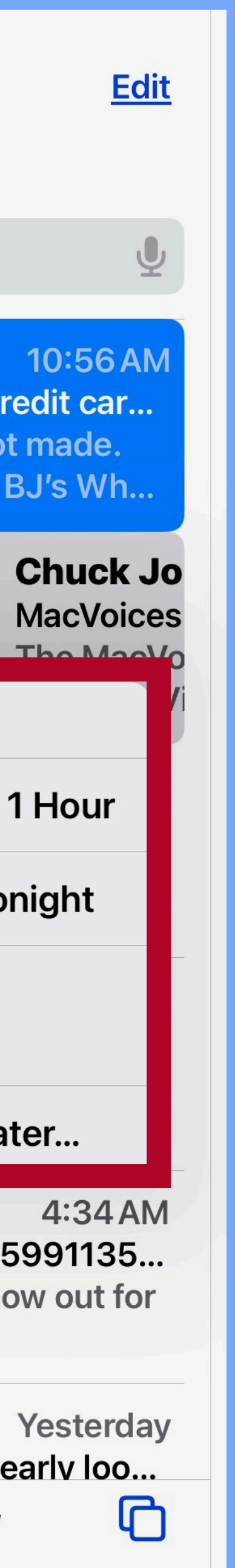

## Customize Mail Toolbar...

| 12:27 PM Sat Dec 3 |             |                               |   |
|--------------------|-------------|-------------------------------|---|
|                    | <u>Edit</u> | $\langle \mathcal{P} \rangle$ | Ð |

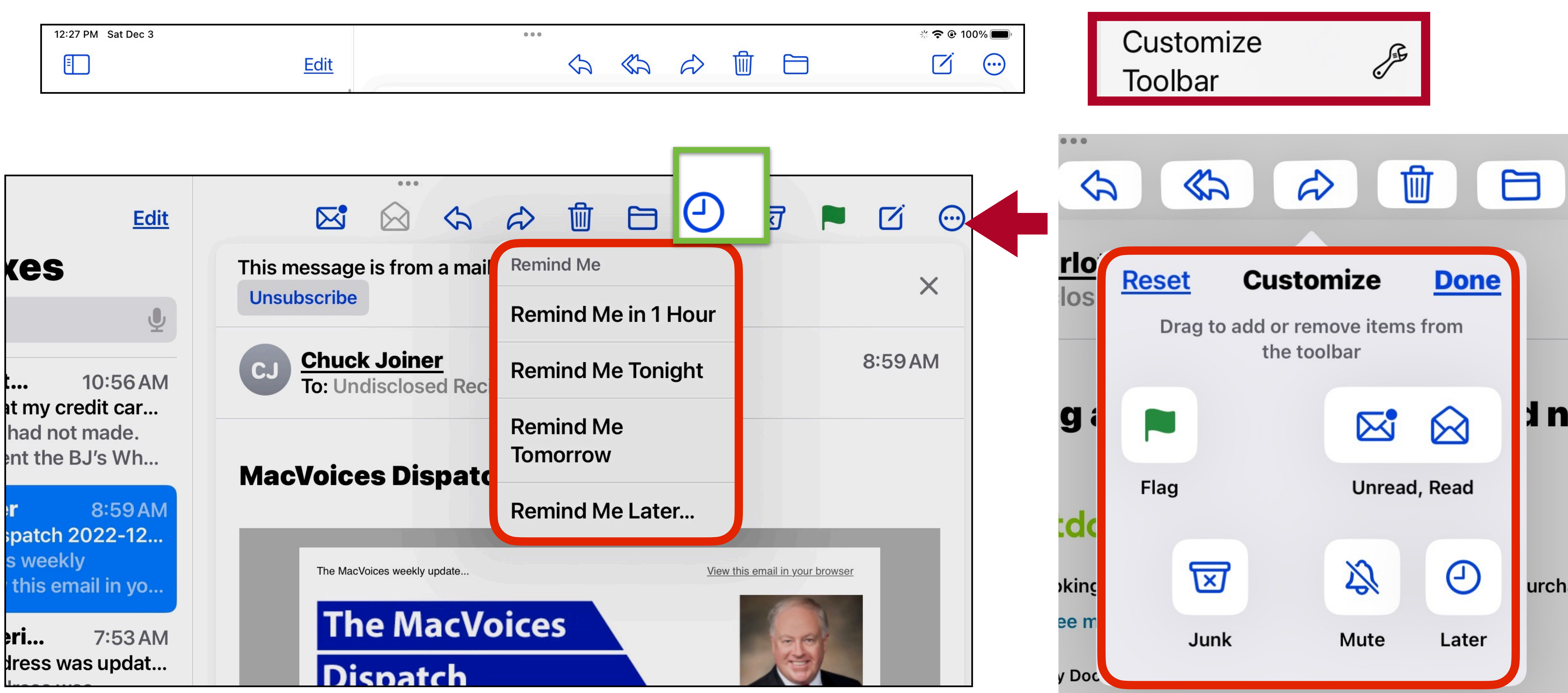

## Send Mail Now or Send Later...

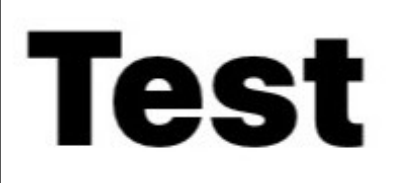

To: Tom F

Cc/Bcc, From: p

Subject: Test

Test

Tom

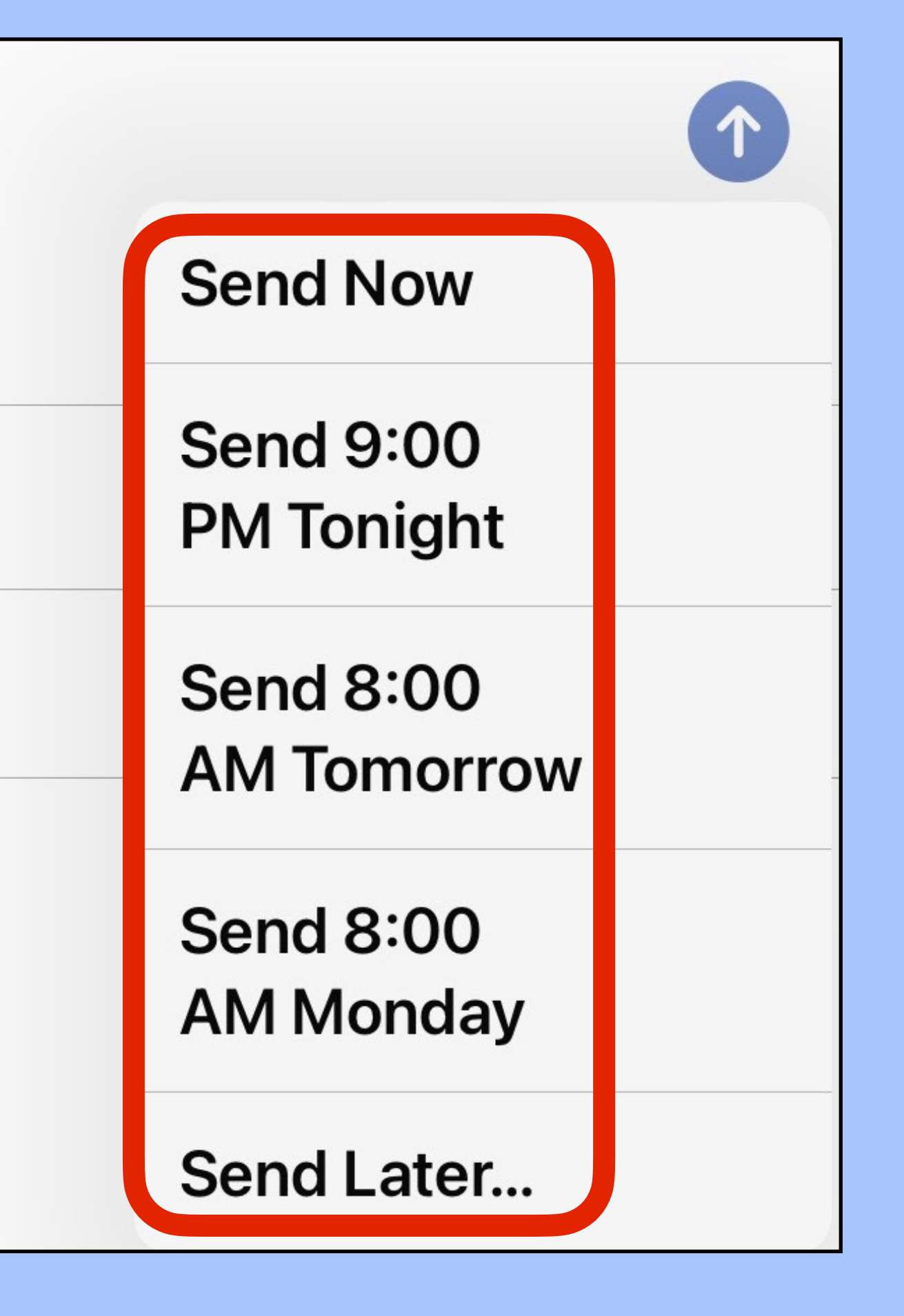

### Long press the arrow to make Choices appear.

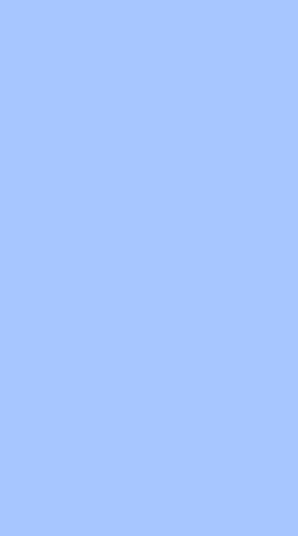

. .

## Easily switch between typing and dictating in Mail and Messages

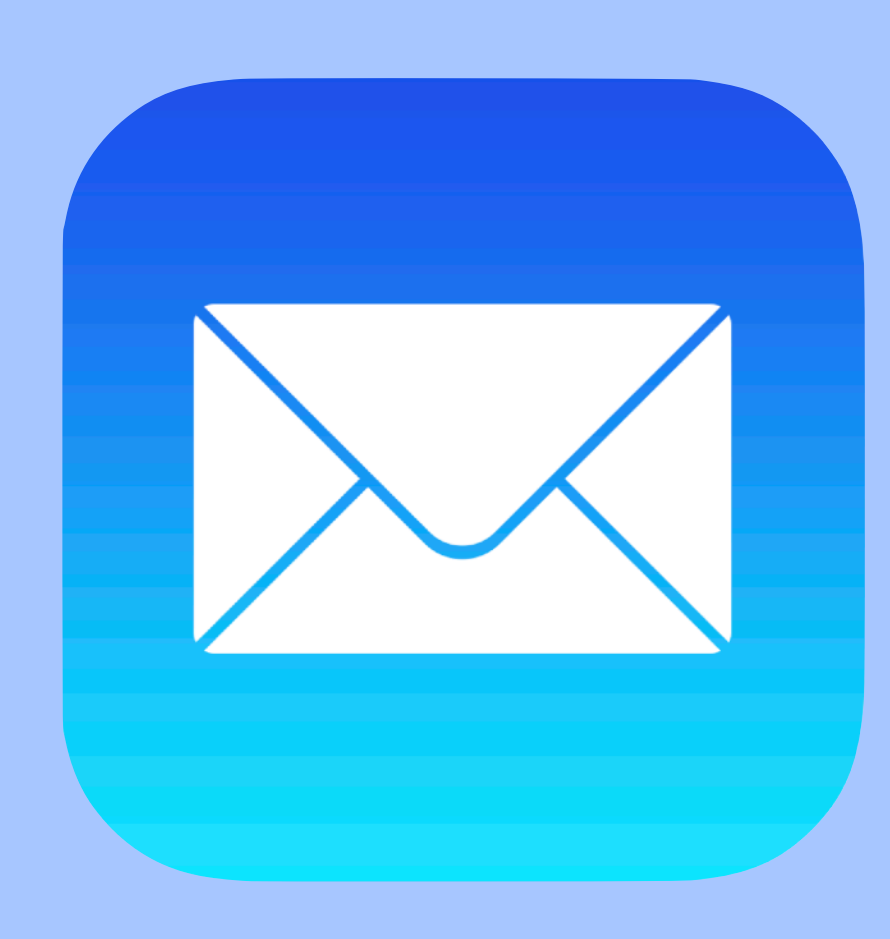

| Today                                                      | <u>Cancel</u> |           |
|------------------------------------------------------------|---------------|-----------|
| • Kohls S                                                  | New           | Mes       |
| Com                                                        | To:           |           |
|                                                            | Cc/Bcc,       | From: bru |
| <b>courier</b><br>To Your<br>BRUCE<br>Your bill<br>Coopera | Subject:      |           |
| tab                                                        | 1<br><b>q</b> | 2<br>W    |
| caps lock                                                  | @<br>a        | #<br>S    |
| shift                                                      |               | %<br>Z    |
|                                                            | 2123          | Q         |

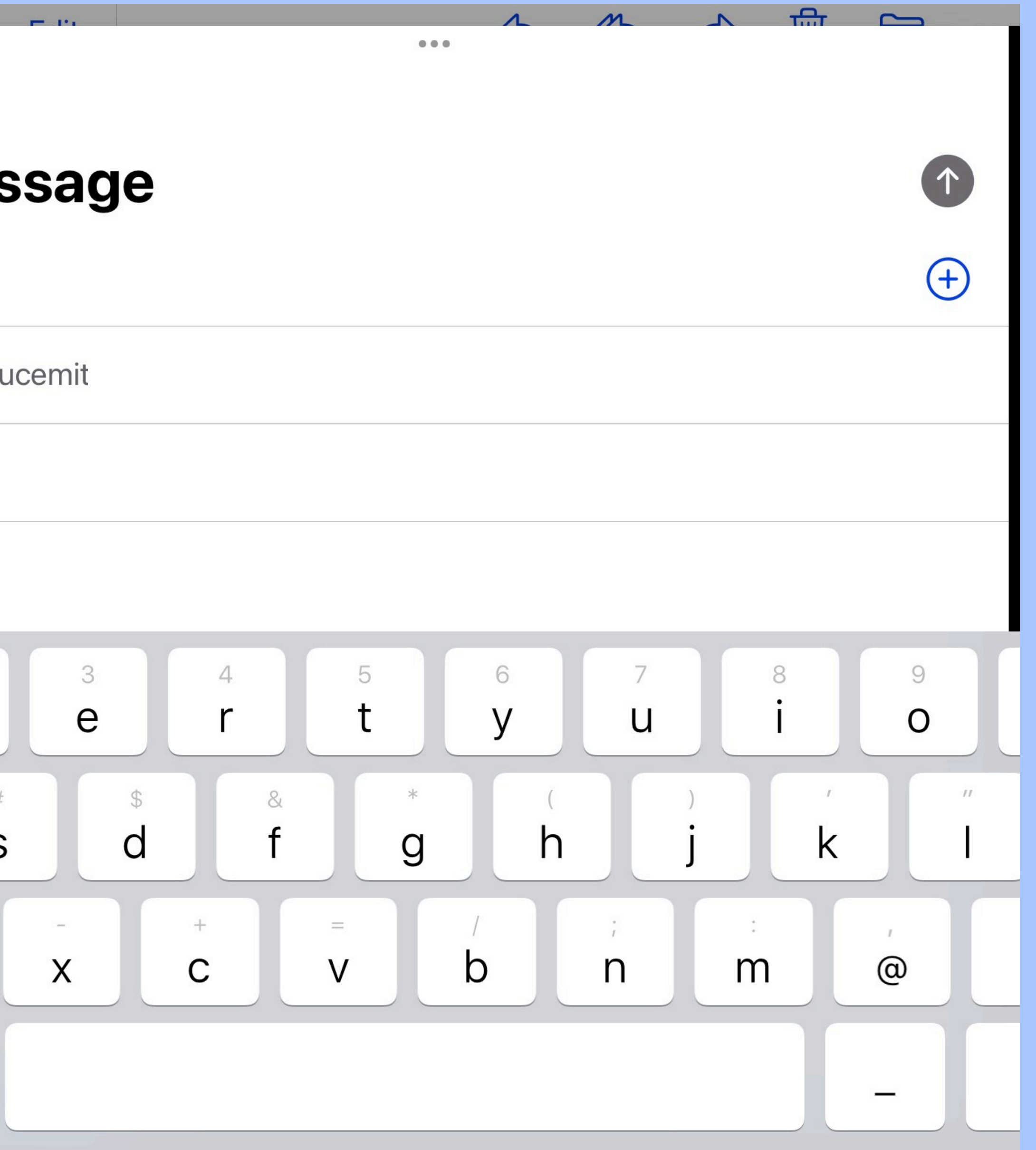

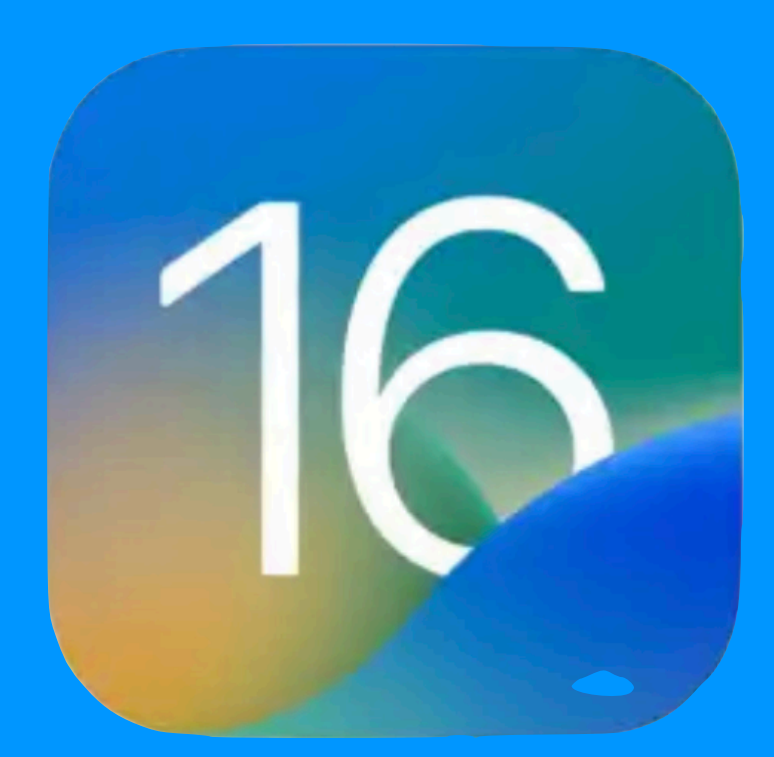

## Safari Tabs

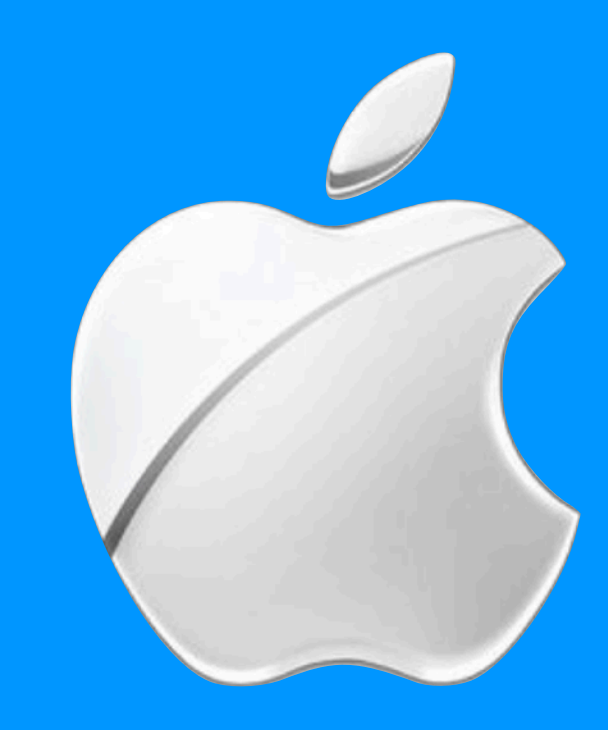

## Organize your tabs with Tab Groups in Safari on iPad

In the Safari app 🧭, you can create Tab Groups to keep tabs organized and make them easier to find again later.

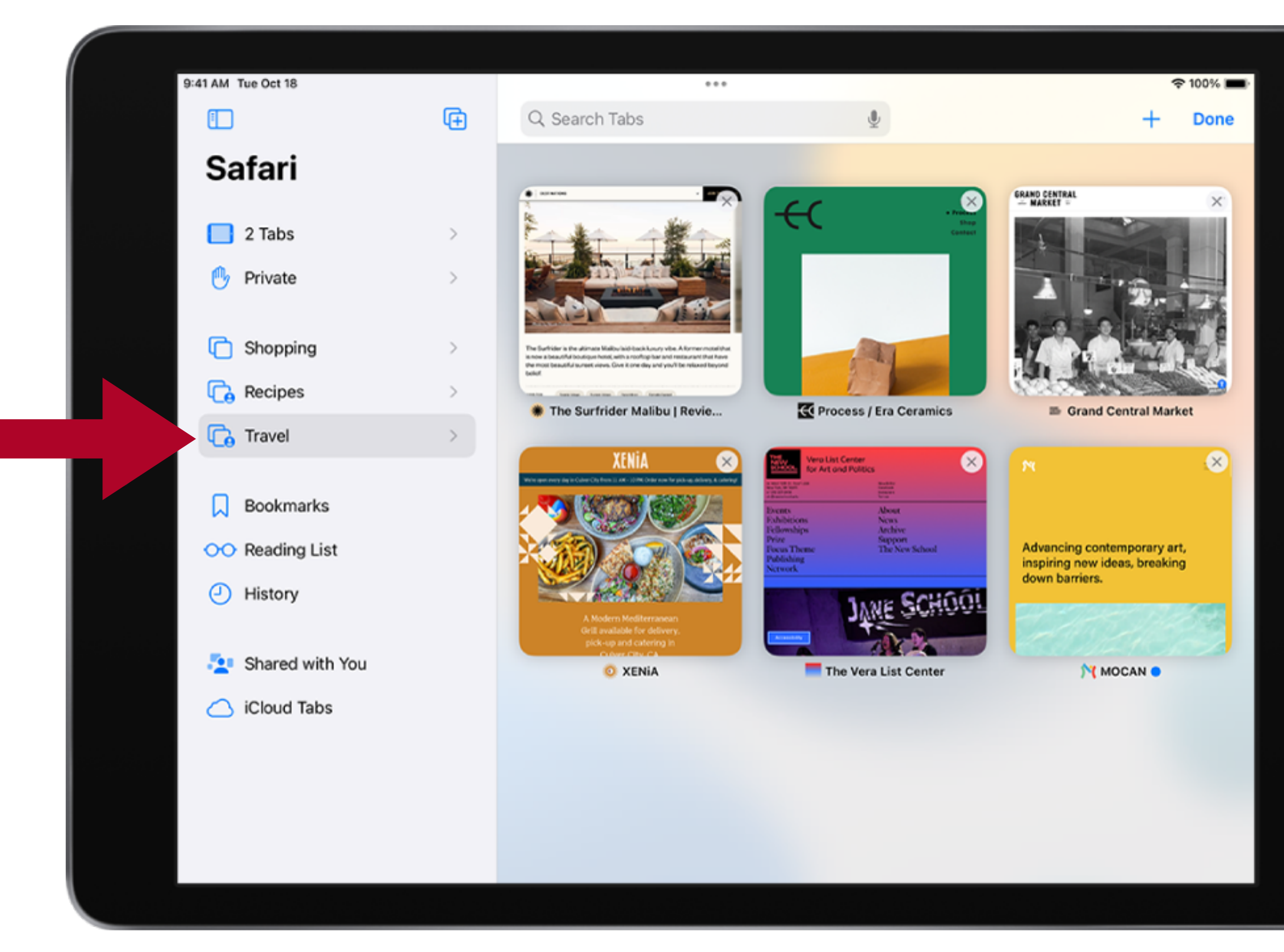

### Shows Overview the Tab for Travel

https://support.apple.com/guide/ipad/organize-your-tabs-with-tab-groups-ipadf5a4dd79/ipados

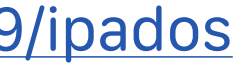

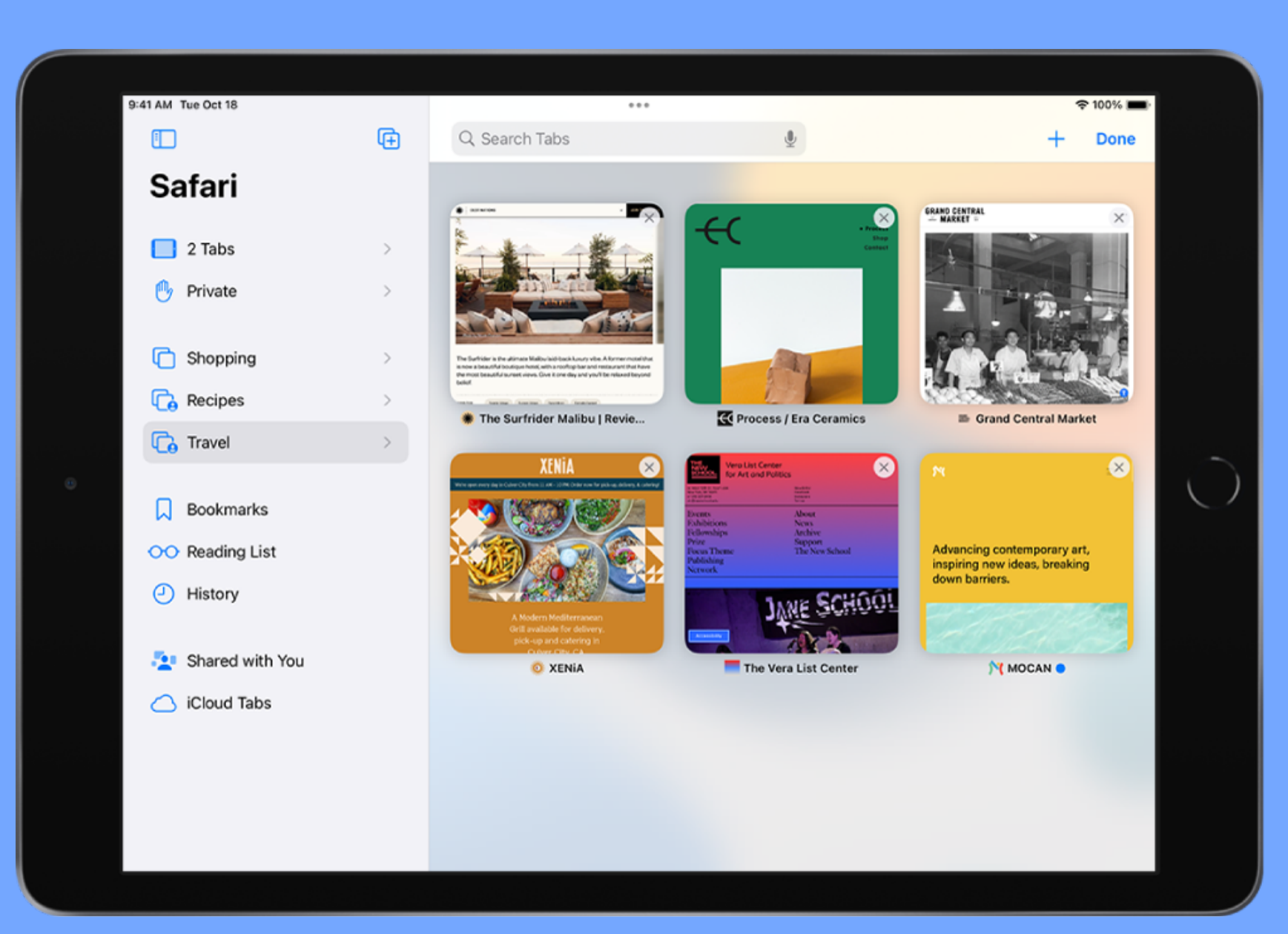

## Organize your tabs with Tab Groups in Safari on iPad

Open and close tabs <u>View your tabs from another Apple device</u> Share a Tab Group

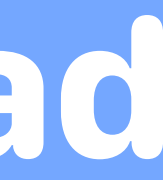

## Create a new Tab Group

- of the sidebar.
- 2. Choose an option, then name the new Tab Group.

1. Tap  $\Box$  to open the sidebar, then tap  $\overline{\Box}$  in the top-right corner

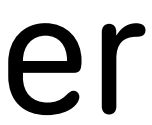

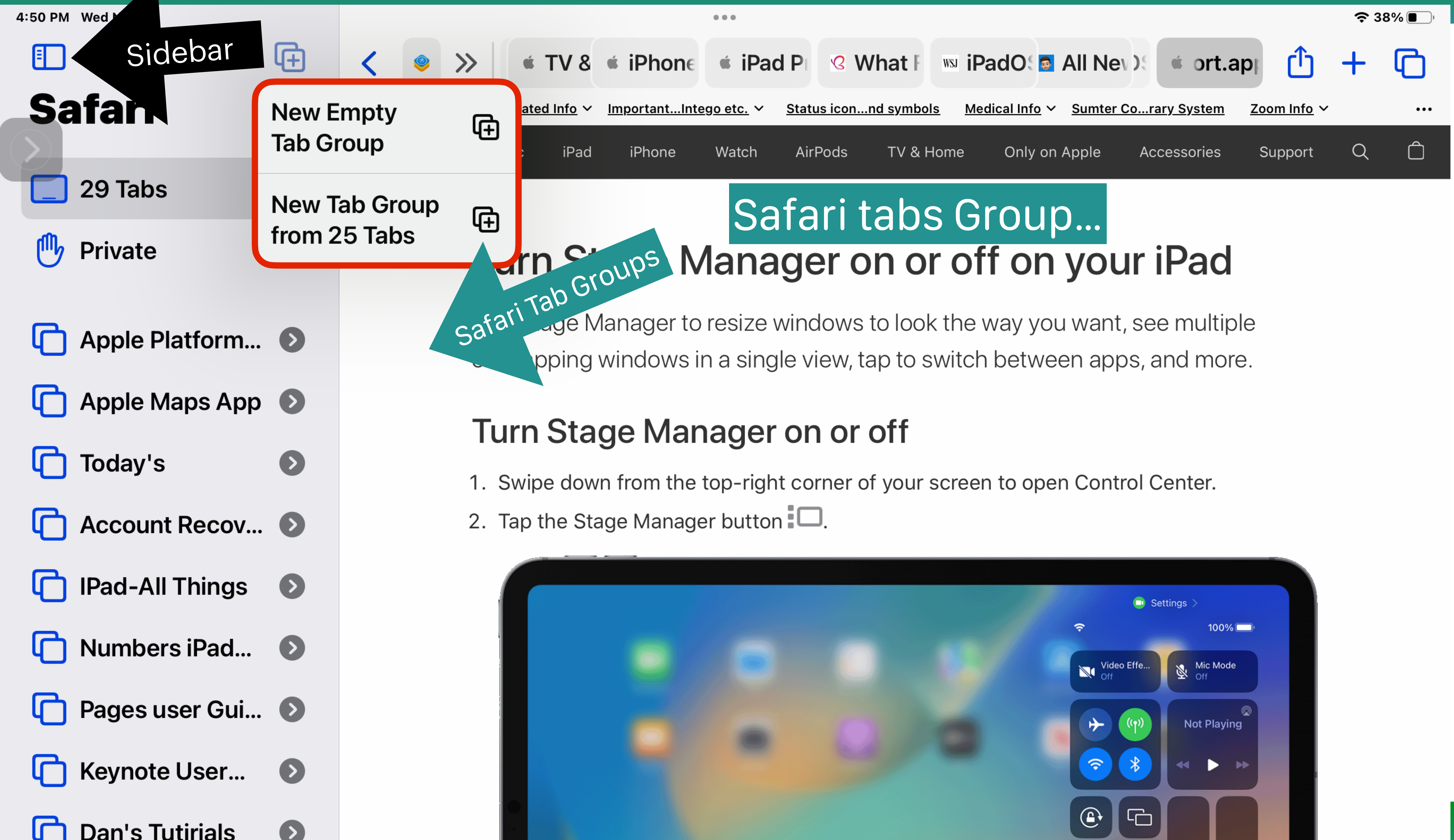

## Rearrange tabs in a Tab Group

- 1. Touch and hold any tab.
- 2. In the menu that appears, tap Arrange Tabs By, then choose an option.

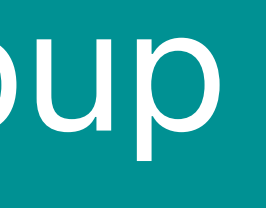

## Or, touch and hold the tab, then drag it where you want it.

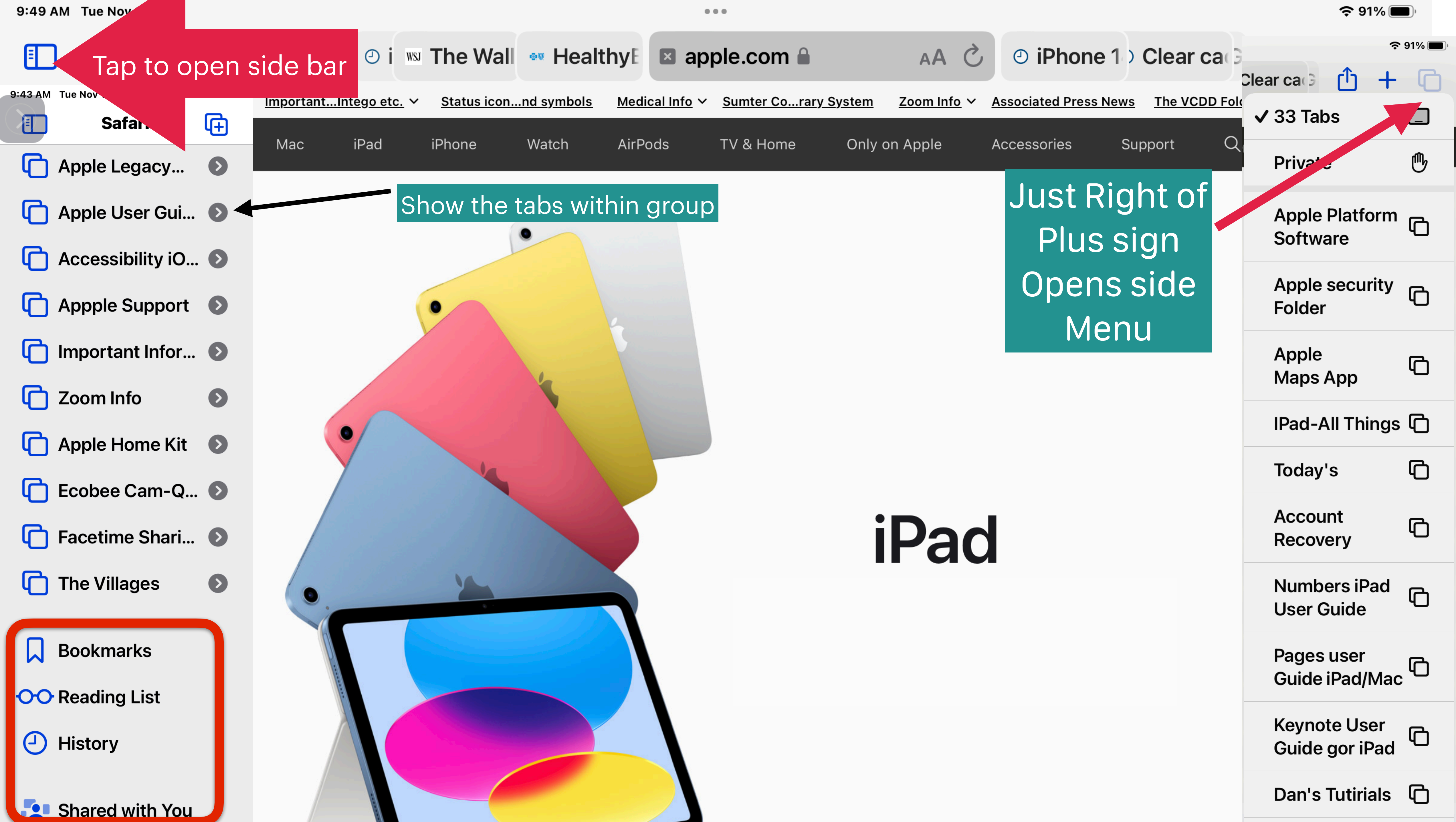

## Pin a tab at the front of a Tab Group

The pinned tab stays pinned to the left side of the tab bar.

- Touch and hold the tab you want to pin. 1.
- 2. In the menu that appears, tap Pin Tab. To unpin the tab, touch and hold it, then tap Unpin Tab.

- You can customize your Tab Groups with pinned tabs in each group.

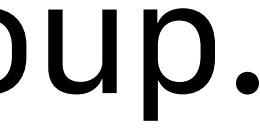

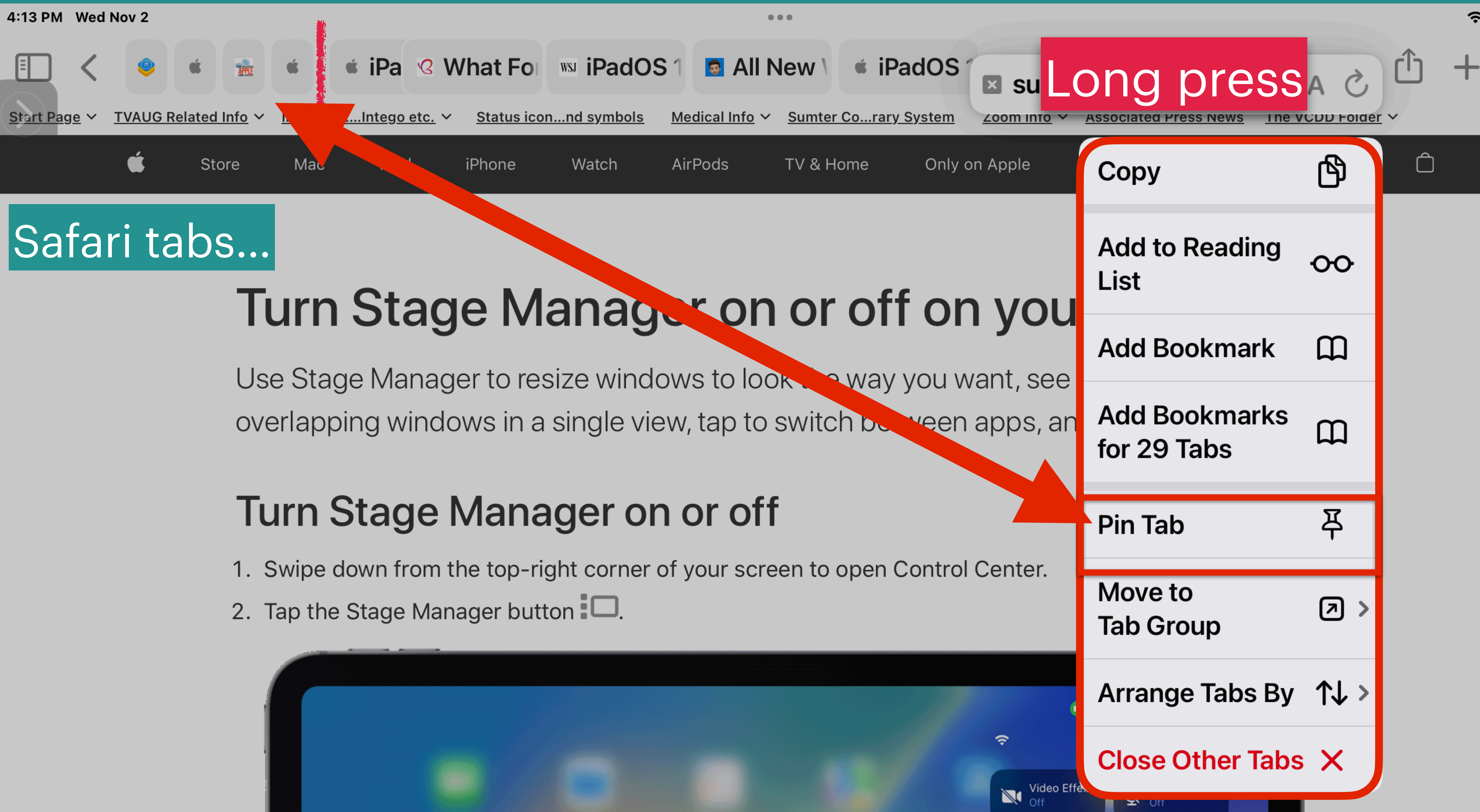

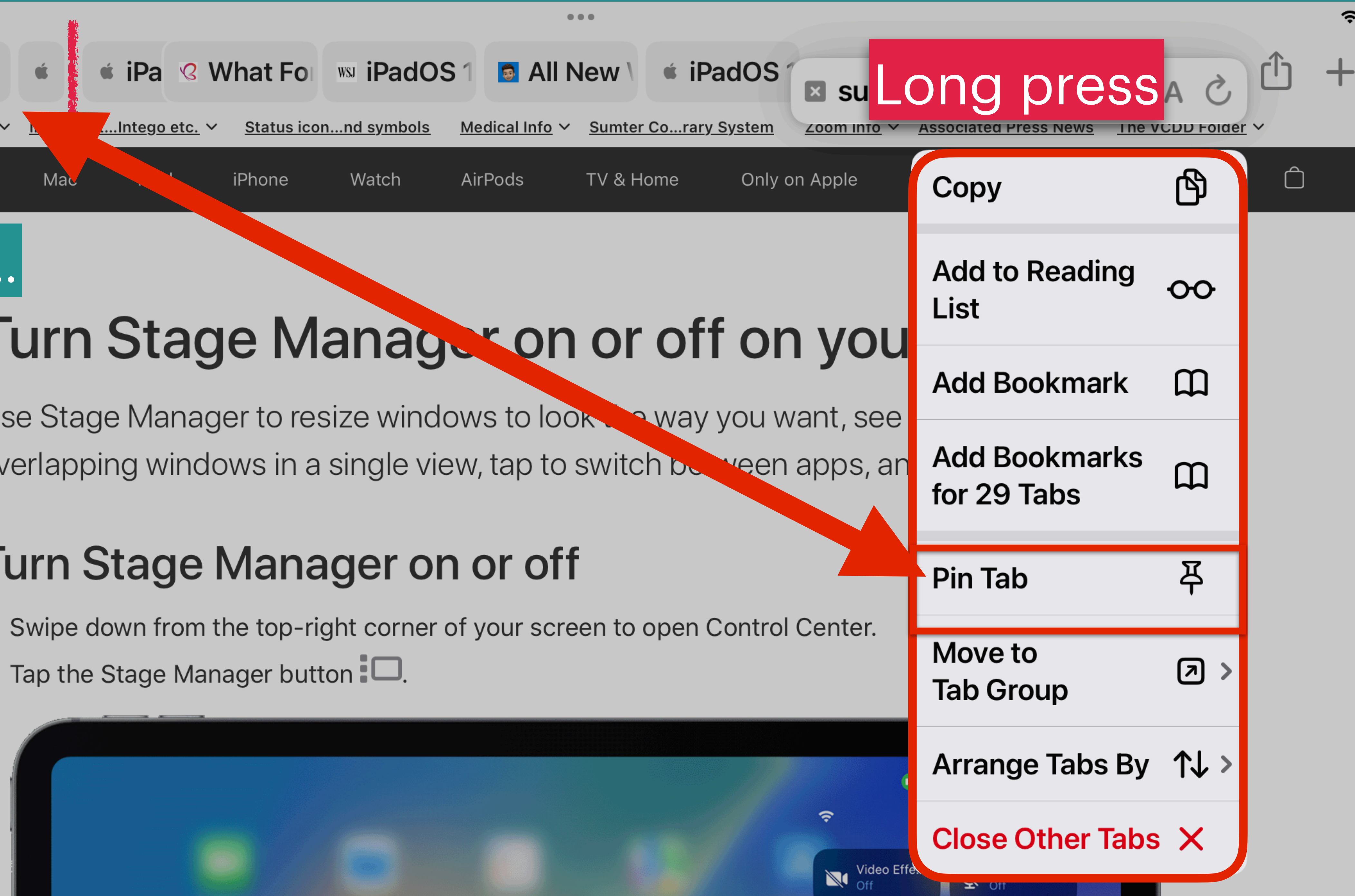

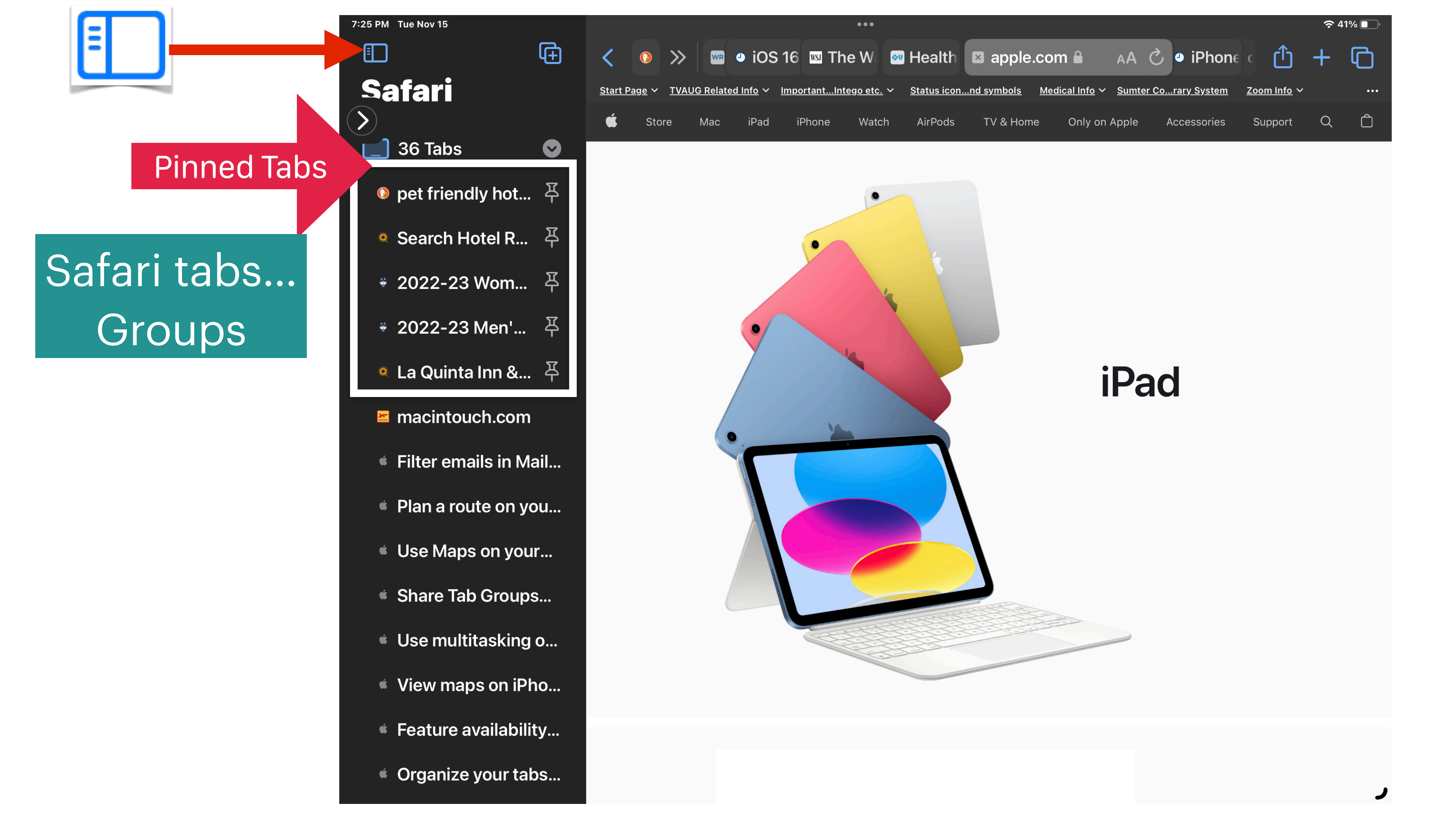

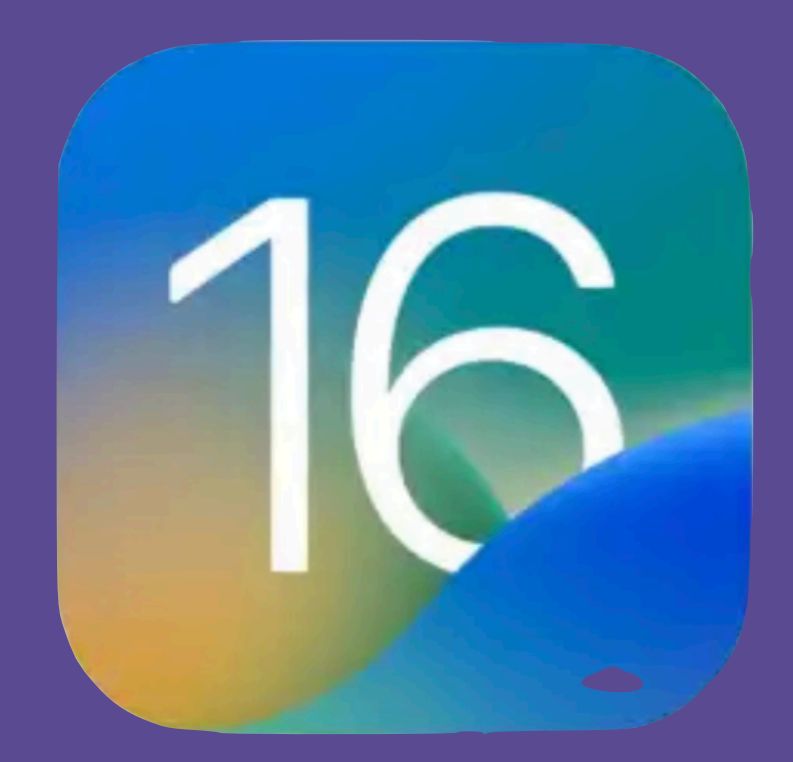

## Weather App

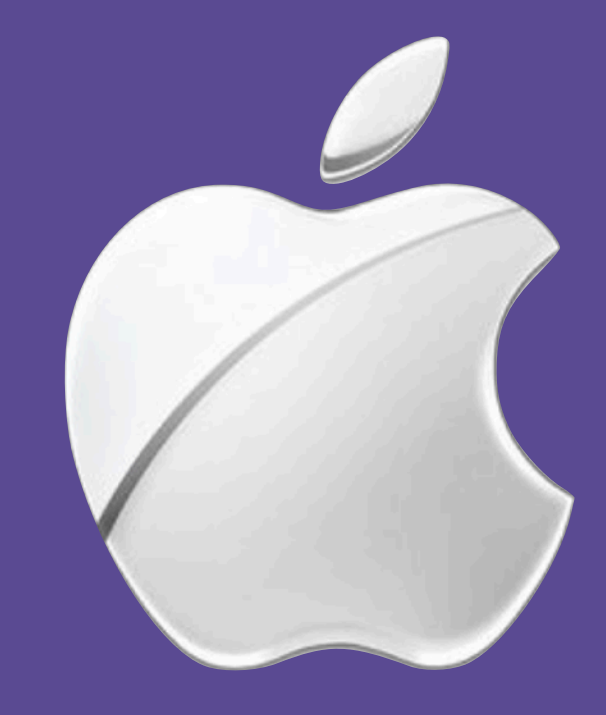

Weather on the iPad iPad display.

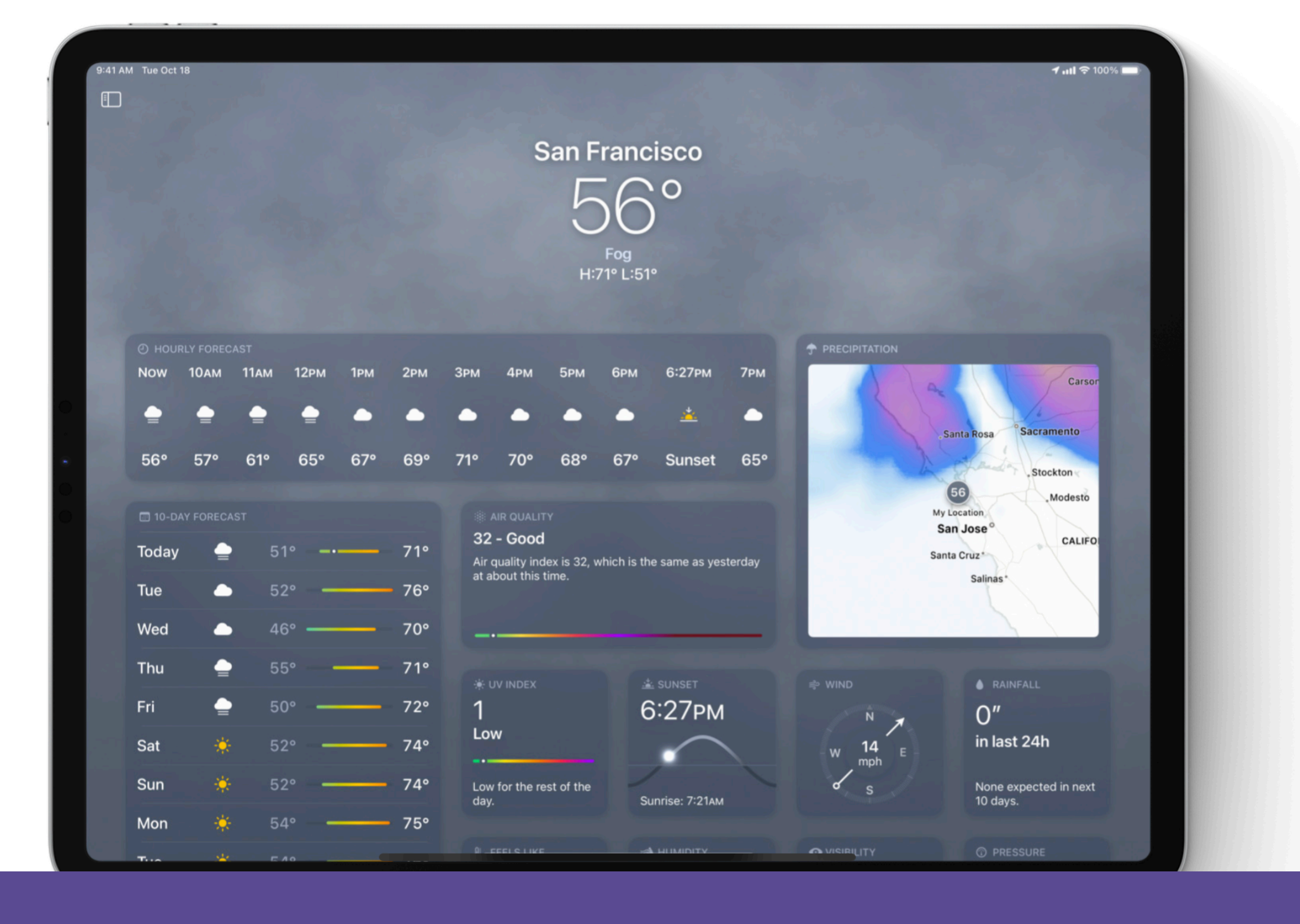

## The Weather app is now on iPad. Explore full-screen maps with beautiful animations on the large

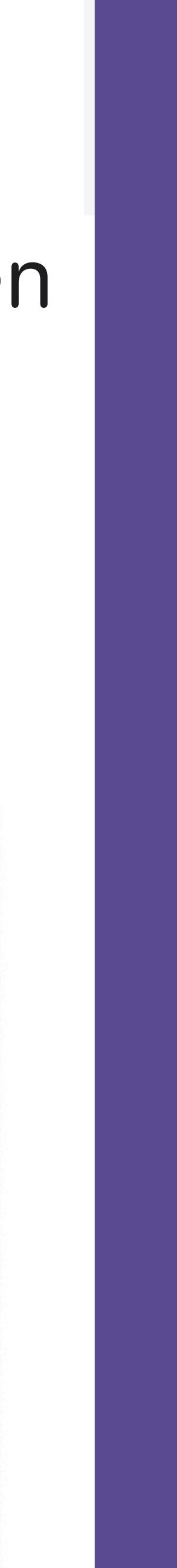

To add a new city to your list just Search. If you want to remove a city from your list, swipe from right to left on the list to delete it.

Add a city...

Tap search bar Type or Dictate

## List below shows Locations on Apple Watch

| Weather                  | <b>:21</b>    |  |
|--------------------------|---------------|--|
| Pensacola                | <u> </u>      |  |
| 55°                      |               |  |
| Precipitatio             | n: 0%         |  |
| Beaumont                 |               |  |
| 55°                      |               |  |
| <b>Precipitation: 0%</b> |               |  |
| Waterford                | - <u>;;</u> - |  |

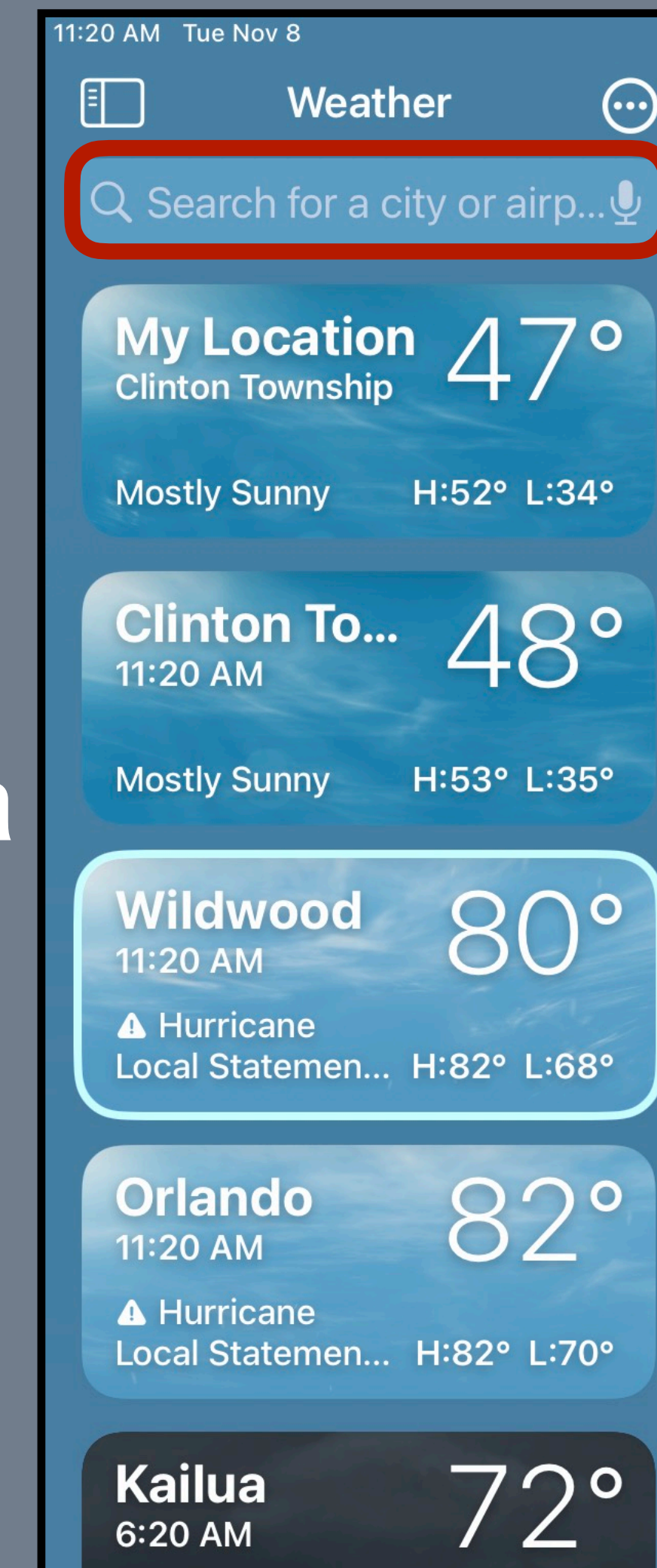

Mostly Cloudy

H:78° L:71°

Wildwood

Breezy H:82° L:68°

4РМ

າໃດ

5рм

ဂျို

### **A** Severe Weather

Hurricane Local Statement until 6:00 PM (EST). Additional alert: Tropical Storm Watch.

National Weather Service

12рм

Now

າໃດ

### **Light Rain Forecasted**

Light rain is expected to start in 27...

....... Now 10m 20m 30m 40m 50m

1PM

ဂျို

2рм

ဂျို

Зрм

າໃໃ

### PRECIPITATION

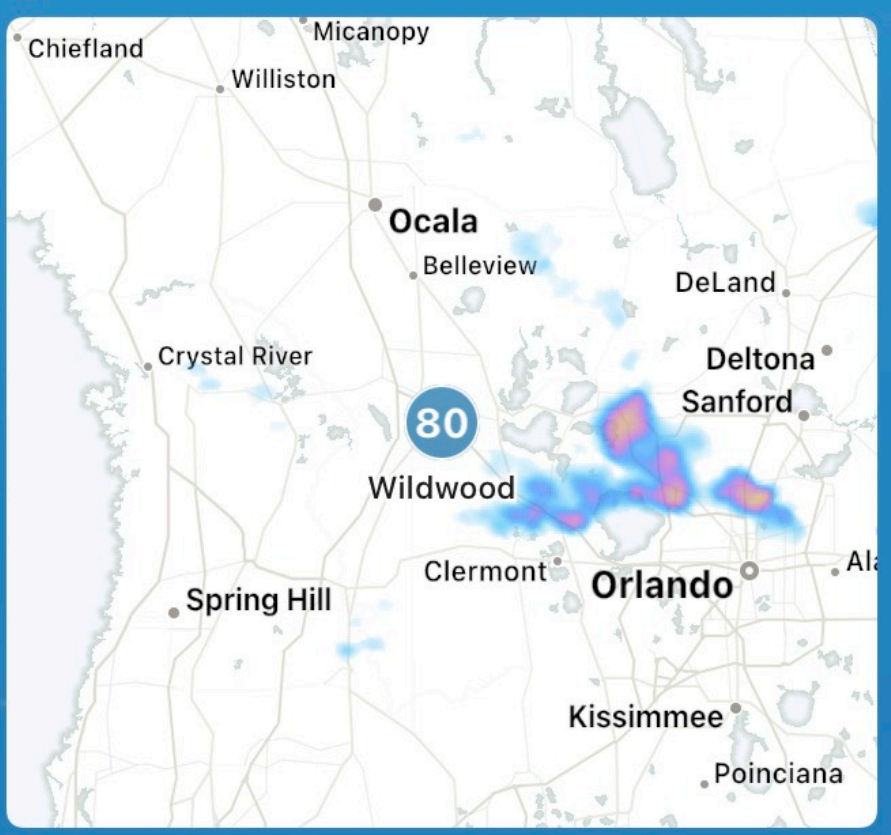

5:37рм

6РМ

າໃດ

7рм

າໃດ

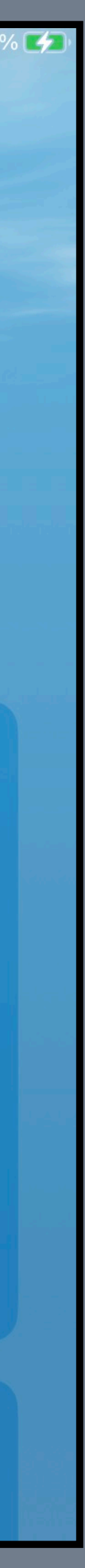

| $\overline{\mathbf{\odot}}$ |     |  |
|-----------------------------|-----|--|
| Edit List                   | /   |  |
| Notifications               | Ţ   |  |
| Celsius                     | °C  |  |
| ✓ Fahrenheit                | °F  |  |
| Report<br>an Issue          | (!) |  |

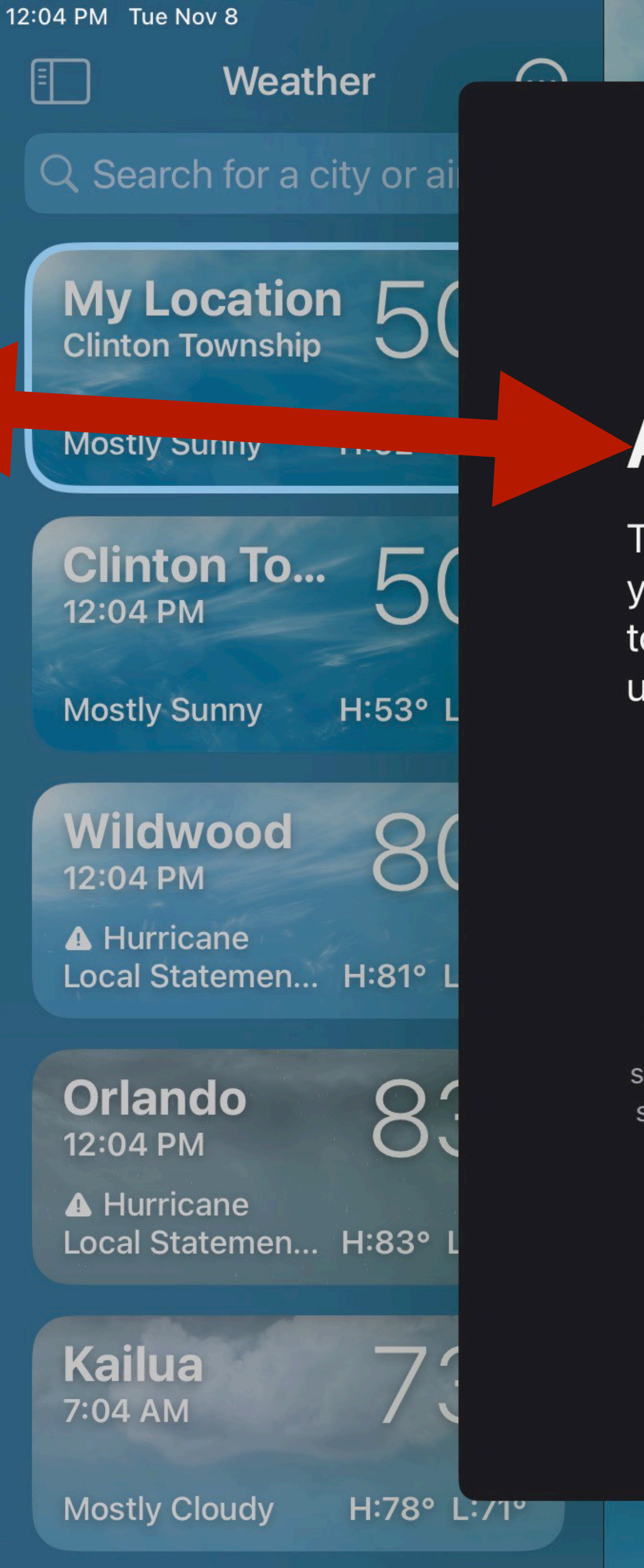

### **Allow Notifications**

The Weather app needs your permission to send you notifications. You'll also have an opportunity to approve getting Critical Alerts for the most urgent severe weather.

Your location, which is not associated with your identity, will be sent to Apple to provide relevant weather forecasts. If you enable severe weather notifications, Apple can associate the country or region of these notifications with your Apple ID. See how your data is managed...

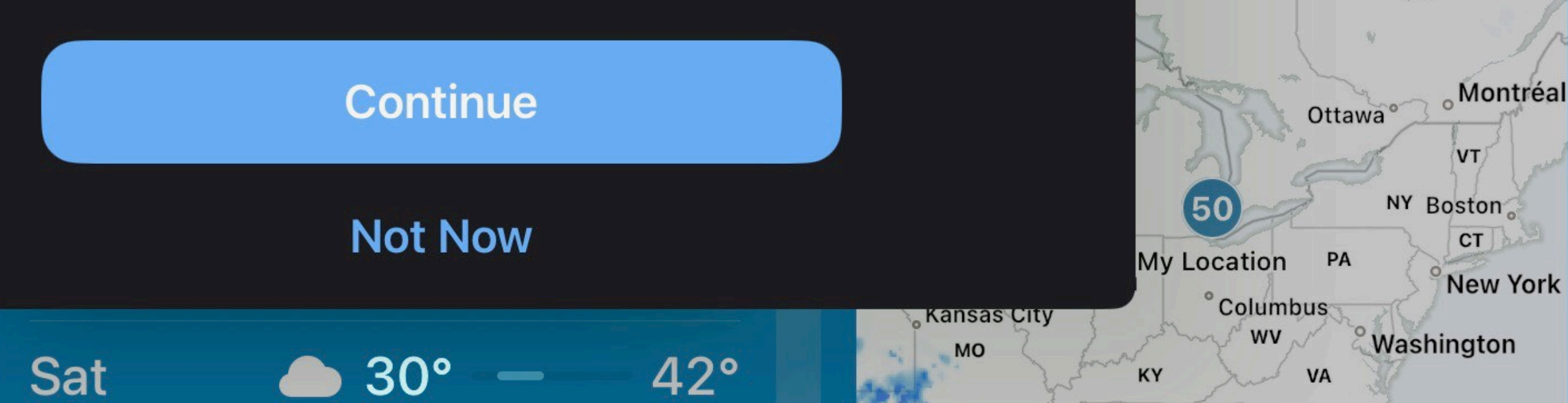

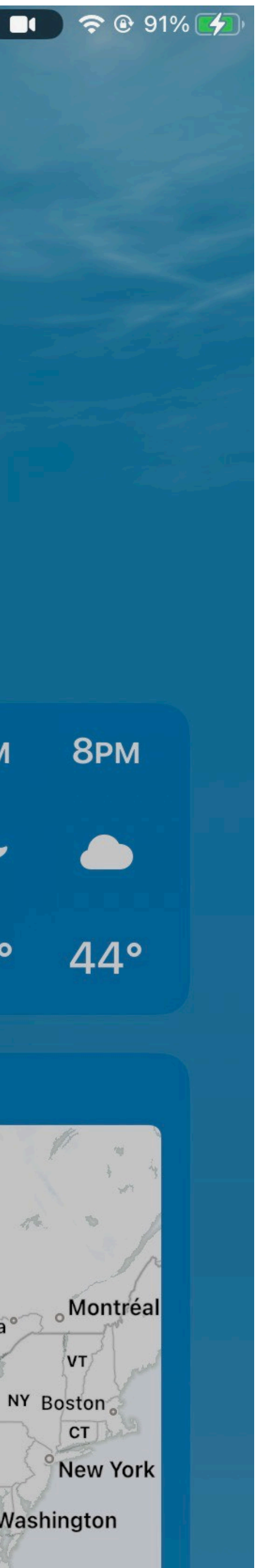

7РМ

45°

6рм

47°

DN

## This needs to be done Individually on each device such as an iPad, iPhone, or Mac

### Weather can send you notifications for rain, snow, and certain relevant severe weather alerts.

If you enable severe weather notifications, Apple can associate the country or region of these notifications with your Apple ID. See how your data is managed...

Off

Off

Waco Off

### Notifications

### Done

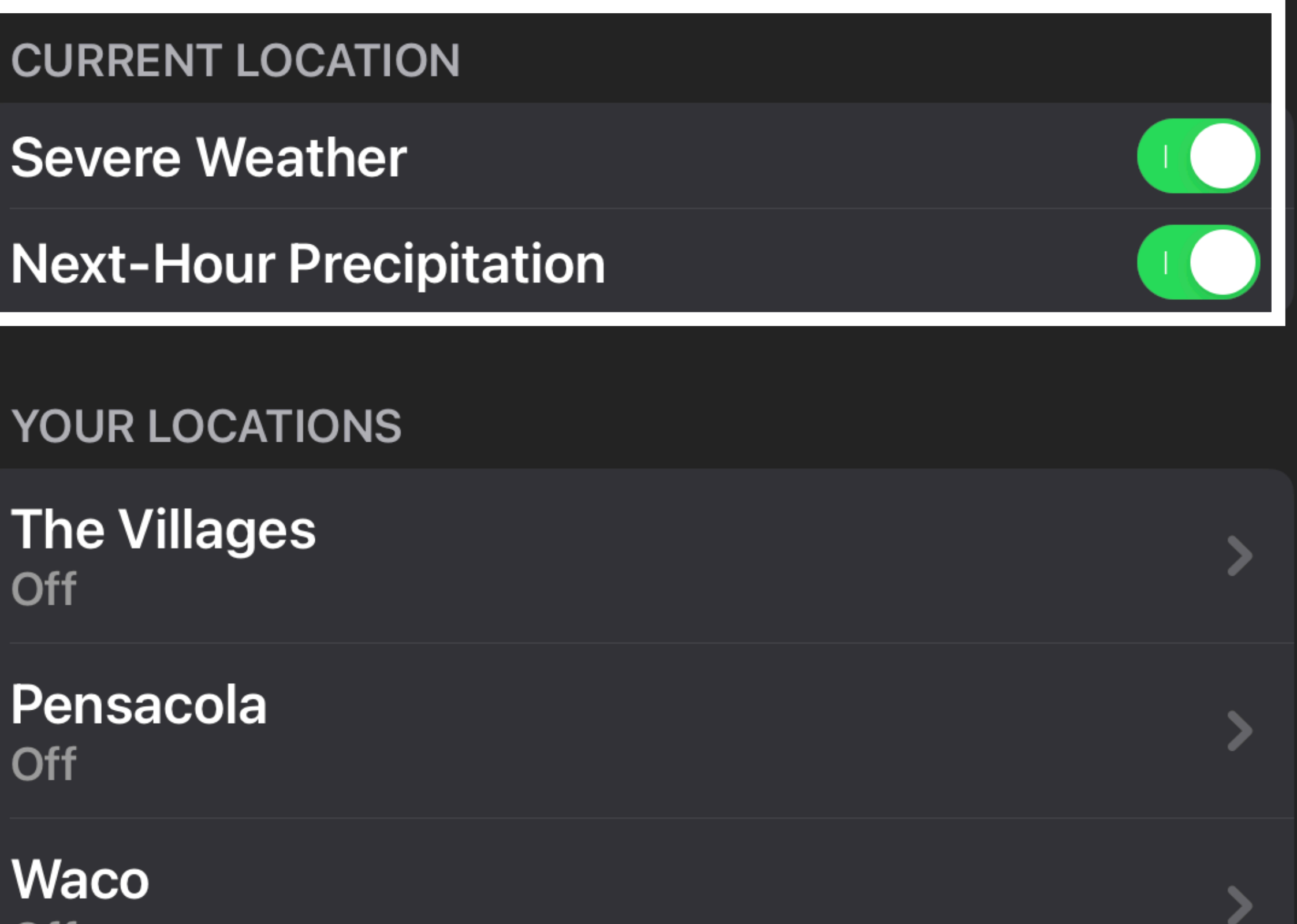

### 11:43 AM Fri Nov 4

### **Q** Location

 $(\mathsf{X})$ Cancel

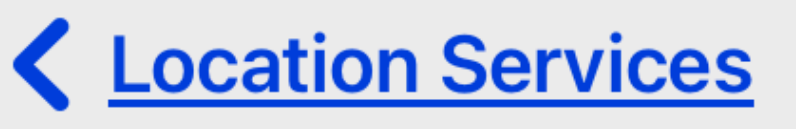

Share My Location Apple ID  $\rightarrow$  Find My

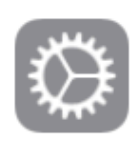

**Reset Location & Privacy** General  $\rightarrow$  Reset

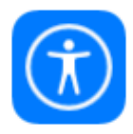

**Use Final Touch Location** Accessibility  $\rightarrow$  Touch  $\rightarrow$  Touch **Accommodations** 

Use Initial Touch Location Accessibility  $\rightarrow$  Touch  $\rightarrow$  Touch Accommodations

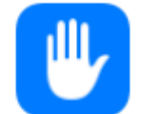

Location **Privacy & Security** 

Share My Location Privacy & Security  $\rightarrow$  Location  $\rightarrow$  Share My Location

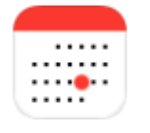

### Location Suggestions Calendar

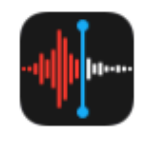

### Location-based Naming **Voice Memos**

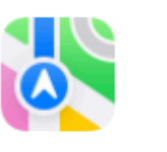

🔖 Maps

**ALLOW LOCATION ACCESS** 

Never

Ask Next Time Or When I Share

While Using the App

While Using the App or Widgets

### Always

near you."

### **Precise Location**

approximate location.

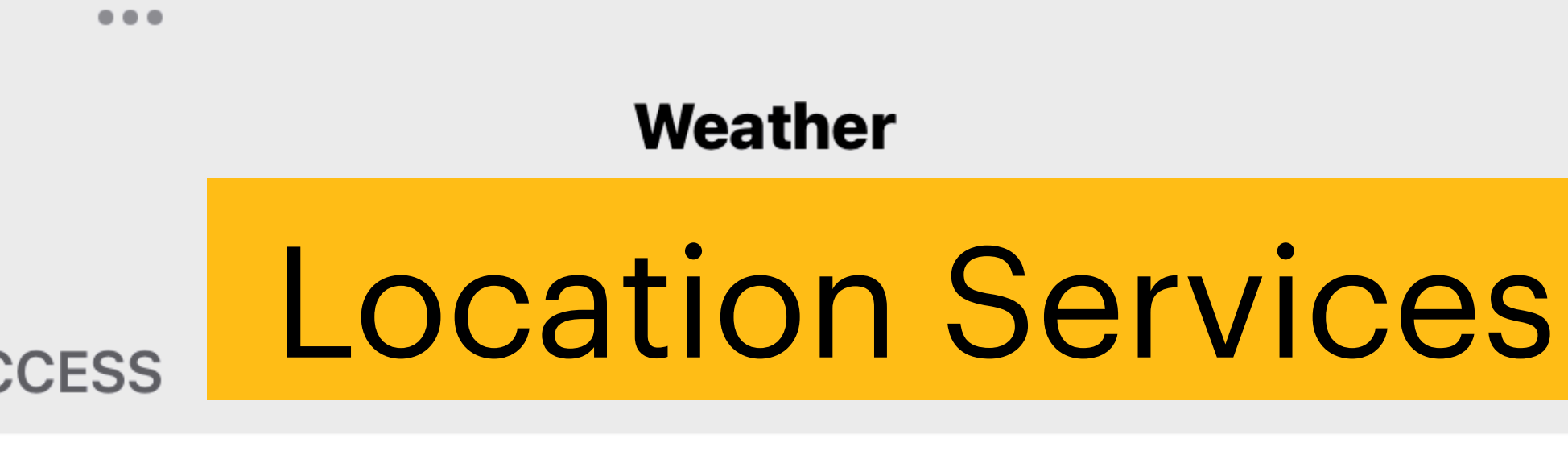

App explanation: "Your location is used to show local weather and send notifications about weather

Allows apps to use your specific location. With this setting off, apps can only determine your

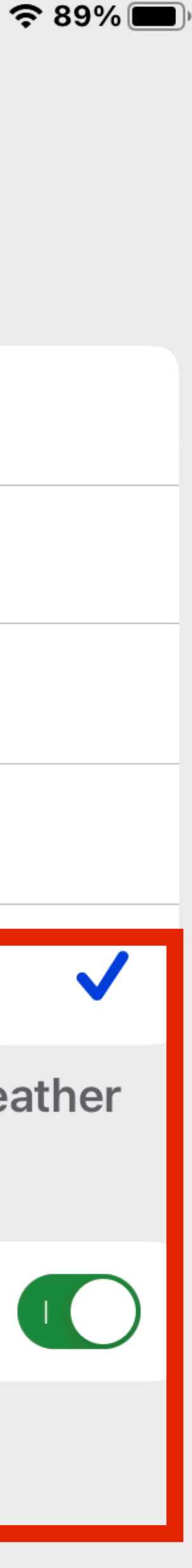

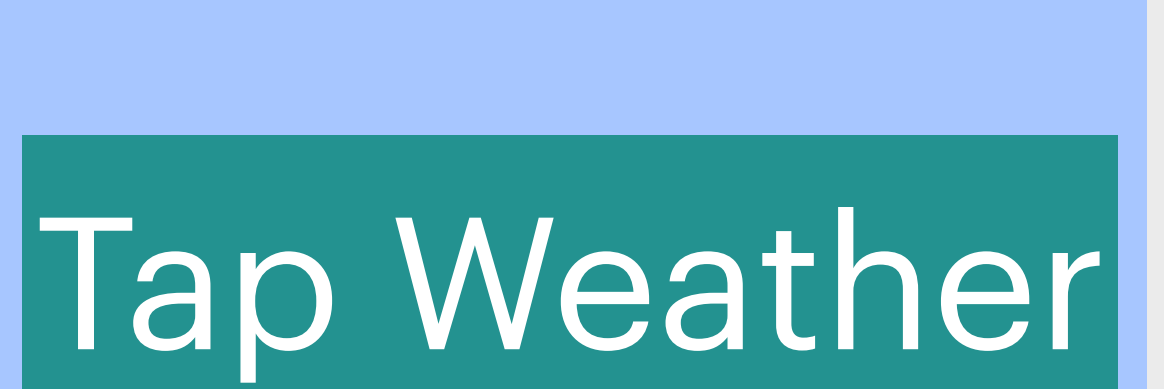

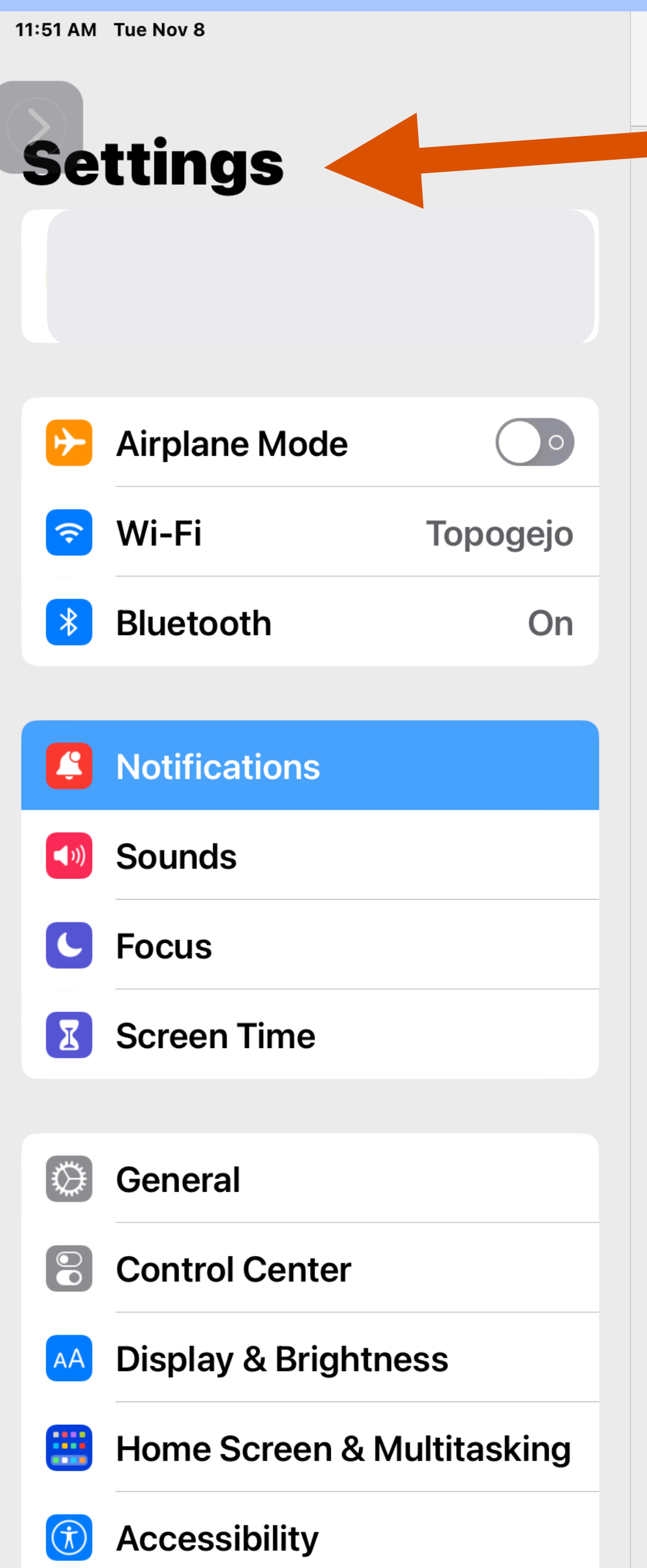

### Notifications

...

Immediate

| Tips<br>Scheduled                     | > |
|---------------------------------------|---|
| Tracking Notifications Immediate      | > |
| Trailers<br>Scheduled                 | > |
| TruthSocial<br>Scheduled              | > |
| TV<br>Scheduled                       | > |
| VoiceOver<br>Immediate                | > |
| Wallet<br>Scheduled                   | > |
| Weather<br>Scheduled, Critical Alerts | ; |
| Wells Fargo<br>Immediate              | > |
| WNBA<br>Scheduled                     | > |
| WSJ<br>Scheduled                      | > |
| Zoom                                  |   |

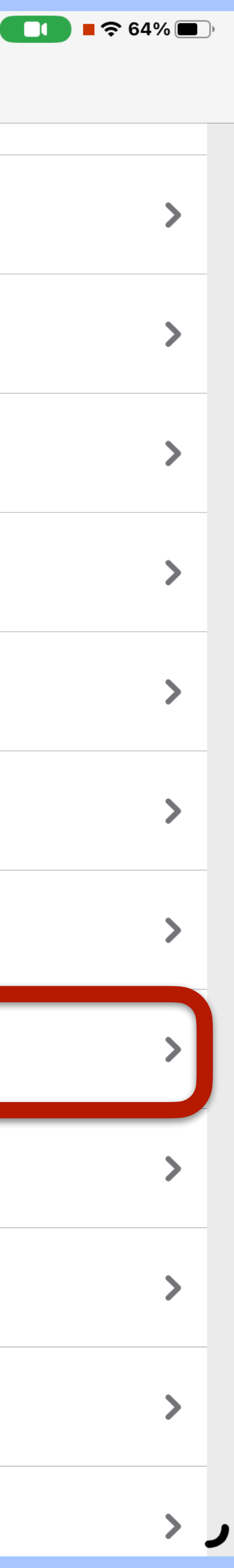

11:41 AM Tue Nov 8

Catting

## Critical Alerts & Time Sensitive Notifications checked

| 36           | lungs                     |   |
|--------------|---------------------------|---|
|              |                           |   |
|              | What                      |   |
| ≁            | Airplane Mode             |   |
| <b>?</b>     | Wi-Fi                     |   |
| *            | Bluetooth                 | n |
|              |                           |   |
|              | Notifications             |   |
| ((۱)         | Sounds                    |   |
| C            | Focus                     |   |
| X            | Screen Time               |   |
|              |                           |   |
| $\bigotimes$ | General                   |   |
|              | Control Center            |   |
| AA           | Display & Brightness      |   |
|              | Home Screen & Multitaskin | g |
| Ì            | Accessibility             |   |

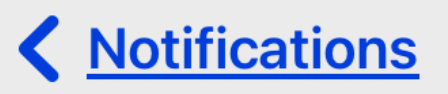

### Weather

### NOTIFICATION DELIVERY

Immediate Delivery Deliver right away

...

Scheduled Summary Deliver at 9 AM and 9 PM

Notifications are delivered as a summary and sent at scheduled times. Edit Schedule

ALWAYS DELIVER IMMEDIATELY

Critical Alerts

### Time Sensitive Notifications

Critical alerts appear on the lock screen and play a sound even if a Focus is on or iPad is muted.

ALERTS

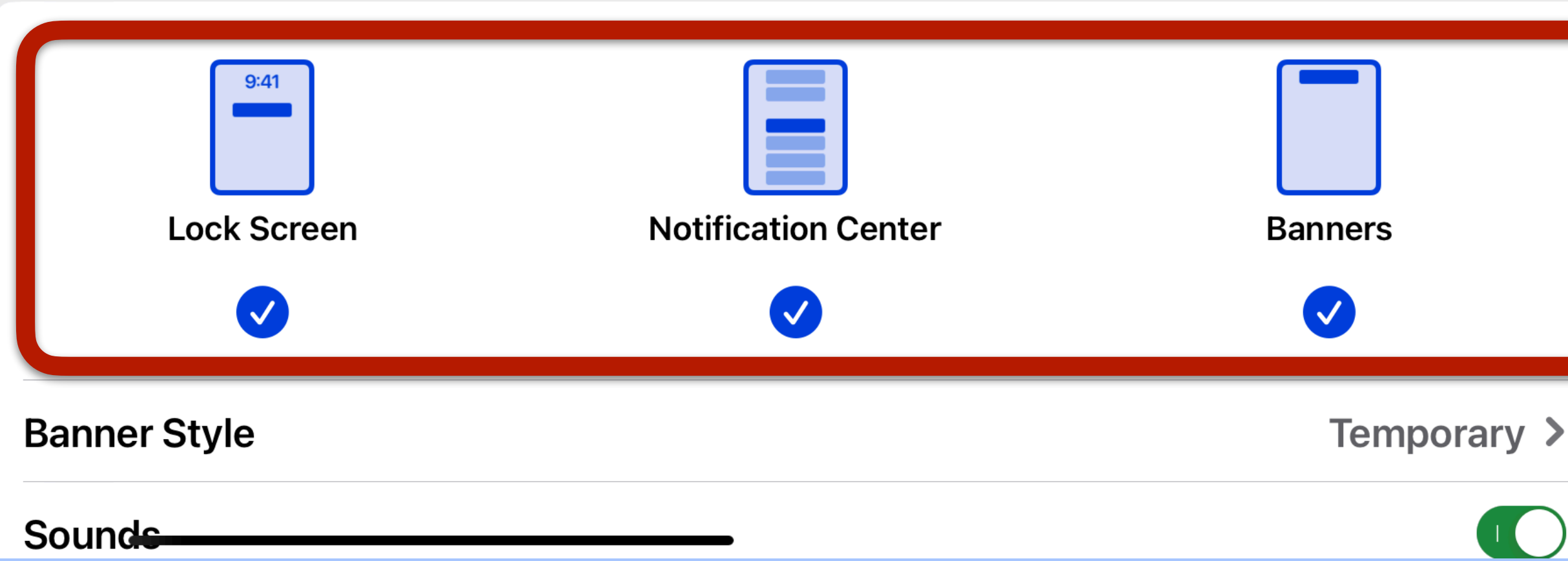

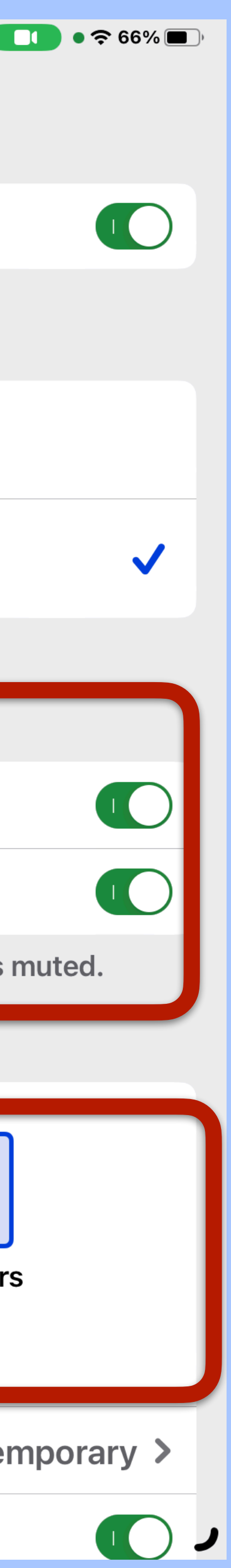

Let's do a Weather app demo

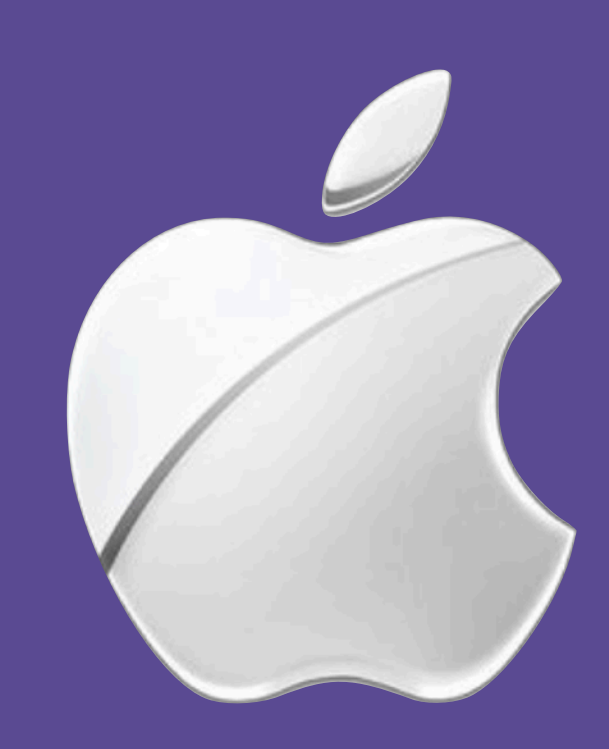

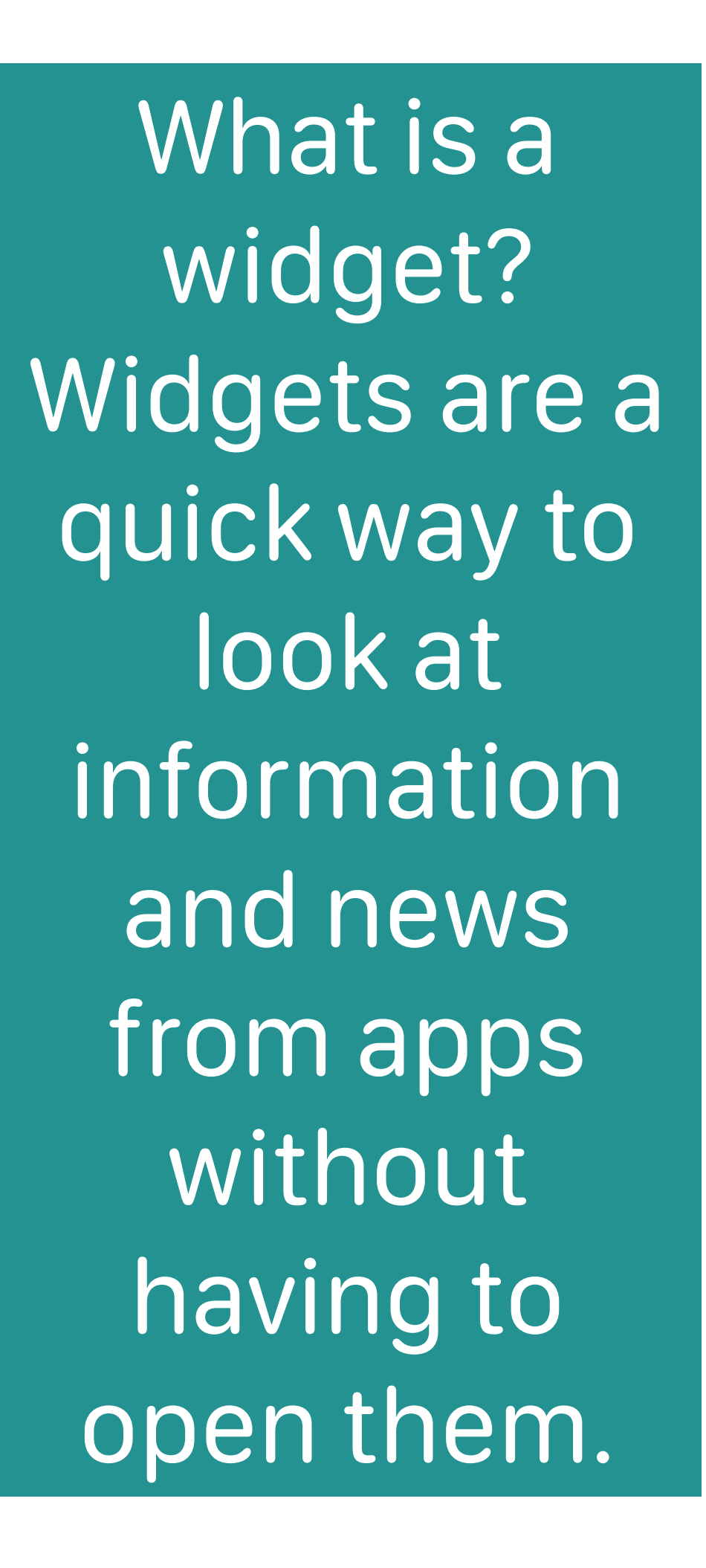

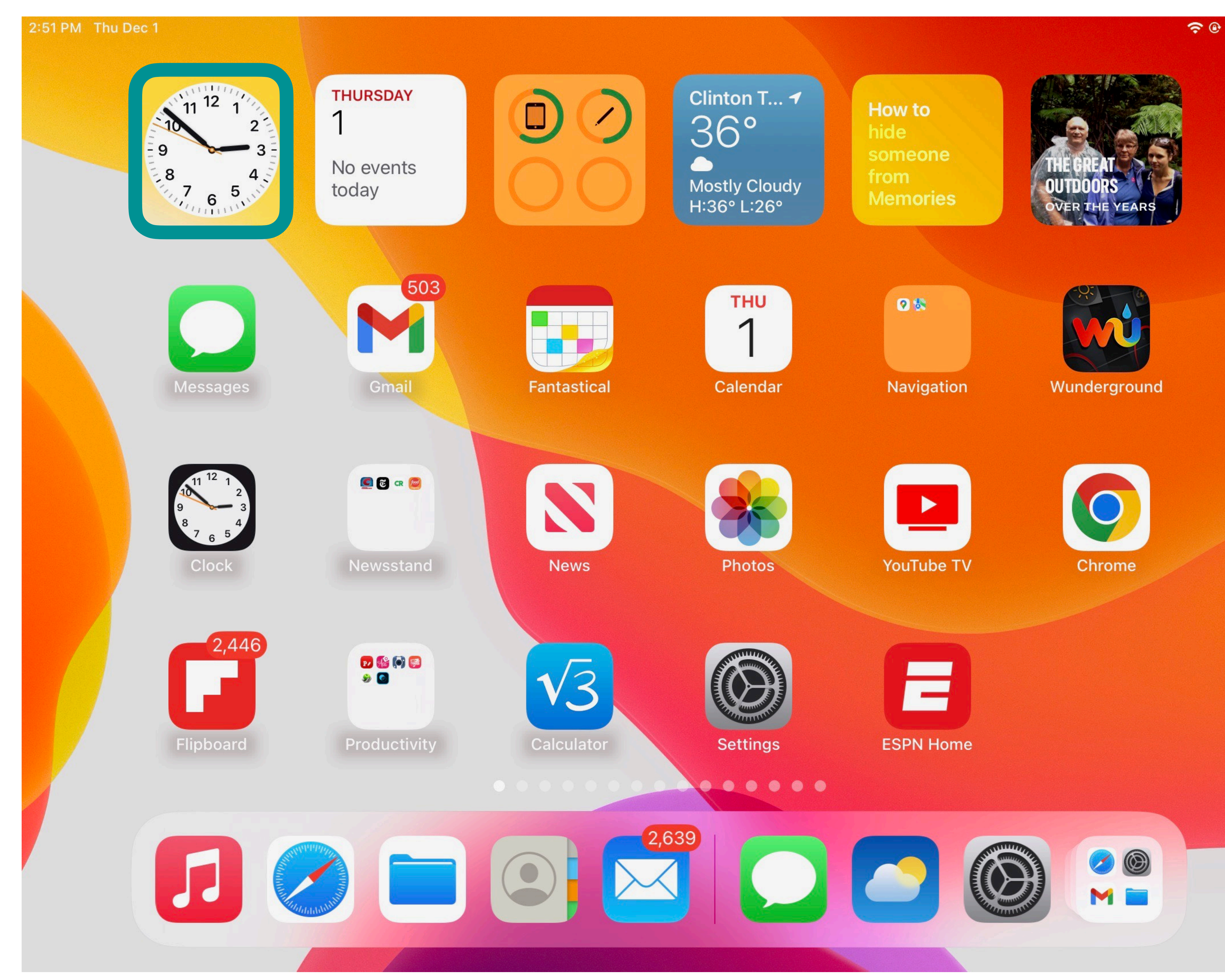

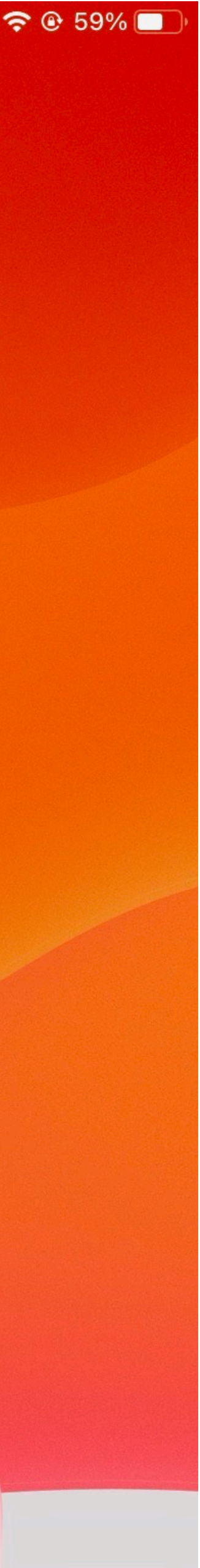

## How to - set a Home Screen Widgets

## Home Screen widgets

Home Screen by adding a widget: Press and hold the Weather app icon on the Home Screen of your iPad. Choose the Edit Home Screen option. **Tap the + button** in the upper left corner of the screen. Look for Weather in the list. Choose the widget you want and tap Add Widget.

- iPad users can also quickly check the current weather directly from the

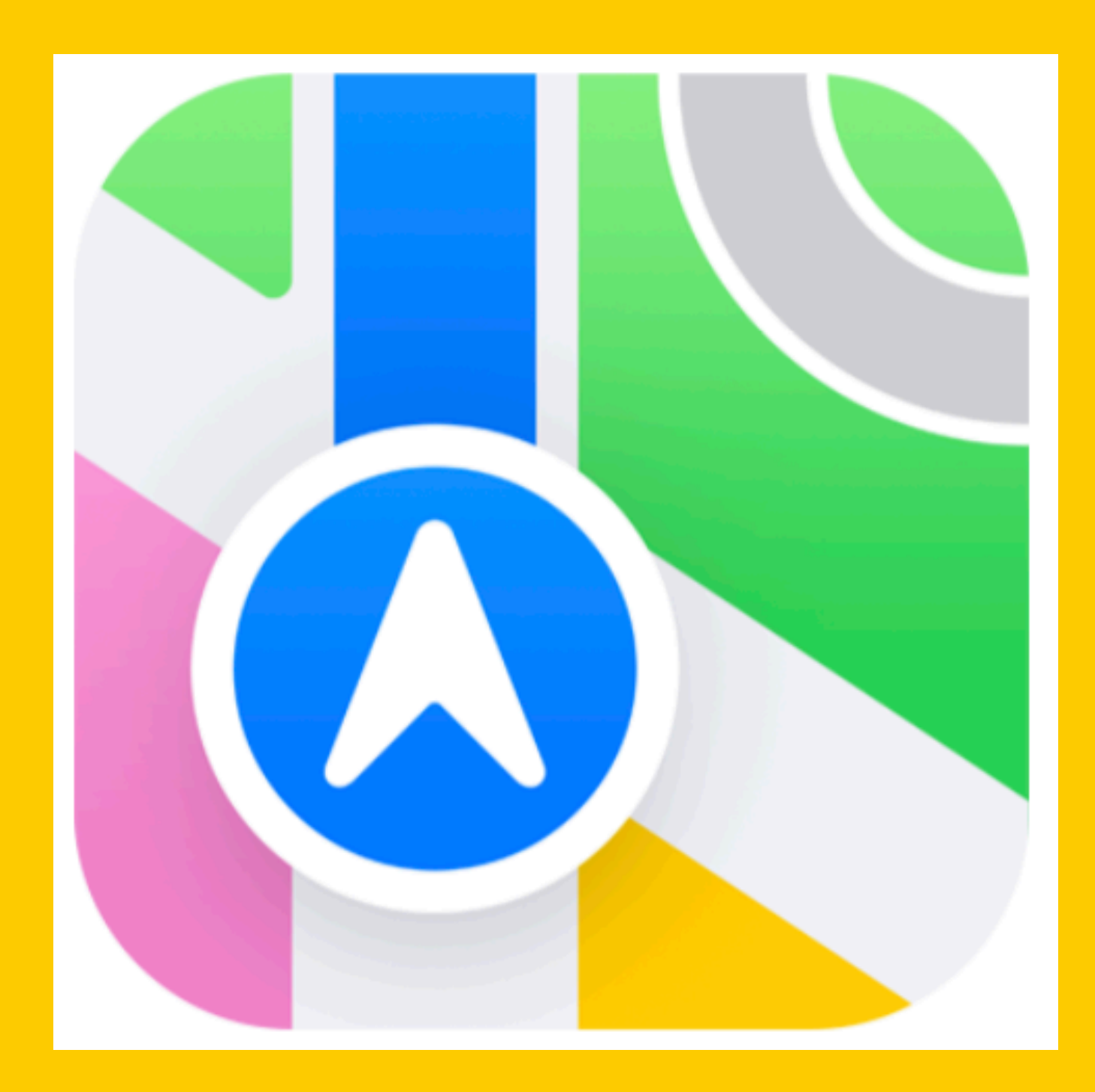

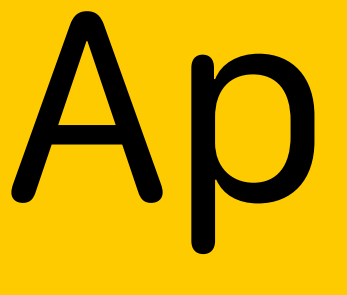

## Apple Maps App

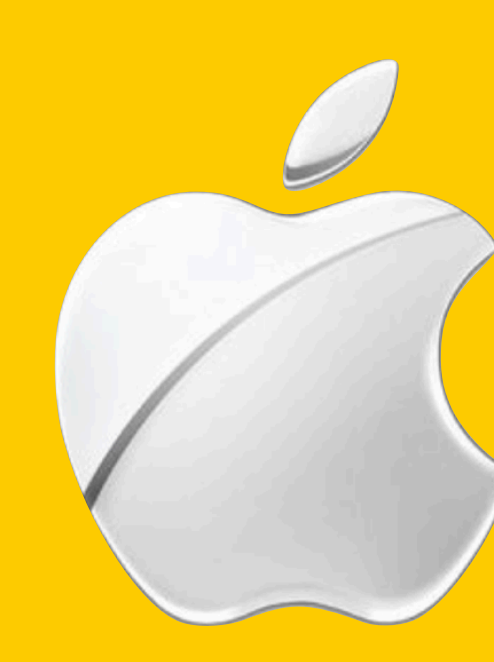

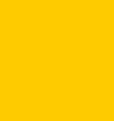

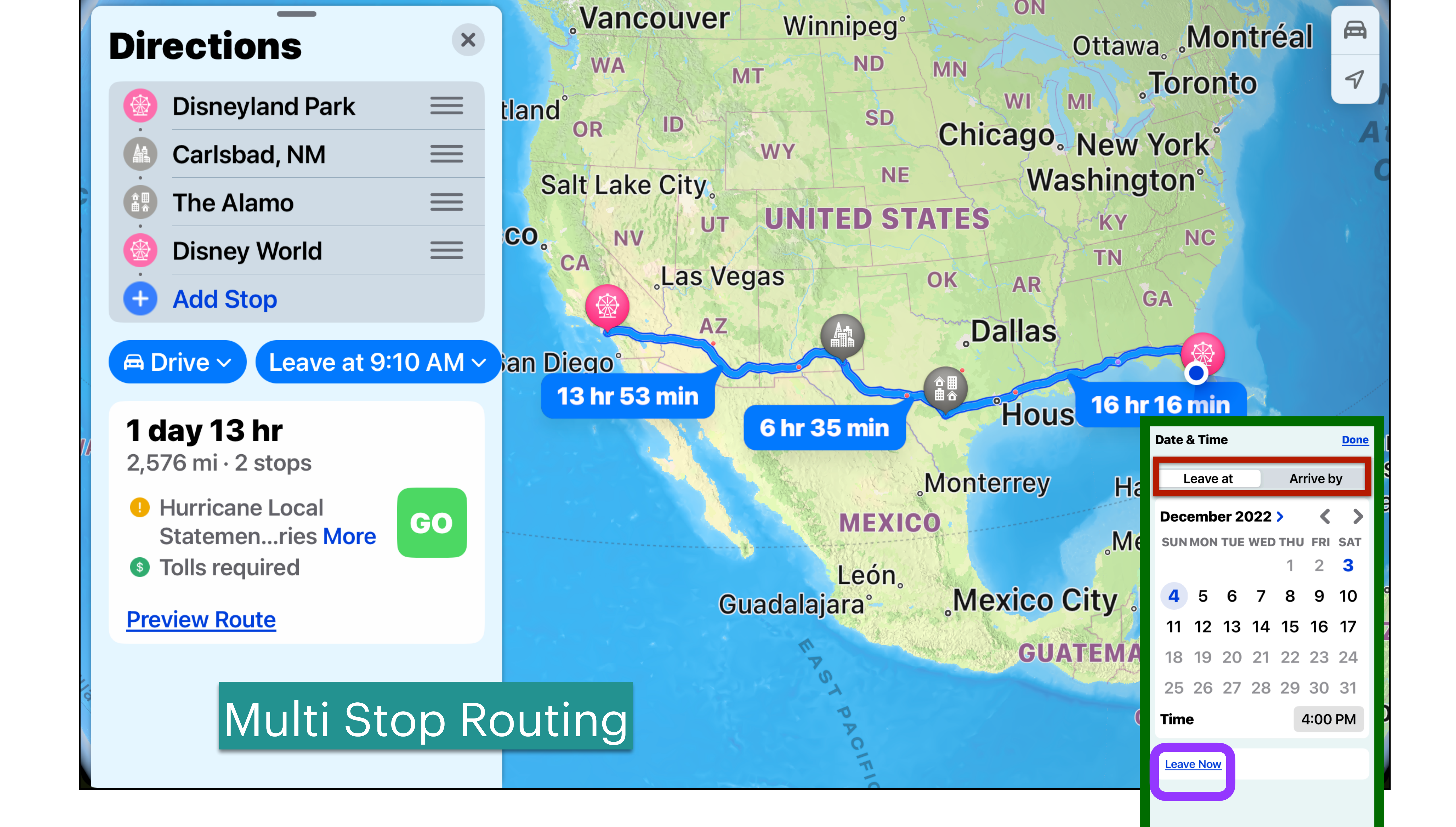

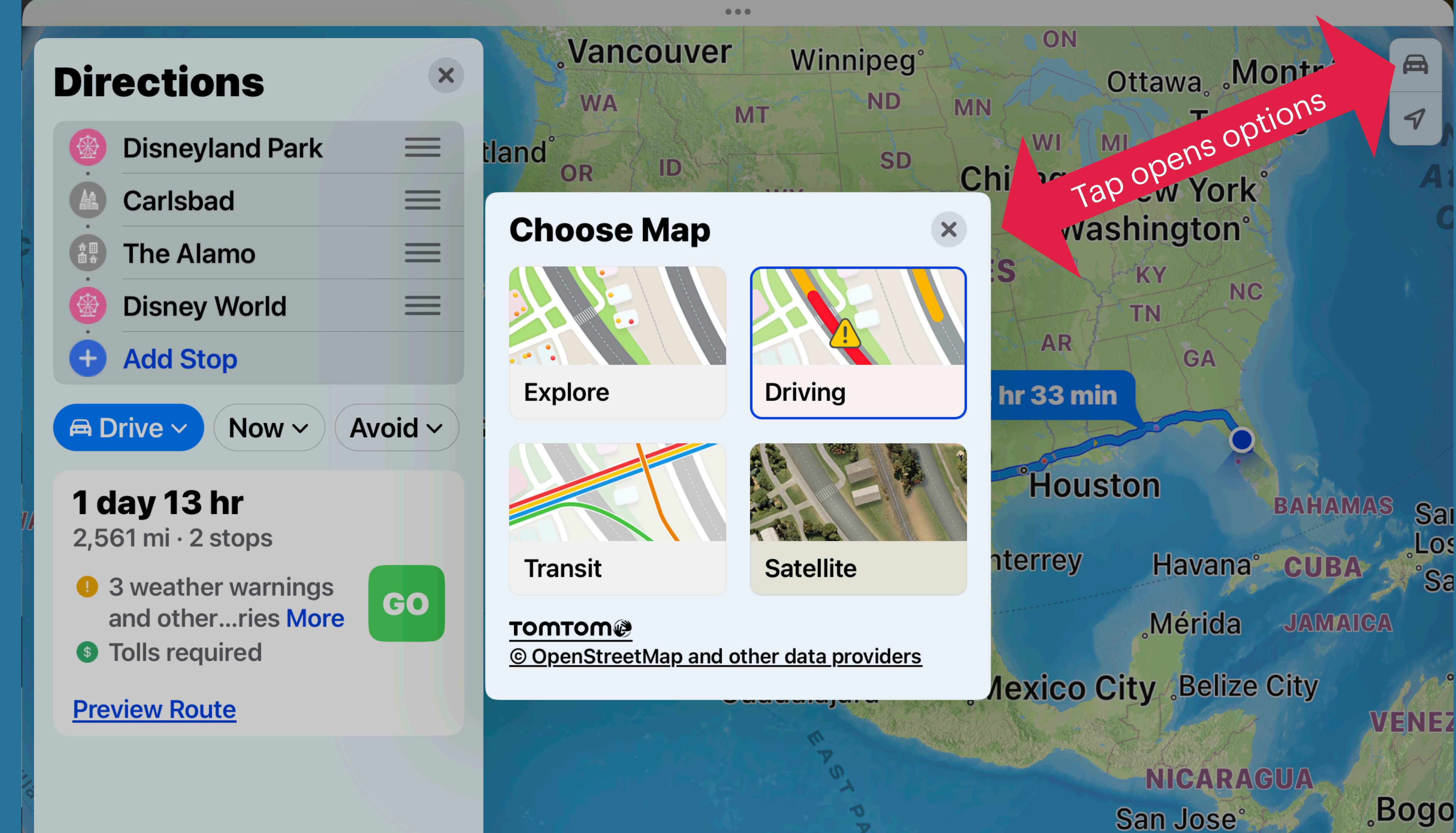

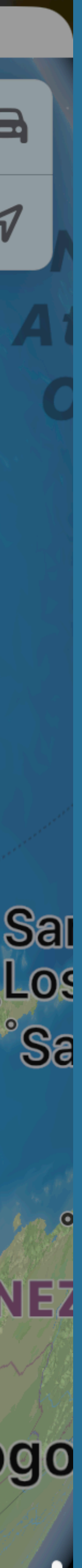

**Cali** 

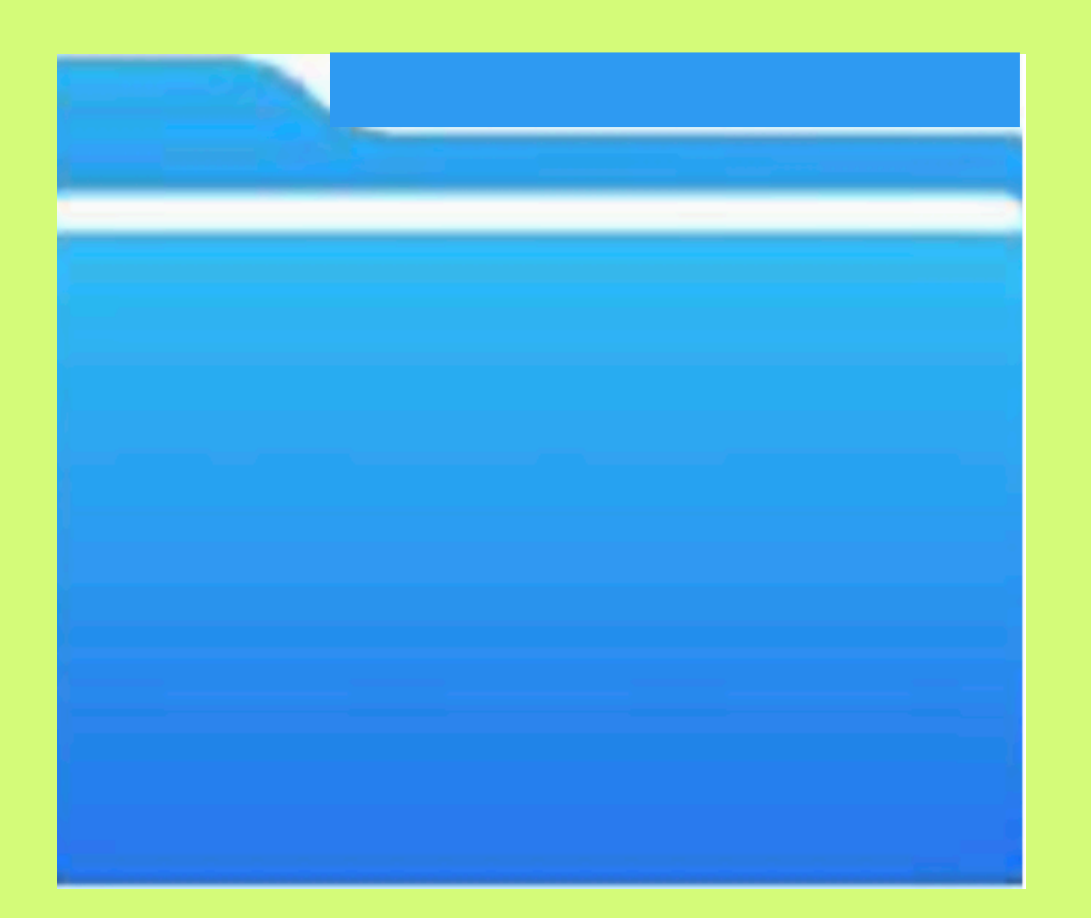

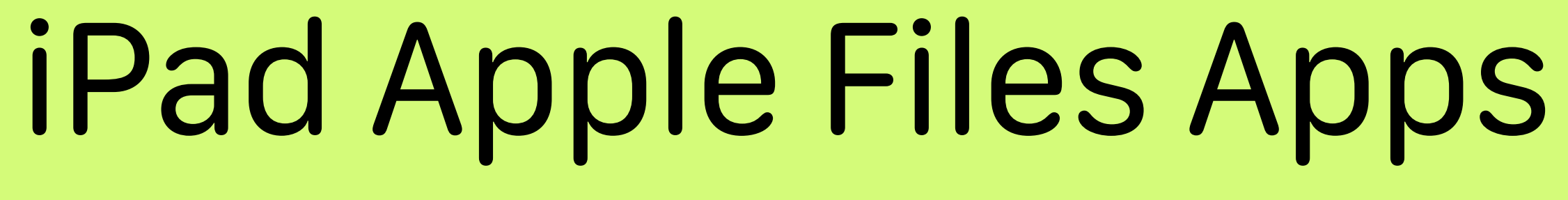

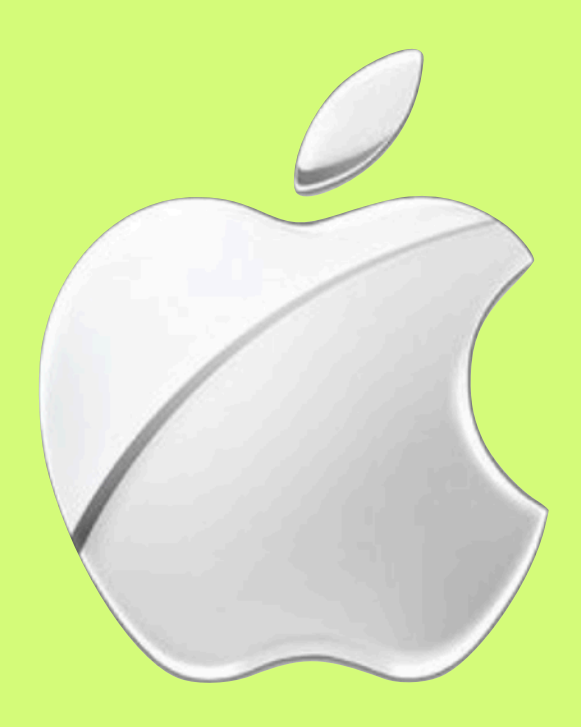

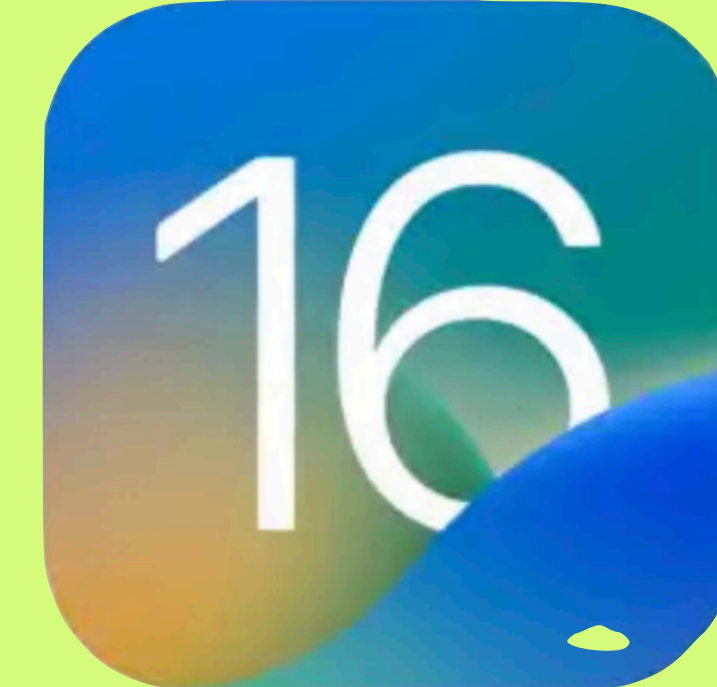

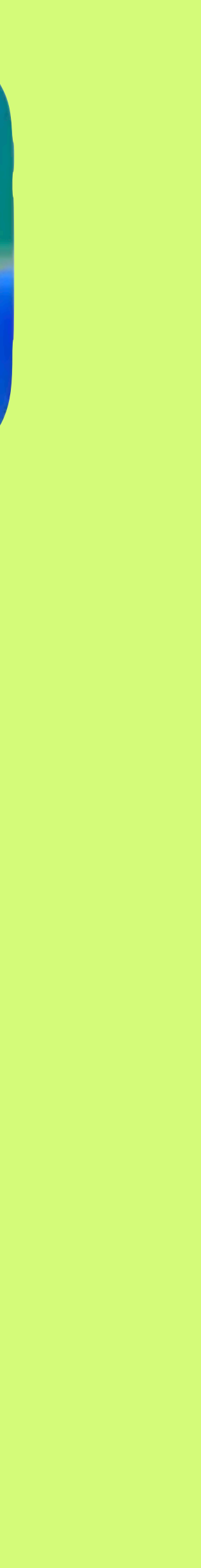

Apple introduced a number of new features to the Files app – which lets users manage their files just like on a computer.

The update brings even more advanced options such as the ability to change file extensions, view folder sizes, and more.

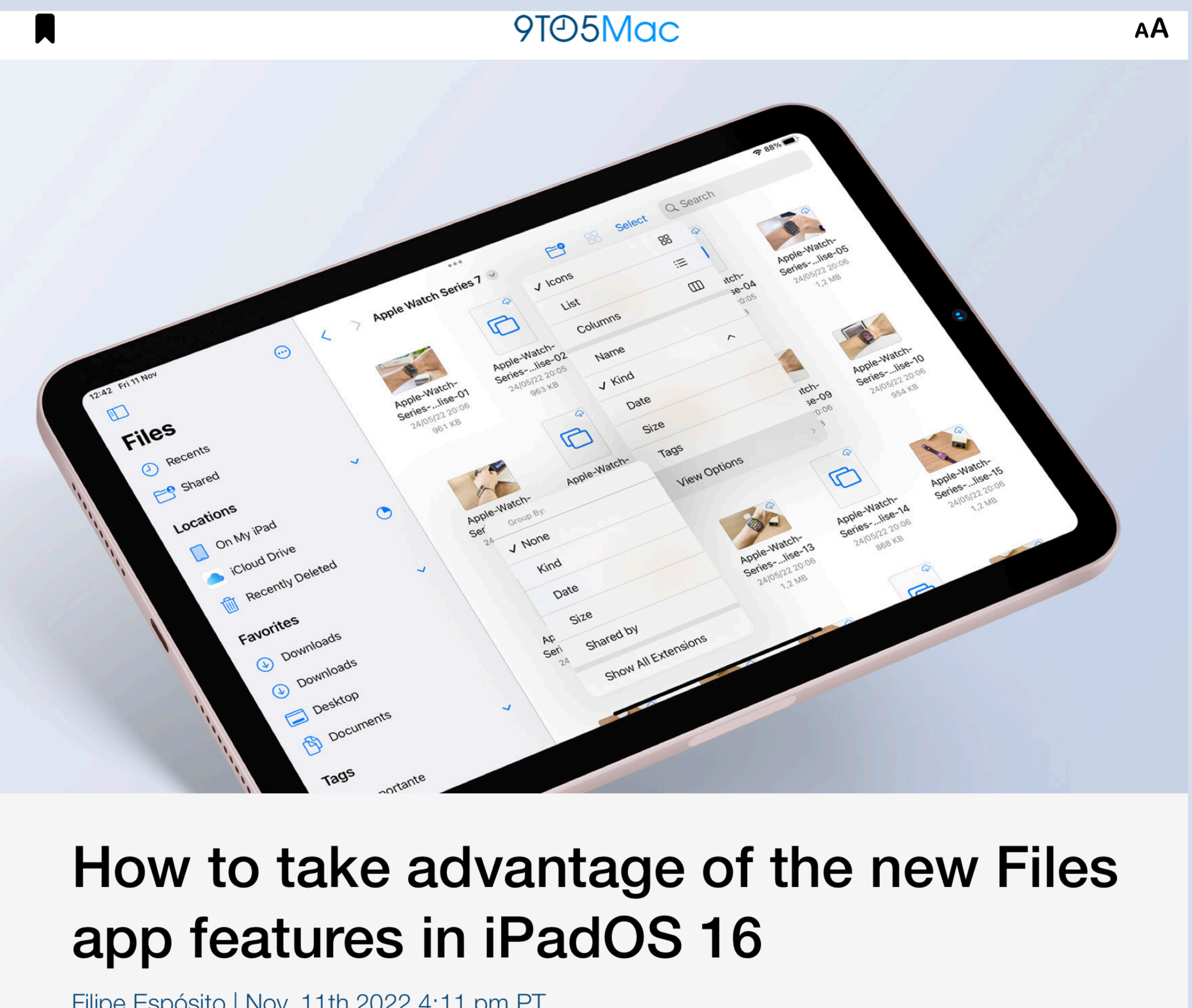

Filipe Espósito | Nov. 11th 2022 4:11 pm PT

## Files app with iPadOS 16 offers other features.

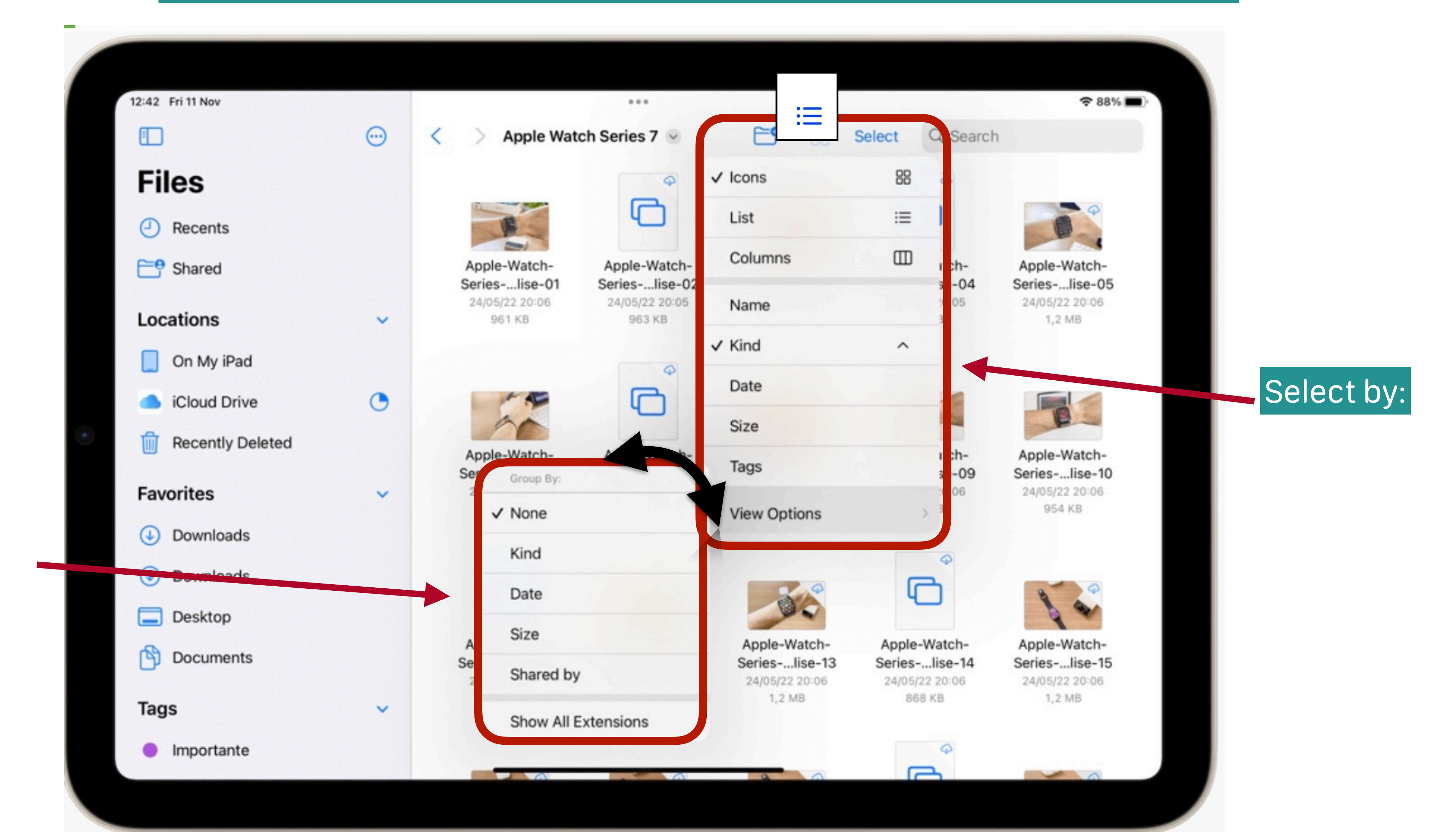

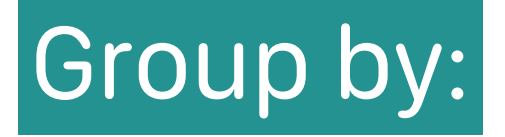

## ability to change file extensions

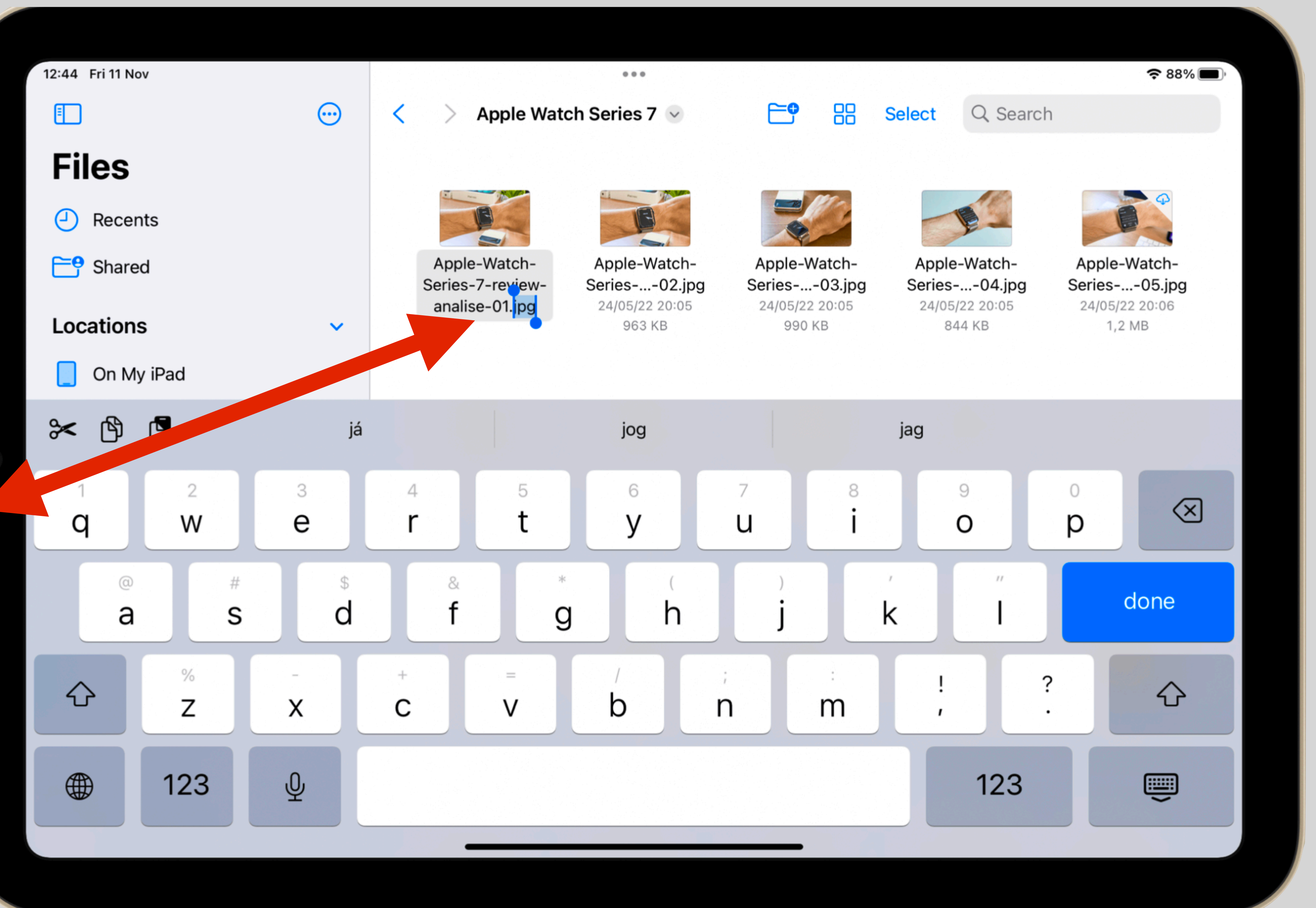

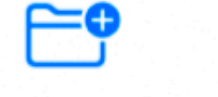

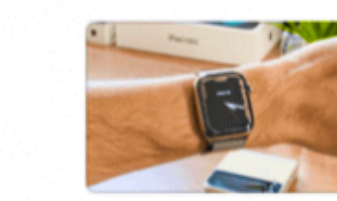

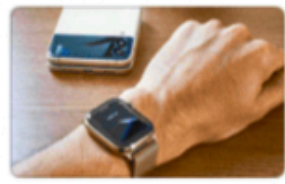

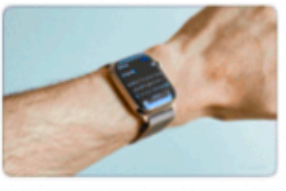

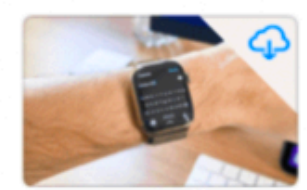

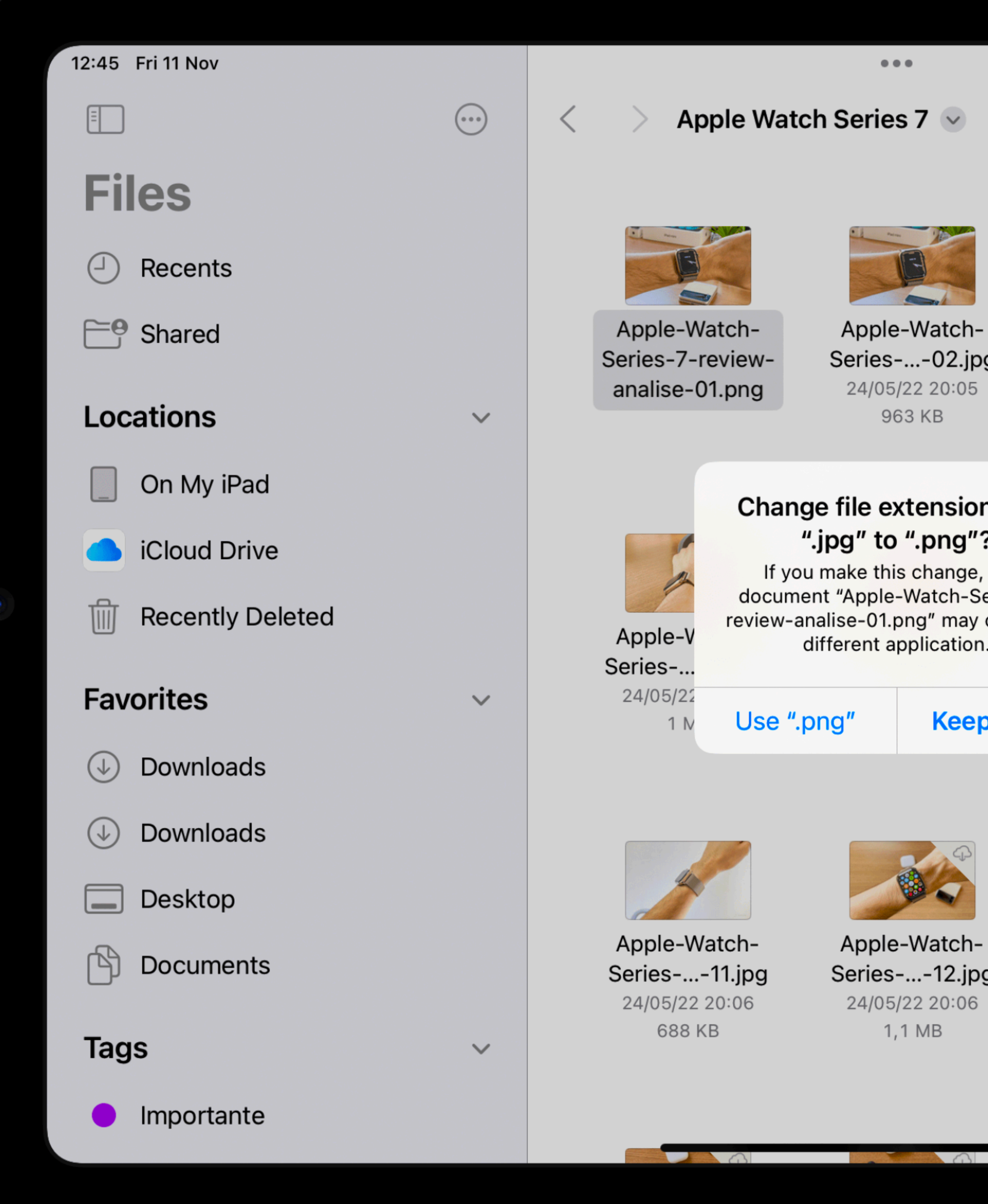

Q Search

Series-...-02.jpg 24/05/22 20:05

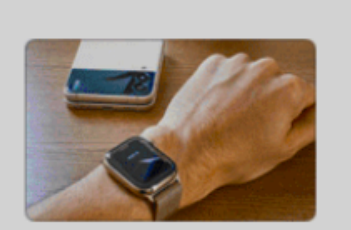

Select

Apple-Watch-Series-...-03.jpg 24/05/22 20:05 990 KB

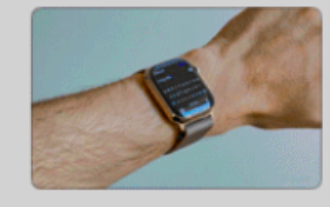

Apple-Watch-Series-...-04.jpg 24/05/22 20:05 844 KB

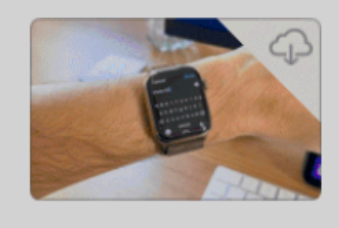

중 88% ■

Apple-Watch-Series-...-05.jpg 24/05/22 20:06 1,2 MB

### Change file extension from ".jpg" to ".png"?

If you make this change, your document "Apple-Watch-Series-7review-analise-01.png" may open in a different application.

ole-Watch-

es-...-08.jpg 05/22 20:06 910 KB

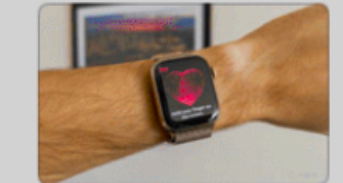

Apple-Watch-Series-...-09.jpg 24/05/22 20:06 921 KB

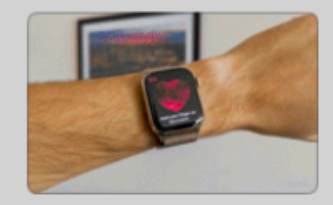

Apple-Watch-Series-...-10.jpg 24/05/22 20:06 954 KB

Keep ".jpg"

Apple-Watch-Series-...-12.jpg 24/05/22 20:06

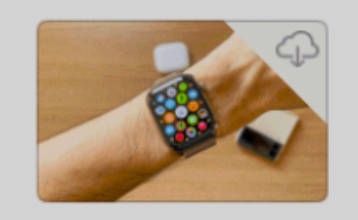

Apple-Watch-Series-...-13.jpg 24/05/22 20:06 1,2 MB

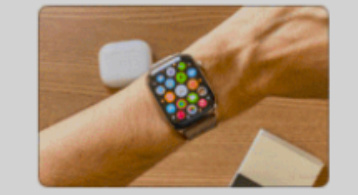

Apple-Watch-Series-...-14.jpg 24/05/22 20:06 868 KB

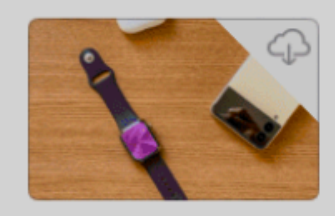

Apple-Watch-Series-...-15.jpg 24/05/22 20:06 1,2 MB

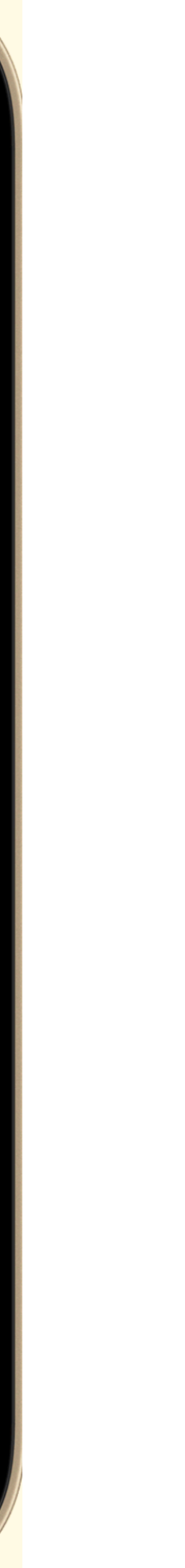

## How you can change a file extension in iPadOS 16 with Files app:

- Open the Files app on your iPad. Tap the Organize Folders button (between the New Folder and Select buttons).
- Tap View Options.
- Enable the Show All Extensions option.

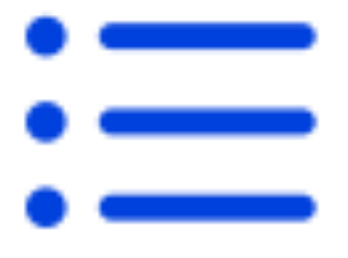

Press and hold (or right-click) on a file to rename and change its extension.

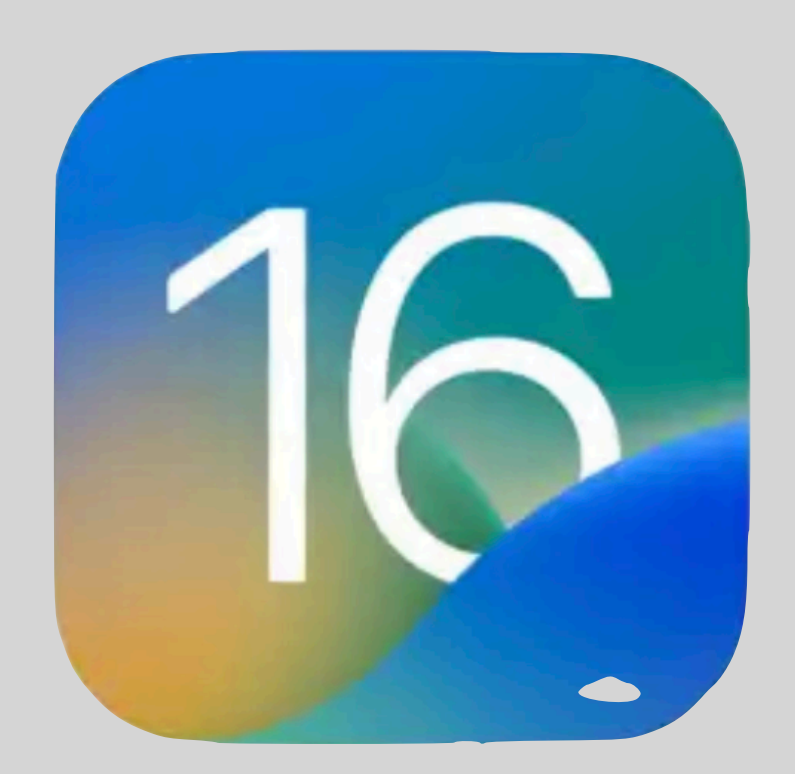

## Freeform Coming in 2nd week December 2022

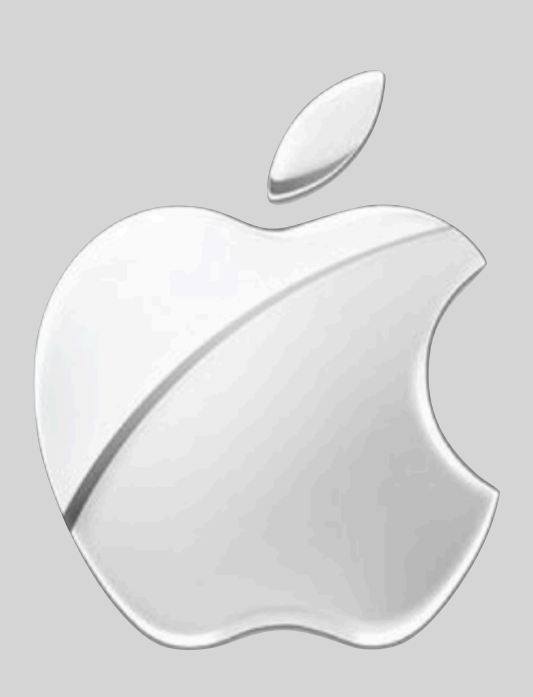

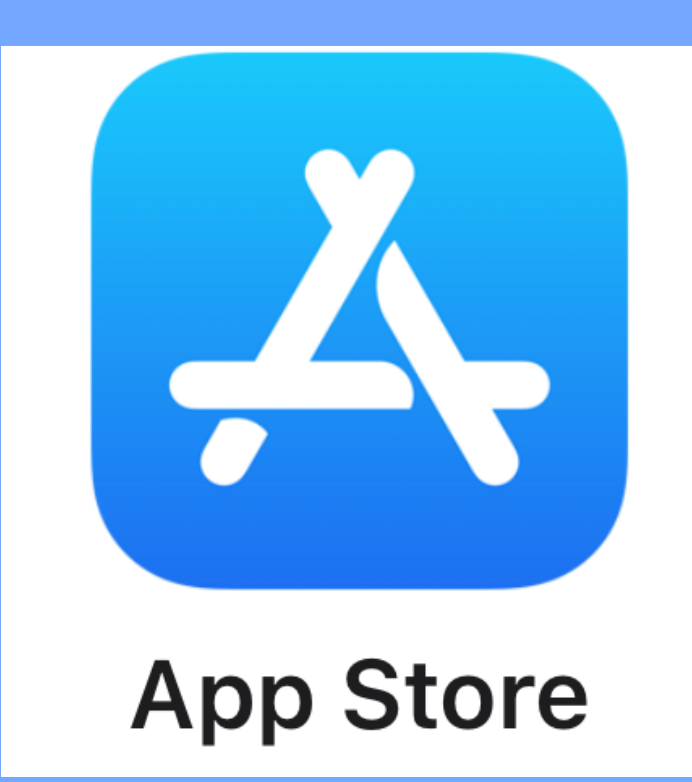

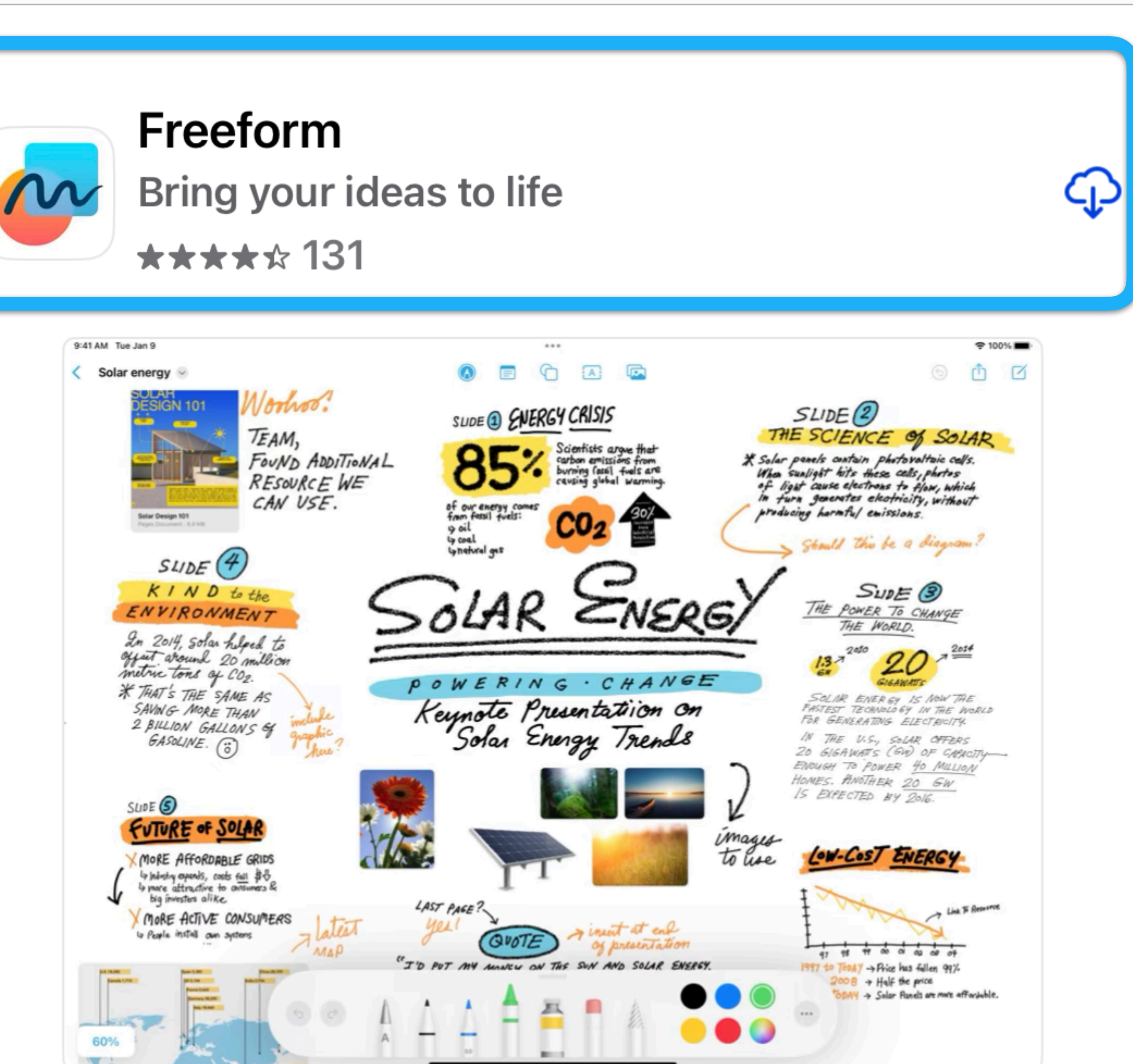

**Q** freeform

Filters ✓

## Freeform available across iOS, iPadOS, and macOS.

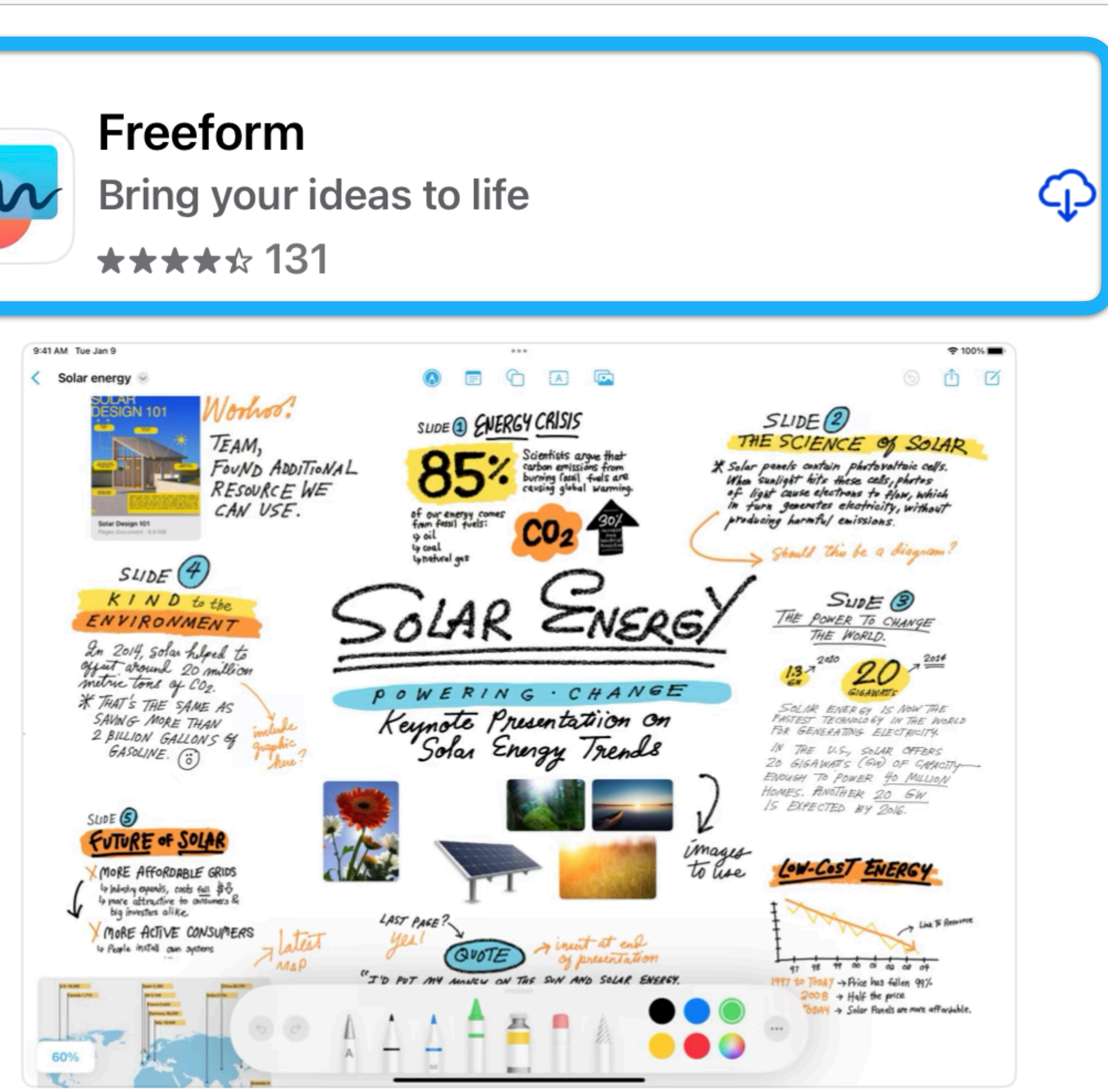

## FreeForm App

Freeform requires iOS 16.2 **iPadOS16.2** and macOS 13.2

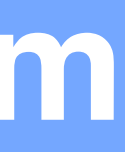

### **Introducing Freeform**

Freeform is a productivity app where you and your collaborators can bring ideas to life. Sketch and jot down notes with Apple Pencil. Share files and insert web links, documents, video, and audio.

| 9:41 AM Tue Oct 18                                                                                                    | ••••                                                                                                    | 중 100% ■                                                |
|----------------------------------------------------------------------------------------------------|----------------------------------------------------------------------------------------------------|---------------------------------------------------------|
| < Mural Project 🕑                                                                                                    |                                                                                                    | 6 6 1                                                   |
| Brainstorm Session                                                                                                    | Mural Concepts                                                                                                    | Calor Palette                                           |
| <u>COMPENSATION</u><br>LET'S TRY TO MY<br>VOLUNTEERS FOR<br>THEIR TIME<br>HOW MUCH WILL<br>BUPGET ALLOW?<br>Local Businesses                                          | highlight?<br>This needs to be a project abour<br>sense of belonging and what it<br>means to live in our neighborhor<br>together, now.<br>SOCIAL MEDIA<br>POSTIDEAS<br>Maybe get the Kids to write a Story                                                                                                    | ita<br>iod,                                             |
| Community Activation<br>- ask local residents for input<br>- got youth voluntars to<br>help with painting<br>- photography students<br>from highschool<br>for photos? | Proposed Artwork       that we illustrate in (n. minute.)         Call For Submissions       Yeah, what should the prom         Site "byfore" photos       be? How about something like a         I Progress photos       time rapsule? Maybe we ask for         FINAL MURAL       best memories, or something like         COMMUNITY SELFIES       what "home" means to them?                                                                                                    | rt<br>He definils / dimension 5 20H                     |
| Leam: Michael - Lead<br>Carson-Comm. Outreach<br>Neha - Pesigner<br>Susan - Logistics<br>Aled - Painter<br>Aled - Painter<br>Assigned to<br>Neta                      | NUL MAKE A<br>EDIA ACT. TO<br>PATTENITION.<br>NAME IDEAS:<br>IRALS 4 GOOD<br>Table 4 Change<br>HEAR<br>HEAR<br>H | Sketches<br>Neishbortood 1st round w/ 3rd round         |
| Leamwork the work!!<br>makes the work!!                                                                                                    | Sus pectre<br>local residents information<br>SUSA<br>Do W<br>THE PE                                                                                                    | Neve<br>Martine<br>HAVE<br>Paint the final<br>APERFORK? |

### **Collaborate in real time**

Invite collaborators, share a link, and start working together instantly. As others add their thoughts, you can see changes on the canvas in real time.

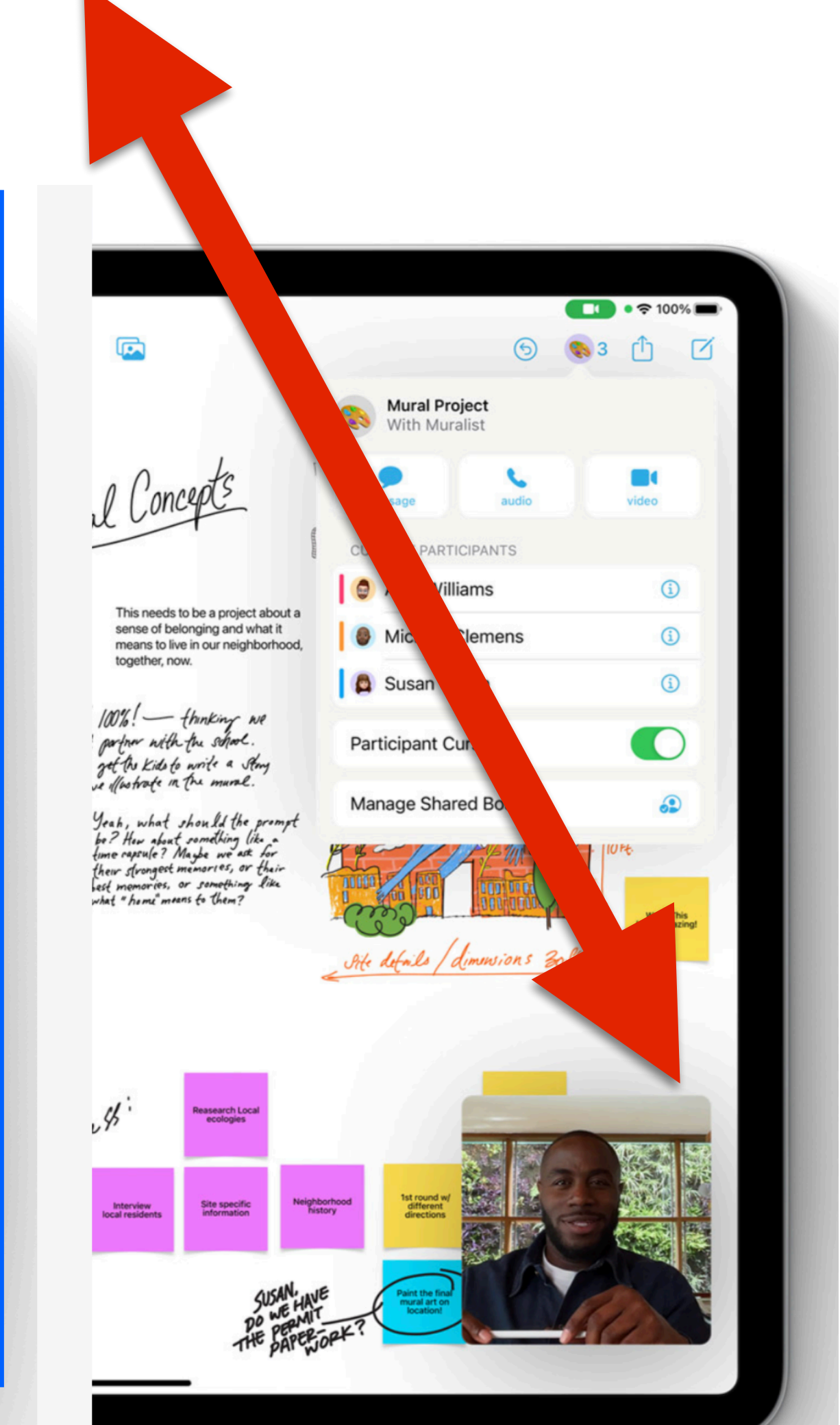

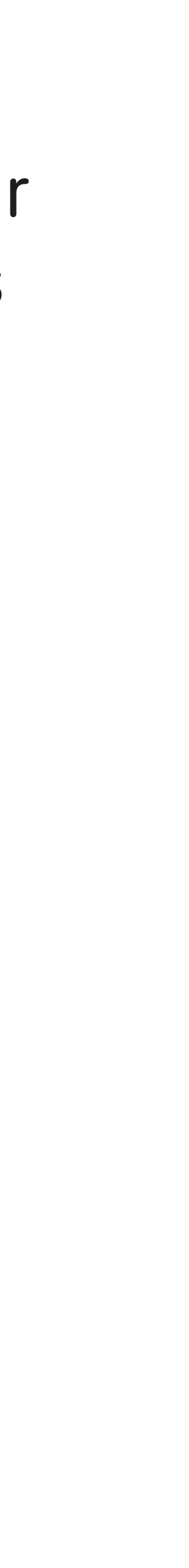

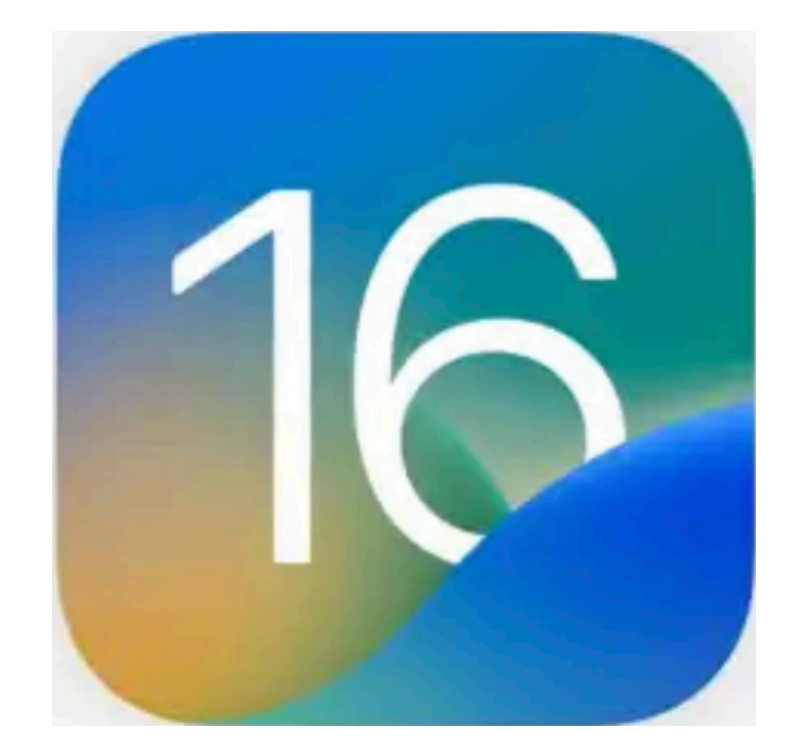

# Features with iPad iOS 16

## **Comments & Questions**

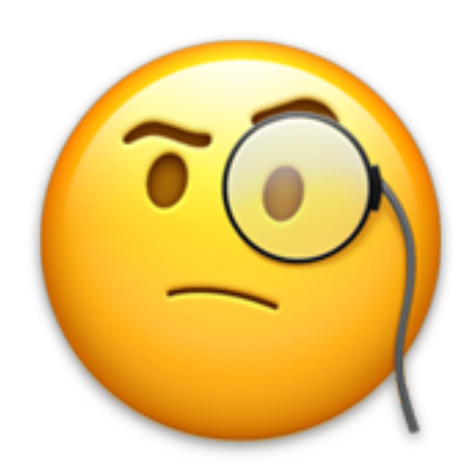

## **Tom Bonanno & Bruce Mitchell**

December 6, 2022

This completes the Presentation

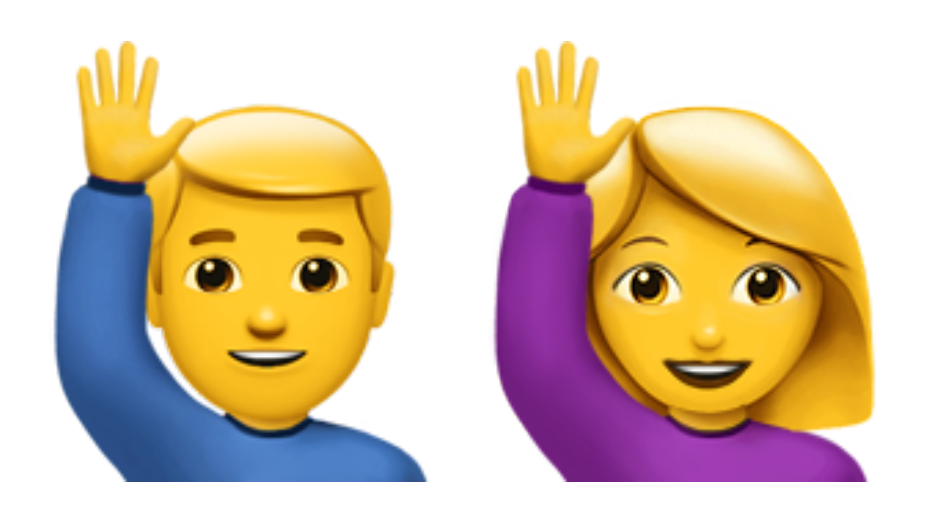

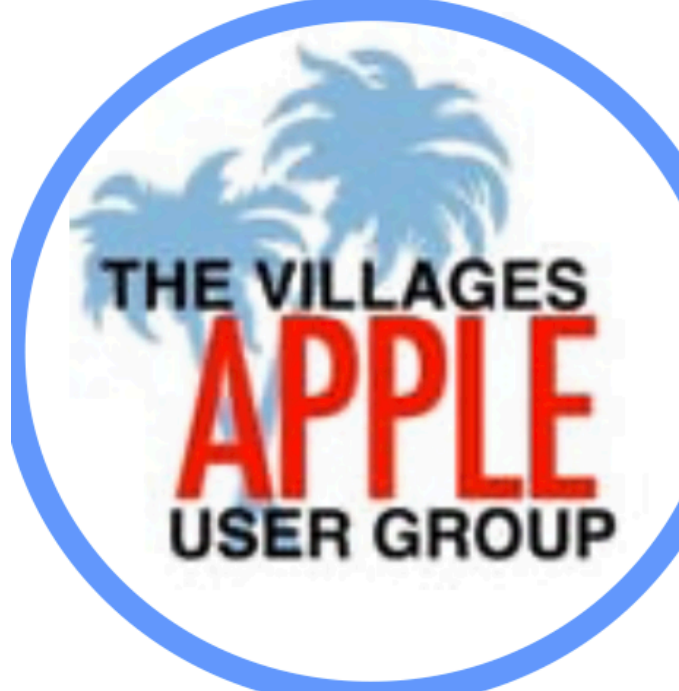

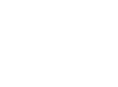